# MODEL L1A/L1B

# (Machine Code: H911/H912)

# SERVICE MANUAL

10 October, 2002 Subject to change

## PRECAUTIONS

To avoid personal injury or damage to the machine during servicing, please read through the following manual carefully.

#### SAFETY PRECAUTIONS

1. Safety Precautions

There are some electric or machinery parts with safety related properties. Replacement parts may not operate safely if they differ from the original parts. Parts that allow higher voltages that the original should not used. Replacement parts should be used according to the specifications.

- 2. Be careful not to omit any switches, covers or safety devices when reinstalling or assembling the product after repair.
- 3. Replacing Precautions Never change or add parts to this machine. Doing so will terminate the guarantee for the machine.
- 4. Overheated or damaged parts or cords must be replaced according to the specifications for the machine.

#### 

Pay close attention to the safety notes on this mark.

You must use parts described in specifications. Otherwise any hazard such as an electric shock or a fire could occur.

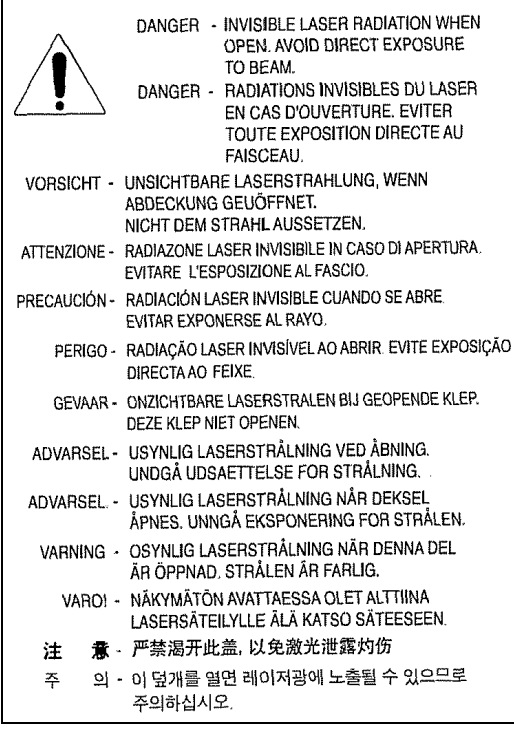

CAUTION.WMF

## PRECAUTIONS ON DISASSEMBLY AND REASSEMBLY

Precautions should be taken when replacing parts. Before replacing any parts, please check all cables. All cables must be replaced to their original position on the machine.

#### Please use the following procedure before disassembling or replacing parts.

- 1. Pull out paper cassette, printer cartridge installed.
- 2. Be careful not to scratch the surface of developing unit or to expose it to light.
- 3. Turn the power switch off.
- 4. Remove the power plug and printer cable from the printer.
- 5. Use original parts only when replacing parts.
- 6. Do not force open plastic material components.
- 7. Be careful that small parts such as screws do not fall into the printer.
- 8. Before disassembling or reassembling, note where each component sits in the machine.
- 9. If you need to turn the machine during replacement, toner or paper particles may contaminate the LSU window. Protect the LSU window with clean paper.

#### **Releasing Plastic Latches**

Many of parts are held in place with plastic latches. The latches break easily; release them carefully. To remove such parts, press the hook end of the latch away from the part to which it is latched.

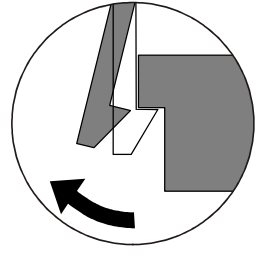

H911R900.WMF

## ESD PRECAUTIONS

Certain semiconductor devices can be easily damaged by static electricity. Such components are commonly called "Electrostatically Sensitive (ES) Devices", or ESDs.

Examples of typical ESDs are: integrated circuits, some field effect transistors, and semiconductor "chip" components.

The techniques outlined below should be followed to reduce the chance that components will be damaged by static electricity.

#### 

Be sure no power is applied to the chassis or circuit, and observe all other safety precautions.

- 1. Prior to handling any semiconductor component or semiconductor equipped assembly, remove any electrostatic charge from your body by grounding yourself. Alternatively, use a commercially available wrist strap device; which should be removed for safety reasons prior to applying power to the unit.
- 2. After removing an electrical assembly equipped with ESDs, place the assembly on a conductive surface, such as aluminum, copper foil, or conductive foam, to prevent electrostatic charge buildup.
- 3. Use only a grounded tip soldering iron to solder or de-solder ESDs.
- 4. Use only an "antistatic" solder removal device. Some solder removal devices not classified as "antistatic" can generate electrical charges that may damage ESDs.
- 5. Do not use Freon propelled chemicals. When sprayed, these can generate electrical charges that may damage ESDs.
- 6. Do not remove a replacement ESD from its protective packaging prior to installing it. Most replacement ESDs come packaged with all leads shorted together by conductive foam, aluminum foil, or a comparable conductive material.
- 7. Immediately before removing the protective shorting material from the leads of a replacement ESD, touch the protective material to the chassis or circuit assembly into which the device will be installed.
- 8. Maintain continuous electrical contact between the ESD and the assembly into which it will be installed, until the unit is completely plugged or soldered into the circuit.
- 9. Minimize unnecessary movement to unpackaged replacement ESDs. Normal motions, such as the brushing together of clothing fabric or lifting one's foot from a carpeted floor, can generate static electricity that may damage an ESD.

# TABLE OF CONTENTS

| 1. | INSTALLATION                                       | 1-1  |
|----|----------------------------------------------------|------|
| 2. | PREVENTATIVE MAINTENANCE                           | 2-1  |
| 3. | DISASSEMBLY AND REASSEMBLY                         | 3-1  |
|    | 3.1 GENERAL PRECAUTIONS ON DISASSEMBLY             | 3-1  |
|    | 3.1.1 RELEASING PLASTIC LATCHES                    | 3-1  |
|    | 3.2 OPE COVER (ALSO KNOWN AS OP-PORT)              | 3-2  |
|    | 3.3 WHITE ROLLER                                   | 3-4  |
|    | 3.4 ADF RUBBER PLATE                               | 3-5  |
|    | 3.5 OPE BOARD                                      | 3-6  |
|    | 3.6 LEVER SENSOR DOC. (ALSO KNOWN AS S1 SENSOR)    | 3-6  |
|    | 3.7 LEVER SENSOR SCAN (ALSO KNOWN AS S2 SENSOR)    | 3-7  |
|    | 3.8 SCAN BOARD                                     | 3-7  |
|    | 3.9 SCAN MOTOR (ALSO KNOWN AS TX MOTOR)            | 3-8  |
|    | 3.10 ADF ROLLER                                    | 3-9  |
|    | 3.11 CIS                                           | 3-10 |
|    | 3.12 REAR COVER                                    | 3-10 |
|    | 3.13 TOP COVER                                     | 3-11 |
|    | 3.14 PAPER IRAY                                    | 3-12 |
|    | 3.15 LSU (ALSO KNOWN AS LASER UNIT)                | 3-12 |
|    | 3.16 TRANSFER ROLLER                               | 3-13 |
|    | 3.17 ENGINE BOARD                                  | 3-13 |
|    |                                                    | 3-14 |
|    | 3.19 KNUCKUP ASS Y                                 | 3-15 |
|    |                                                    | 3-13 |
|    |                                                    | 2 16 |
|    | 2.22 MAIN MOTOR ASS 1                              | 3-10 |
|    |                                                    | 2 10 |
|    | 3.25 SOLENOID                                      | 3 18 |
|    | 3 26 HVPS BOARD (ALSO KNOWN AS POWER PACKER)       | 3_10 |
|    | 3 27 HOOK BOARD                                    | 0 10 |
|    | 3 28 FUSING UNIT ASS'Y                             | 0 10 |
|    | 3 29 PRESSURE ROLLER                               | 0 20 |
|    | 3 30 ACTUATOR-EXIT                                 | 3-21 |
|    | 3 31 SHIFLD ENGINE ASS'Y                           | 3-22 |
|    | 3.32 SMPS BOARD (ALSO KNOWN AS POWER SUPPLY UNIT)  |      |
|    | 3.33 MONITOR SPEAKER                               | 3-23 |
|    | 3.34 LIU BOARD (ALSO KNOWN AS NCU)                 | 3-23 |
|    | 3.35 SENSOR BOARD                                  | 3-24 |
|    | 3.36 MAIN BOARD                                    | 3-24 |
|    | 3.37 ACTUATOR EMPTY/FEEDER                         | 3-25 |
|    | 3.38 ROLLER FEED (ALSO KNOWN AS PAPER FEED ROLLER) | 3-26 |

| 4. |                                               | 4-1         |
|----|-----------------------------------------------|-------------|
|    | 4.1 TOOLS FOR TROUBLESHOOTING                 | 4-1         |
|    | 4.2 DIAGNOSTICS                               | 4-2         |
|    | 4.2.1 ERROR MESSAGES                          | 4-2         |
|    | 4.3 PRINT QUALITY                             | 4-3         |
|    | 4.4 NOTE FOR REPLACING MAIN BOARD             | 4-4         |
|    | 4.5 TROUBLESHOOTING FLOW CHART                | 4-5         |
|    | 4.5.1 VERTICAL BLACK LINE BAND                | 4-5         |
|    | 4.5.2 NO IMAGE                                | 4-6         |
|    | 4.5.3 LIGHT IMAGE                             | 4-8         |
|    | 4.5.4 ALL BLACK                               | 4-9         |
|    | 4.5.5 VERTICAL WHITE LINE (BAND)              | 4-10        |
|    | 4.5.6 DARK IMAGE                              | 4-11        |
|    | 4.5.7 DIRTY BACKGROUND                        | 4-12        |
|    | 4.5.8 GHOST                                   | 4-13        |
|    | 4.5.9 BLACK SPOT                              | 4-14        |
|    | 4.5.10 HORIZONTAL BAND                        | 4-15        |
|    | 4.5.11 TONER CONTAMINATIONS BACK OF PAPER     | 4-16        |
|    | 4.5.12 PARTIAL BLANK IMAGE (NOT PERIODIC)     | 4-16        |
|    | 4.5.13 PARTIAL BLANK IMAGE (PERIODIC)         | 4-17        |
|    | 4.5.14 IRREGULAR DENSITY                      | 4-18        |
|    | 4.5.15 WHITE SPOT                             | 4-18        |
|    | 4.5.16 TREMBLING AT THE END WHEN OHP PRINTING | 4-19        |
|    | 4.5.17 POOR FUSING GRADE                      | 4-19        |
|    | 4.5.18 NO POWER (LCD NO DISPLAY LED OFF)      | 4-20        |
|    | 4.5.19 FUSING UNIT ERROR                      | 4-21        |
|    | 4.5.20 PAPER JAM (MISFEEDING)                 | 4-22        |
|    | 4.5.21 PAPER JAM (JAM1)                       | 4-23        |
|    | 4.5.22 LSU ERROR                              | 4-24        |
| _  |                                               |             |
| 5. | SERVICE MODE                                  | 5-1         |
|    | 5.1 TECH MODE                                 | 5-1         |
|    | 5.1.1 ACCESSING TECH MODE                     | 5-1         |
|    | To Access TECH Mode                           | 5-1         |
|    | To Return to the Normal User Mode             | 5-1         |
|    | 5.1.2 SYSTEM DATA LIST IN TECH MODE           | 5-2         |
|    | 5.1.3 TECH MODE OPTIONS                       | 5-3         |
|    | MODEM SPEED                                   | 5-3         |
|    | DIALING MODE                                  | 5-3         |
|    | SEND FAX LEVEL                                | 5-3         |
|    |                                               | 5-3         |
|    | REDIAL INTERVAL                               | 5-3         |
|    | REDIAL COUNT                                  | 5-4         |
|    | DP MAKE/BREAK                                 | 5-4         |
|    | SILENCE TIME                                  | <u>5</u> -4 |
|    |                                               | <u>5</u> -4 |
|    | IGNORE TONER EMPTY                            | 5-4         |

| 5.1.4 MEMORY CLEAR OPTIONS                    | 5-5        |
|-----------------------------------------------|------------|
| 5.1.5 MAINTENANCE OPTIONS                     | 5-5        |
| CLEAN DRUM                                    | 5-5        |
| ADJUST SHADING                                | 5-5        |
| REMOTE TEST                                   | 5-6        |
| NOTIFY TONER LOW                              | 5-6        |
| ROM TEST                                      | 5-6        |
| CIS TEST                                      | 5-6        |
| DRAM TEST                                     | 5-6        |
| SWITCH TEST                                   | 5-6        |
| MODEM TEST                                    | 5-6        |
| DTMF TEST                                     | 5-6        |
| TONER COUNT                                   | 5-7        |
| PRINTING INFO                                 | 5-7        |
| PROGRAM DOWNLOAD                              | 5-7        |
| SCAN COUNT CLEAR                              | 5-7        |
| 5.1.6 PRINTOUT REPORTS                        | 5-8        |
| HELP                                          | 5-8        |
| SENT JOURNAL                                  | 5-8        |
| RECEIVED JOURNAL                              | 5-8        |
| PHONEBOOK                                     | 5-8        |
| SENDING CONFIRM                               | 5-8        |
| SCHEDULE INFORM                               | 5-8        |
| SYSTEM DATA                                   | 5-8        |
| PROTOCOL LIST                                 | 5-9        |
| PATTERN PRINT                                 | 5-9        |
| SHADING PRINT                                 | 5-10       |
| 5.1.7 ENGINE TEST MODE                        | 5-11       |
| 5.2 PROGRAM DOWNLOAD                          | 5-12       |
| 5.2.1 DOWNLOAD PROCEDURE                      | 5-12       |
| 5.2.2 RE-PROGRAMMING PROCEDURE AFTER DOWNLOAD | 5-13       |
| 5.2.3 RECOVERY PROCEDURE                      | 5-13       |
|                                               | 6 4        |
|                                               | 0-1<br>6 1 |
|                                               | 0-1        |
|                                               | 0-1        |
| 6.3 BLOCK DIAGRAM                             | 0-2        |
| SPECIFICATIONS                                | C-1        |
| 1. ITEMS FAX MFP REMARKS L1A/L1BSPE           | C-1        |
|                                               | v 4        |
|                                               |            |
|                                               | IX-1       |

#### PARTS CATALOG

# 1. INSTALLATION

Refer to the operating instructions for details.

## 2. PREVENTATIVE MAINTENANCE

The outline below is a recommended guideline for maintenance.

Environmental conditions and actual use will vary these factors. The cycle period given below is for reference only.

| Φ | S |
|---|---|
| Ν |   |
| l | 5 |
| Î |   |
| Φ | Φ |
| > | 1 |
| θ |   |
| - |   |
|   |   |

|         | Component         | Cleaning Cycle | Replacement Cycle | Done By |
|---------|-------------------|----------------|-------------------|---------|
|         | ADF Rubber Plate  | As Needed      | 10,000 Pages      | User    |
| Scanner | White Roller      | As Needed      |                   | User    |
|         | Exposure Glass    | As Needed      |                   | User    |
|         | Paper Feed Roller |                | 50,000 Pages      | Service |
| Printer | Transfer Roller   |                | 30,000 Pages      | Service |
|         | Fusing Unit       |                | 50,000 Pages      | Service |

## 3. DISASSEMBLY AND REASSEMBLY

#### 3.1 GENERAL PRECAUTIONS ON DISASSEMBLY

Extreme caution should be used when disassembling and reassembling components. As the cables in this machine are located very close to moving parts, proper routing a must.

After components have been removed, any cables that have been displaced during the procedure must be restored as close as possible to their original positions. Before removing any component from the machine, note any cable routings that may be affected.

This section describes procedures on how to disassemble/re-assemble parts for this machine. However, some components are not available as service parts. In this case, it is recommended that you replace the entire unit.

Replacemen Adjustment

#### Before servicing the machine:

- 1. Verify that documents are not stored in memory.
- 2. Remove the toner cartridge before you disassemble parts.
- 3. Unplug the power cord.
- 4. Work on flat and clean surface.
- 5. Replace with authorized components only.
- 6. Do not force plastic material components.
- 7. Make sure all components are returned their original position.

#### 3.1.1 RELEASING PLASTIC LATCHES

Many of the parts are held in place with plastic latches. The latches break easily; release them carefully.

To remove such parts, press the hook end of the latch away from the part to which it is latched.

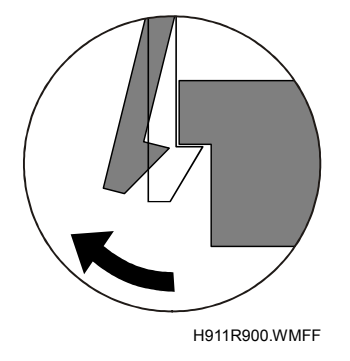

#### **3.2 OPE COVER** (ALSO KNOWN AS OP-PORT)

- 1. Pull the cover release button on both sides of the machine, and open the front cover.
- <image>

H911R906.WMF

2. Remove the two stoppers holding the front cover unit and unplug one connector and one wire.

3. Pull the bottom left end of the cover downward to unlatch the front cover unit and remove the cover from the main frame.

- 10 October, 2002
- 4. Remove both screws securing the bracket scan board. Remove the bracket scan board.
- 5. Unplug both connectors and the single wire from the scan board.

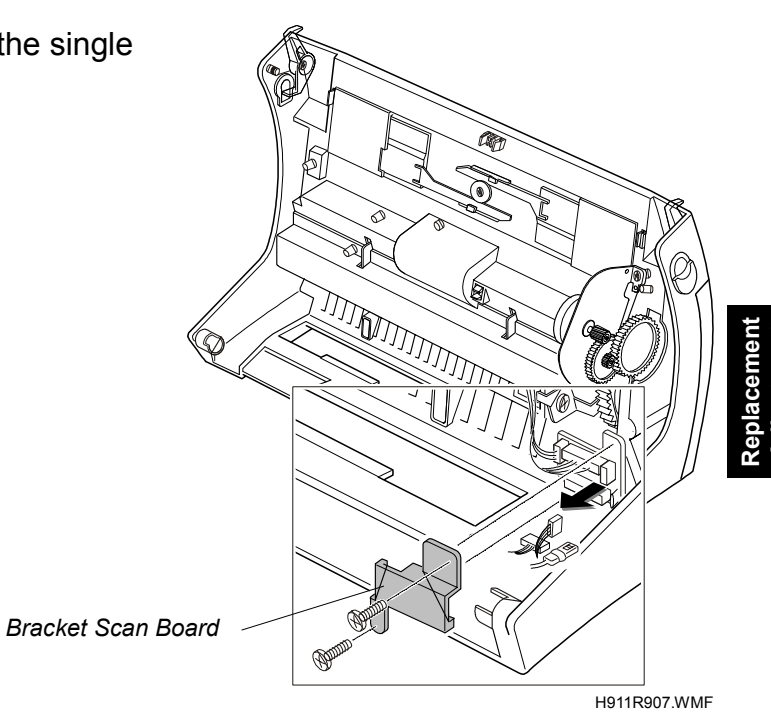

6. Lift the OPE cover.

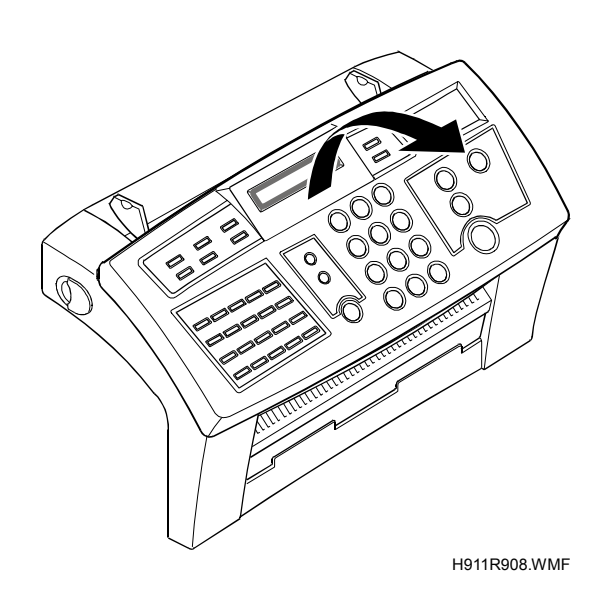

7. Remove the stopper holding the OPE cover.

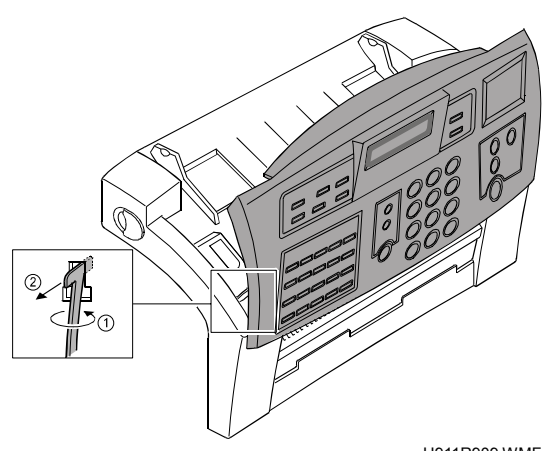

H911R909.WMF

8. Unlatch the bottom ends, then remove the OPE cover.

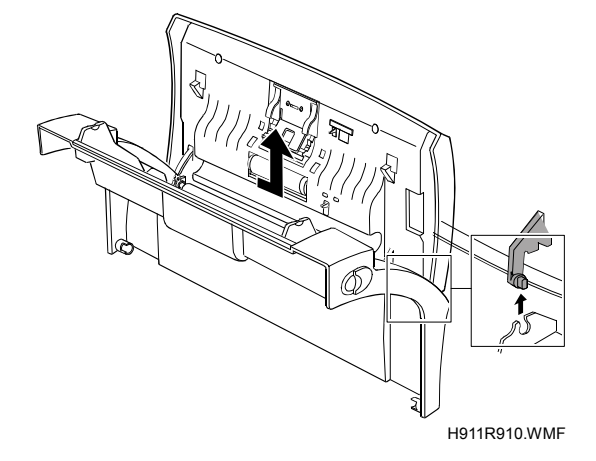

### 3.3 WHITE ROLLER

- 1. Open the OPE cover. (
   3.2)
- 2. Push the bushing on the end of the roller slightly inward, and then rotate it until it reaches the slot. Then lift, the roller out.
- **NOTE:** Check the roller for any dirt. If dirty, wipe it with soft cloth dampened with water. If the roller is heavily worn, replace it with a new one.

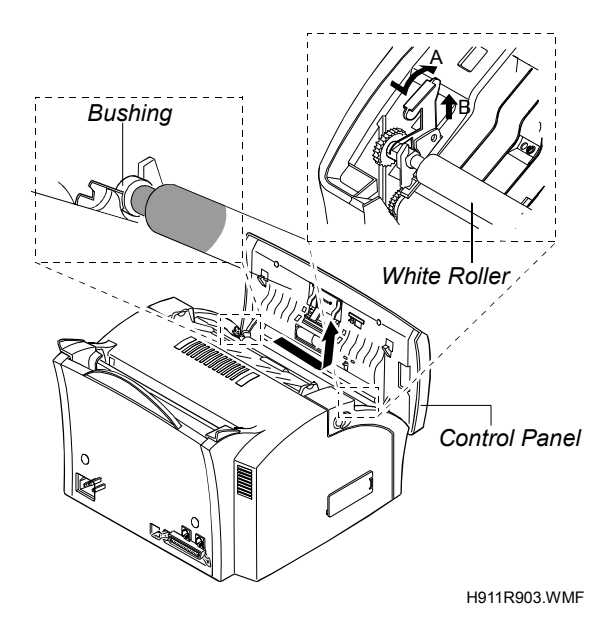

## 3.4 ADF RUBBER PLATE

- 1. Open the OPE cover. (
   3.2)
- 2. Insert a flat blade screwdriver and pin set into the slot as shown and release the latches. Take out the Holder Rubber, Sheet ADF and the Rubber ADF.

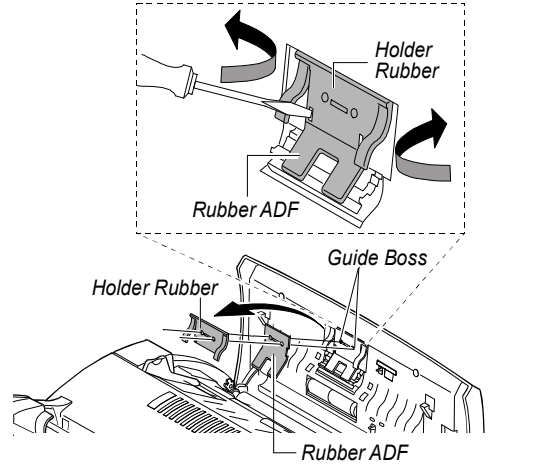

H911R911.WMF

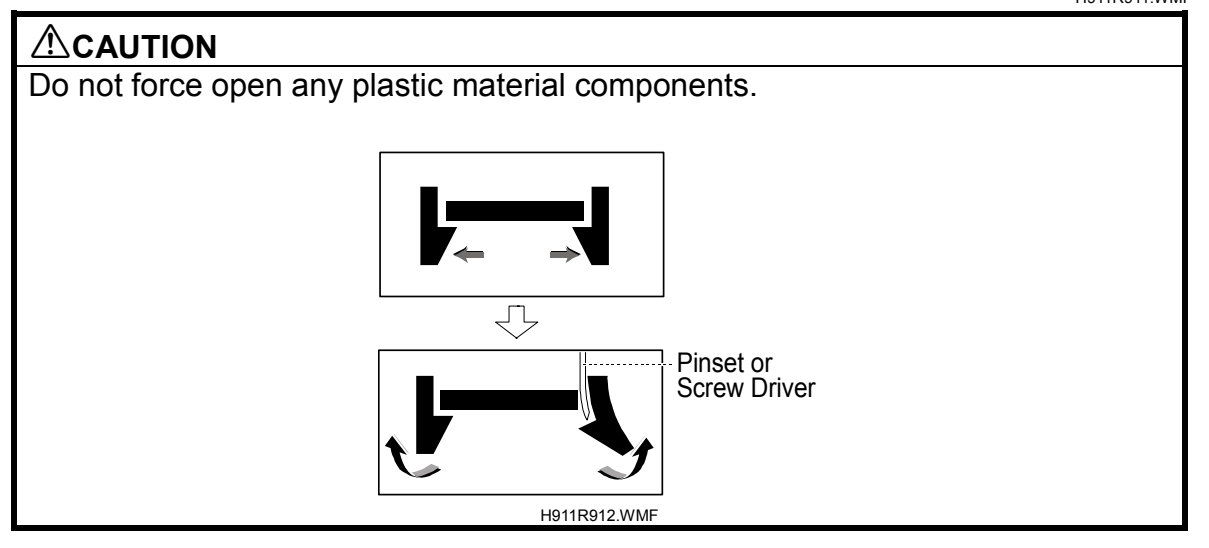

**NOTE:** When reassembling the unit, be sure that the Rubber ADF and Holder Rubber fit into the guide boss. The Holder Rubber latches fit into the corresponding hole. Push firmly until it clicks into place.

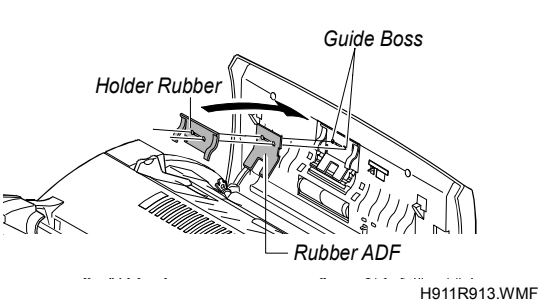

3. Clean the surface of the rubber pad with IPA (Isopropyl Alcohol). Allow it to dry. Check the rubber wear. If the rubber wear only reaches 1/2 its original thickness, replace it with a new one.

#### 3.5 OPE BOARD

- 2. Remove the four screws securing the OPE board.
- 3. Release both latches securing the LCD as well the two of four latches securing the board.
- 4. Remove the OPE Board.

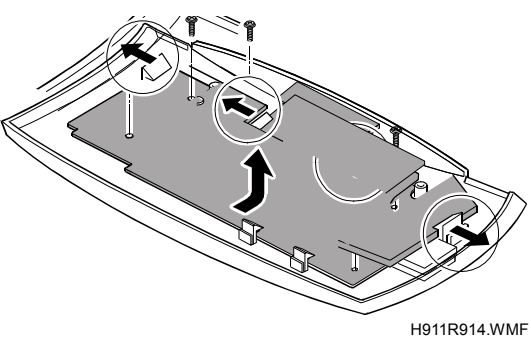

#### 3.6 LEVER SENSOR DOC. (ALSO KNOWN AS S1 SENSOR)

1. Unlatch the Lever Sensor Doc from the scan upper frame and take it out.

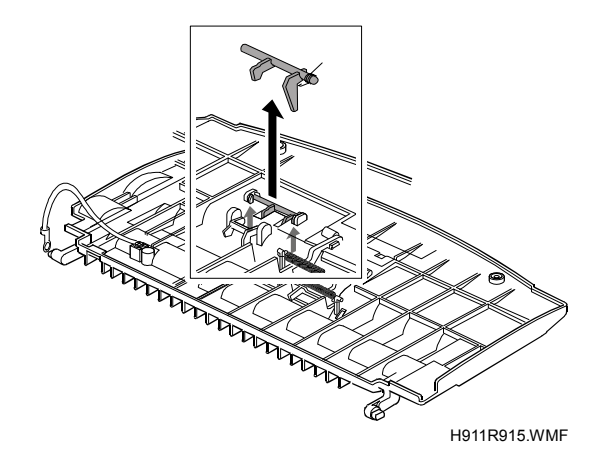

#### 3.7 LEVER SENSOR SCAN (ALSO KNOWN AS S2 SENSOR)

- 1. Push both sides of Lever Sensor Scan inward.
- 2. Unlatch and take out the Lever Sensor Scan from the scan upper frame.

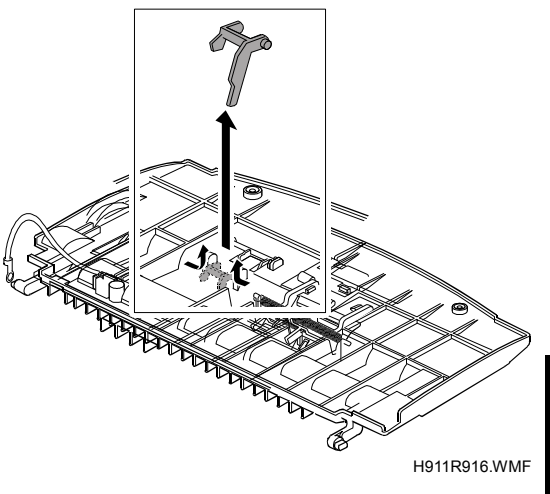

eplacemer Adjustmen

### 3.8 SCAN BOARD

- 1. Before removing the Scan Board, you should remove:
  - Bracket Scan Board (see section 3.2)
- 2. Unplug all connectors from the scan board and remove the board.

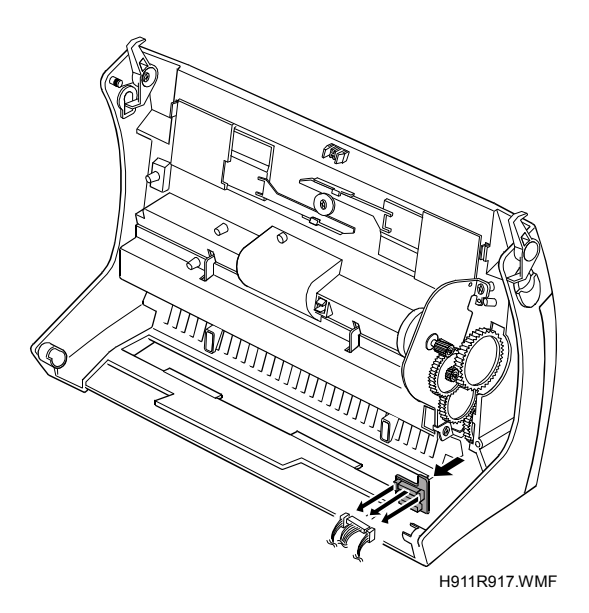

#### 3.9 SCAN MOTOR (ALSO KNOWN AS TX MOTOR)

- Before disassembling the Scan Motor, you should remove: – OPE cover (
   3.2) – Bracket Scan Board (
   3.2)
- 2. Unplug the single connector from the scan board.
- 3. Remove all three screws.
- 4. Remove the Motor Ass'y from the main frame.

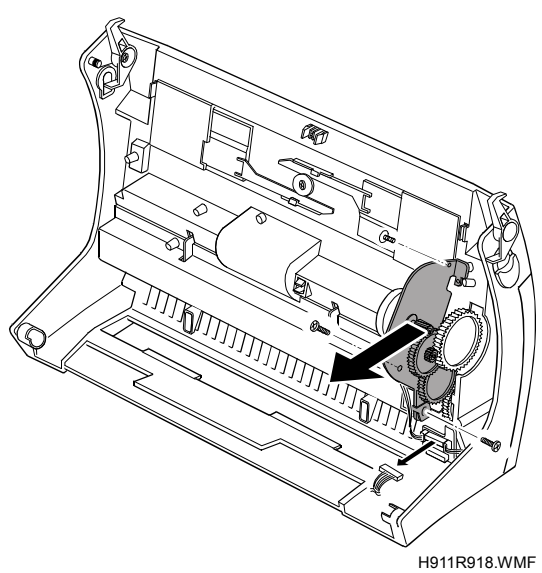

5. Take out the gear from the Motor Ass'y.

6. Remove both screws and remove the motor.

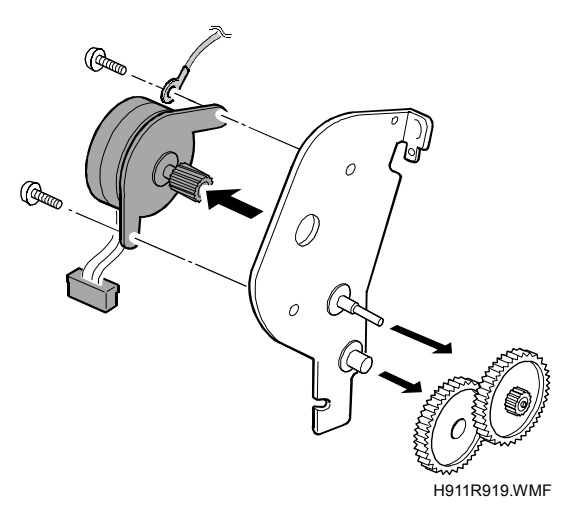

#### 3.10 ADF ROLLER

- 1. Before removing the ADF Roller, you should remove: OPE cover (r 3.2)
- 2. Remove both screws securing the guide paper and remove the guide paper.

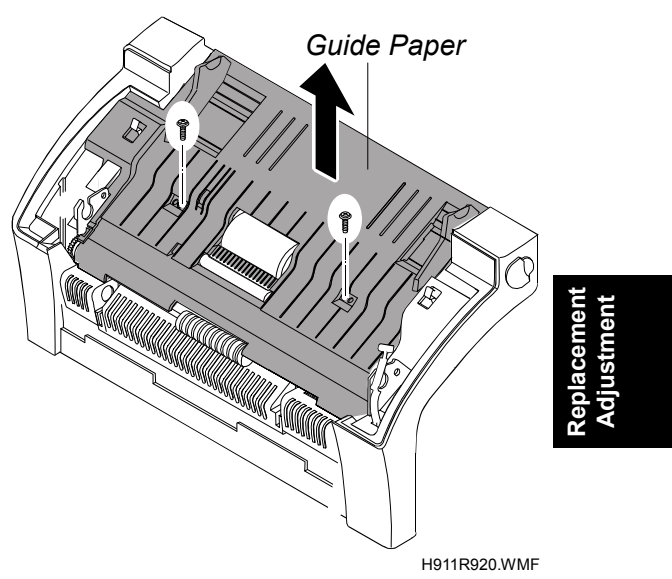

3. Remove the ADF Roller from the scan front frame.

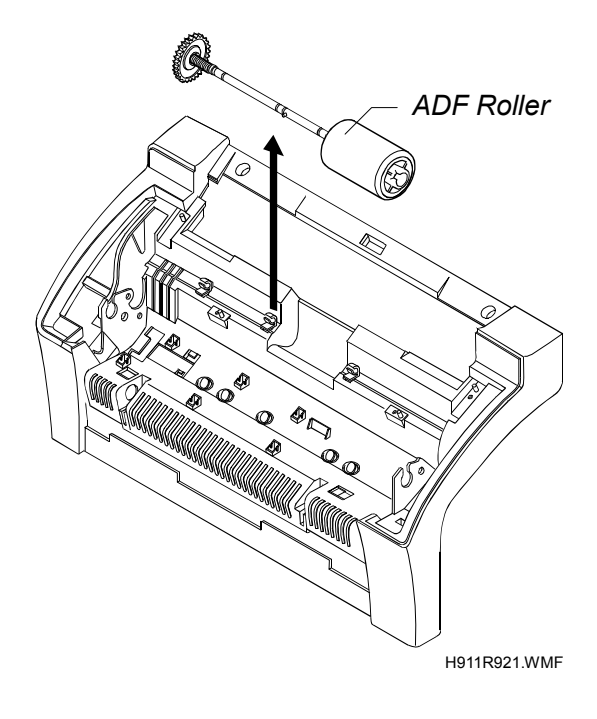

#### 3.11 CIS

CIS

- 1. Remove the single screw.
- 2. Push the CIS as shown.

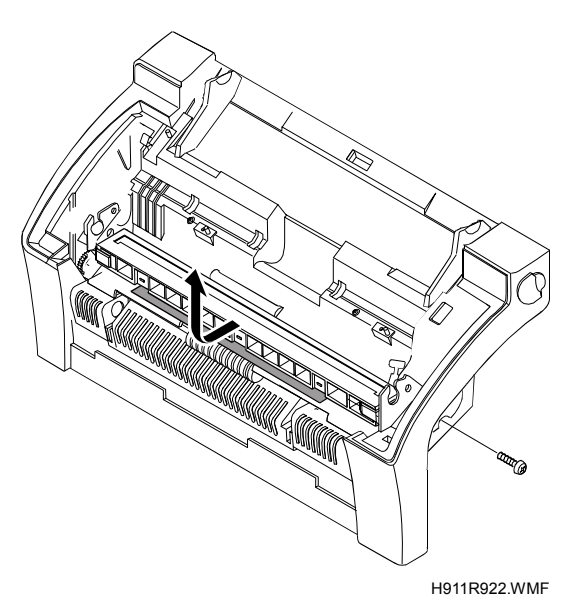

3. Separate the CIS from CIS Ass'y.

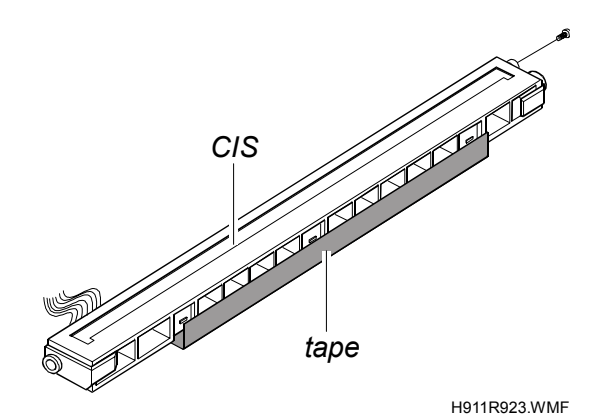

### 3.12 REAR COVER

- 1. Remove both screws.
- 2. Push the metal clip on the parallel port down and remove the rear cover from the main frame.

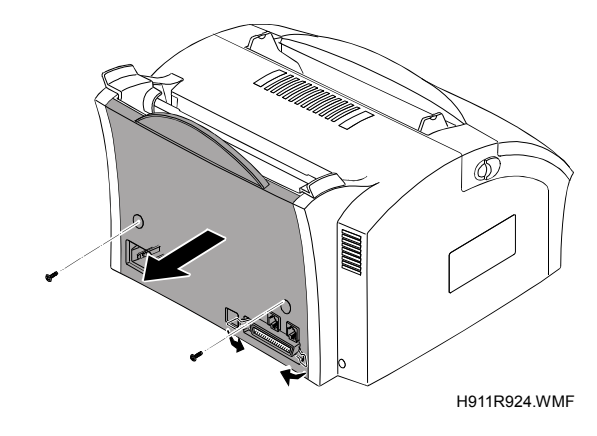

#### 3.13 TOP COVER

- Before removing the top cover, you should remove: – OPE cover ( 3.2) – Rear cover ( 3.12)
- 2. Remove both screws securing the top cover from the backside of the machine.

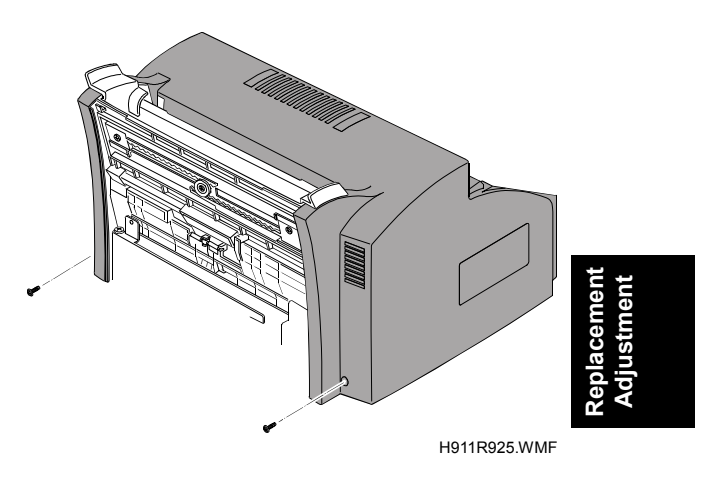

- 3. Remove both screws and slide both the left and right paper guides fully inward.
- 4. Spread the bottom of the top cover and lift the cover to remove.

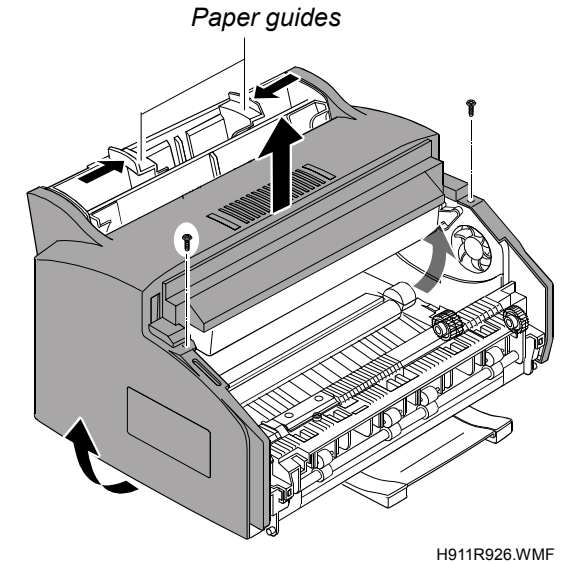

## **3.14 PAPER TRAY**

- 1. Before removing the Paper Tray, you should remove:
  - OPE cover (🖝 3.2)
  - Rear cover ( 3.12)
  - Top cover (🖝 3.13)
- 2. Remove the tray from the main frame.

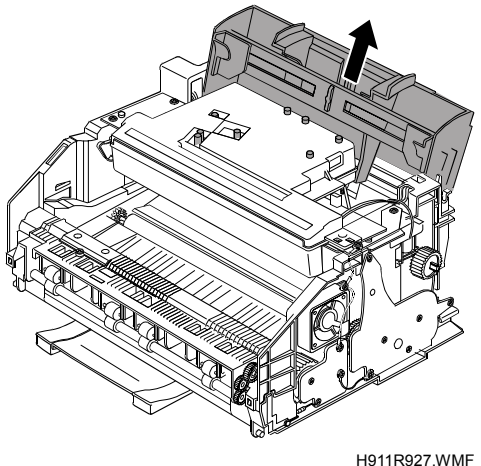

113111(327.00

#### 3.15 LSU (ALSO KNOWN AS LASER UNIT)

- 1. Before removing the LSU, you should remove:
  - OPE cover (🖝 3.2)
  - Rear cover ( 3.12)
  - Top cover (🖝 3.13)
- 2. Remove the three screws securing the LSU.

3. Unplug both connectors from the LSU and remove the LSU.

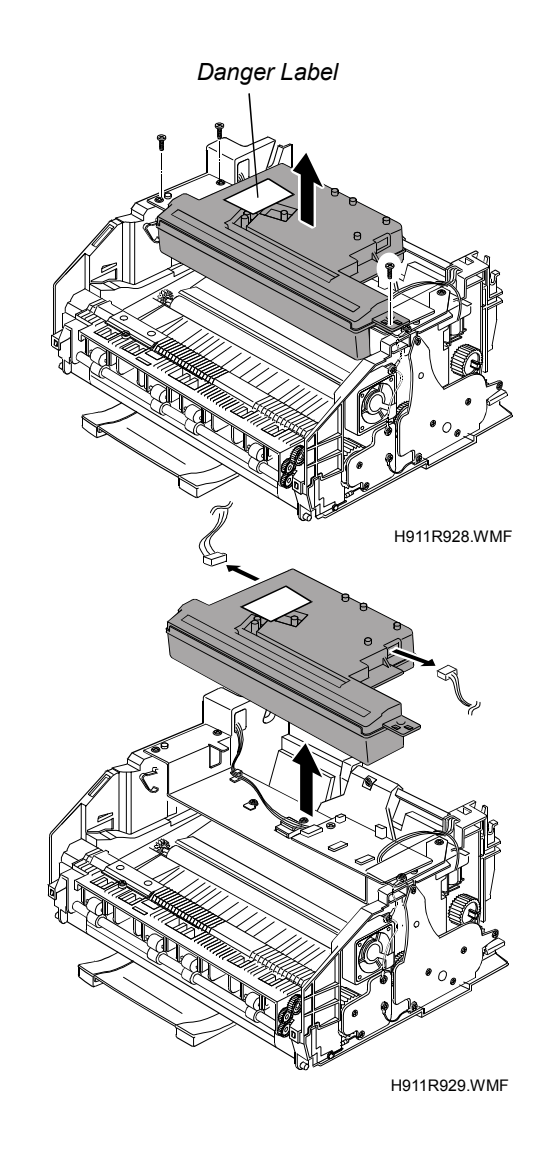

#### **3.16 TRANSFER ROLLER**

- 1. Pull the cover release button on both sides of the machine, and open the front cover.
- 2. Lift the transfer Roller using a suitable tool (Screw Driver) and take out the Roller.

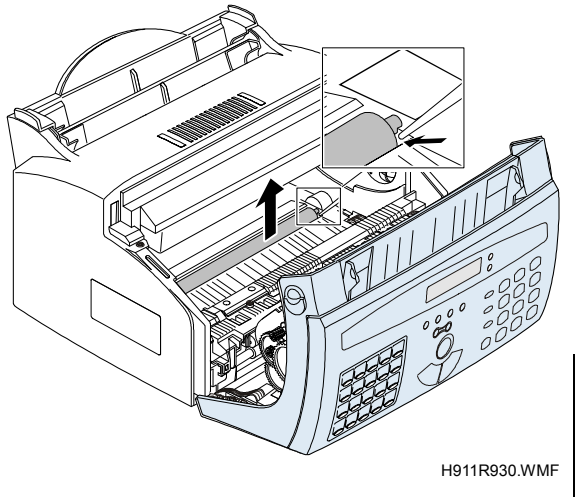

teplaceme Adjustmer

## 3.17 ENGINE BOARD

- 1. Before removing the Engine board, you should remove:
  - OPE cover ( 3.2)
  - Rear cover ( 3.12)
  - Top cover (🖝 3.13)
  - LSU (🖝 3.15)
- 2. Unplug the five connectors and remove the single screw from the engine board.
- 3. Remove the board.

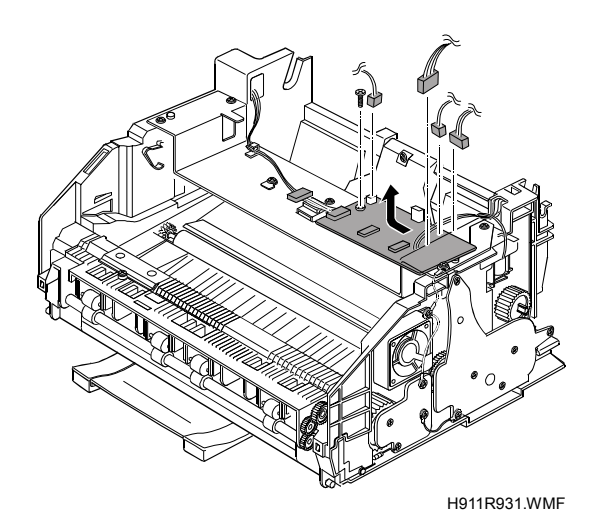

H911R932.WMF

## 3.18 PICKUP ROLLER ASS'Y

- 1. Before removing the pickup Roller Ass'y, you should remove:
  - OPE cover (🖝 3.2)
  - Rear cover (🖝 3.12)
  - Top cover (🖝 3.13)
  - LSU (🖝 3.15)
- 2. Unplug all connectors from the engine board.

- 3. Remove the four screws securing the upper plate.
- 4. Remove the upper plate as shown.

5. Remove both screws. And remove the

roller, make sure that the right end of the pickup roller fits into pickup

**NOTE:** When reassembling the pickup

roller from the plate.

gear shaft.

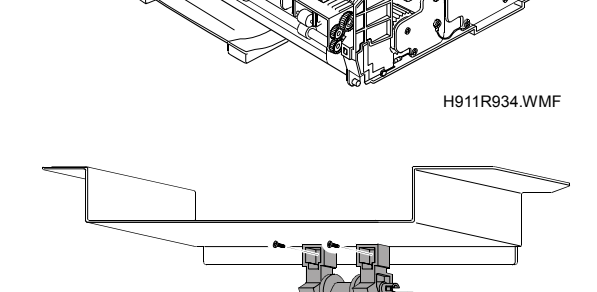

Fick-up gear shaft

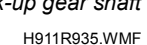

Upper Plate

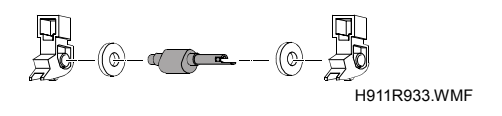

#### 3.19 KNOCKUP ASS'Y

- 1. Before removing the knockup Ass'y, you should remove:
  - OPE cover (🖝 3.2)
  - Rear cover ( 3.12)
  - Top cover (🖝 3.13)
  - LSU (🖝 3.15)
  - Upper Plate ( 3.18)
- 2. Pull the Knockup Ass'y fully backward.

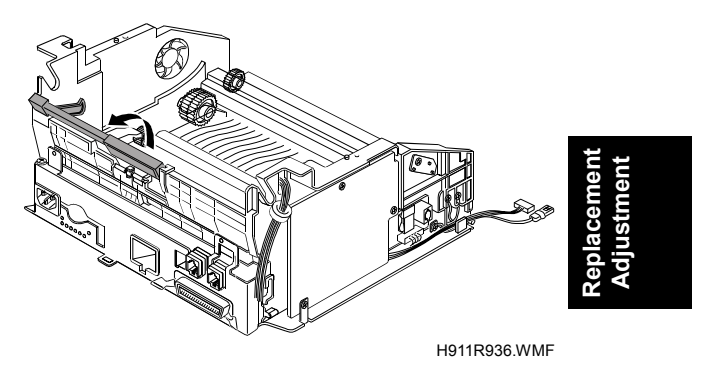

3. Remove the Knockup Ass'y from the main frame.

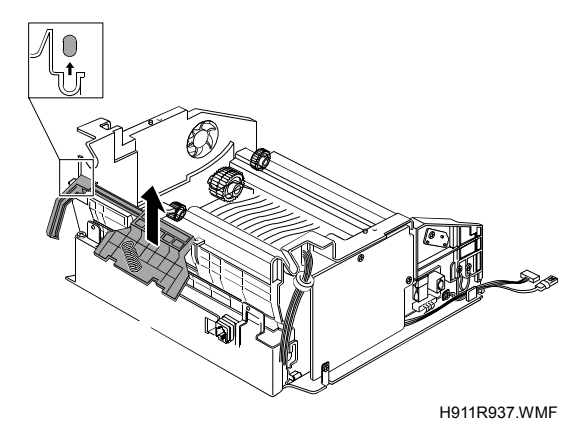

#### 3.20 CAP-PAD

- 1. Before removing the Cap-pad, you should remove:
  - OPE cover ( 3.2)
  - Rear cover ( 3.12)
  - Top cover (🖝 3.13)
  - LSU (🖝 3.15)
  - Upper Plate ( 3.18)
  - Knock-up Ass'y (🖝 3.19)
- 2. Remove the cap-pad from the main frame.

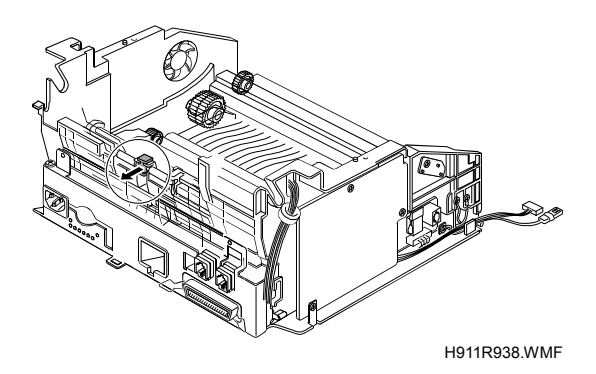

#### 3.21 HOLDER-PAD

- 1. Before removing the holder-pad, you should remove:
  - OPE cover (🖝 3.2)
  - Rear cover ( 3.12)
  - Top cover (🖝 3.13)
  - LSU (🖝 3.15)
  - Upper Plate (🖝 3.18)
  - Knock-up Ass'y (🖝 3.19)
  - Cap-Pad ( 3.20)
- 2. Remove the holder-pad from the main frame.

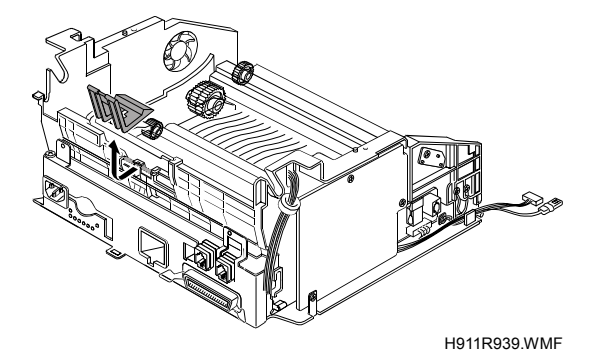

3.22 MAIN MOTOR ASS'Y

- 1. Before removing the Main Motor Ass'y, you should remove:
  - OPE cover ( 3.2)
  - Rear cover ( 3.12)
  - Top cover (🖝 3.13)
- 2. Unplug the single connector from the engine board, and remove the plastic cover from the main frame as shown.

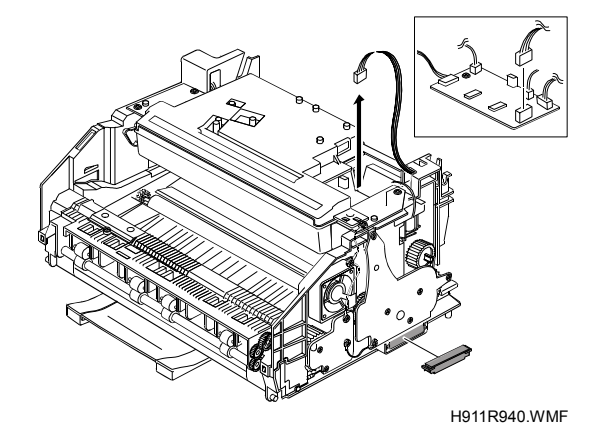

3-16

- 3. Remove three screws securing the Motor Ass'y, then remove the Motor Ass'y.
- **NOTE:** When reassembling the Motor Ass'y, make sure that the boss (shown in the figure) fits into the corresponding screw holes on the Motor Ass'y. This will allow the screws to be fastened properly.

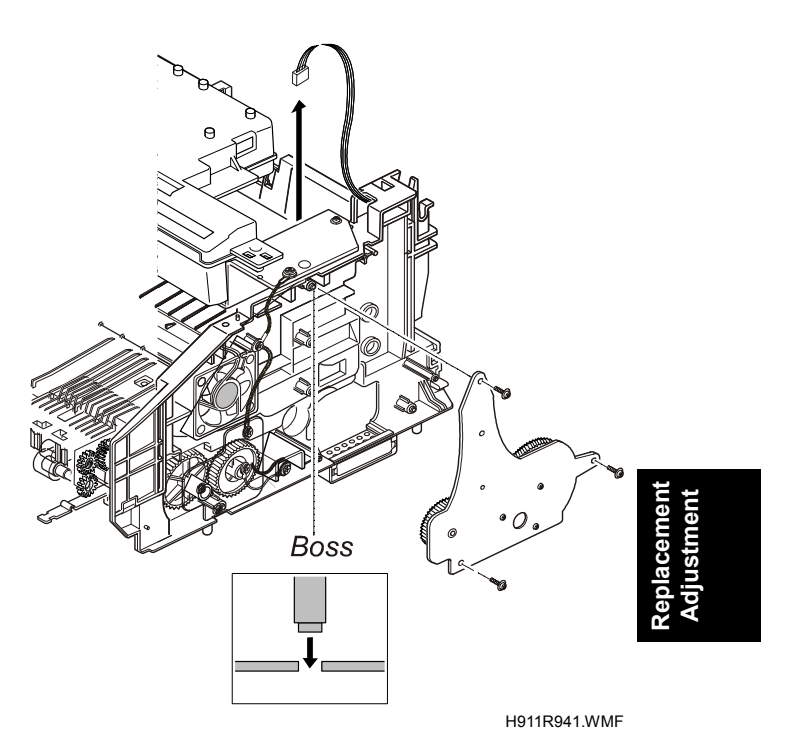

## 3.23 COOLING FAN

- 1. Before removing the fan, you should remove:
  - OPE cover ( 3.2)
  - Rear cover ( 3.12)
  - Top cover (🖝 3.13)
  - Main Motor Ass'y ( 3.22)
- 2. Unplug the single connector from the engine board and remove the fan.

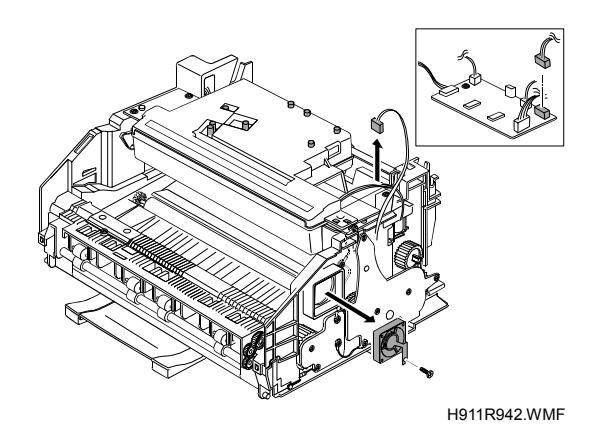

#### 3.24 GEAR PICKUP ASS'Y

- 1. Before removing the Gear Pickup Ass'y, you should remove:
  - OPE cover ( 3.2)
  - Rear cover ( 3.12)
  - Top cover (🖝 3.13)
  - **NOTE:** When reassembling, make sure that the direction of the gear is correct.

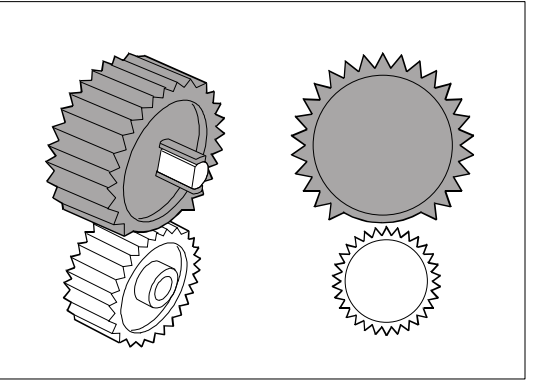

H911R943.WMF

2. Release both snap-fits and remove the Gear Pickup Ass'y from the main frame.

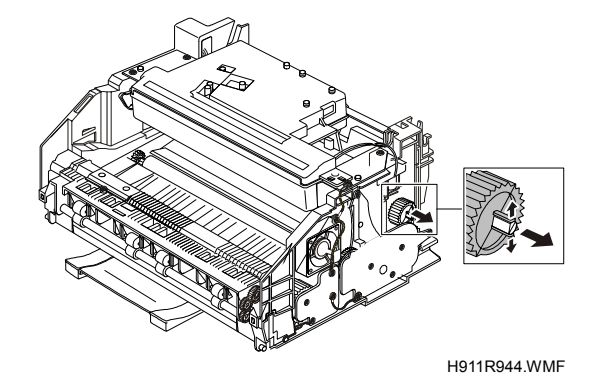

#### 3.25 SOLENOID

- 1. Before removing the solenoid, you should remove:
  - OPE cover ( 3.2)
  - Rear cover ( 3.12)
  - Top cover ( 3.13)
- 2. Unplug the single connector from the engine board and remove the screw.
- 3. Remove the solenoid.

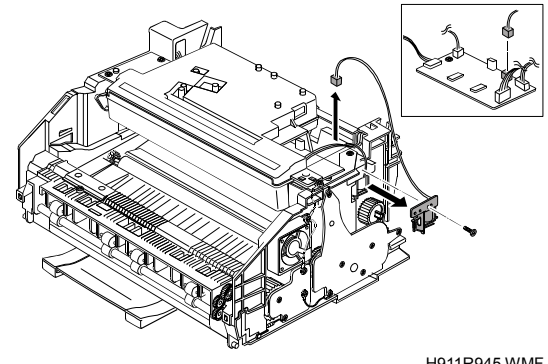

H911R945.WMF

#### 3.26 HVPS BOARD (ALSO KNOWN AS POWER PACKER)

- 1. Before removing the HVPS board, you should remove:
  - OPE cover ( 3.2)
  - Rear cover ( 3.12)
  - Top cover ( 3.13)
- 2. Remove four screws and single connector from the HVPS board, and then remove the board.
- **NOTE:** When reassembling, make sure that all five springs to be used as connection terminals are set properly.

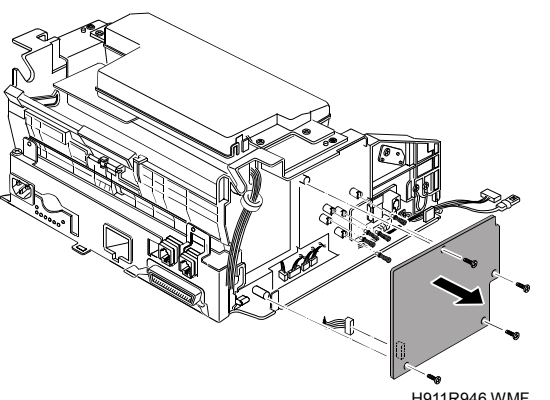

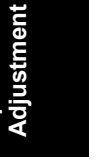

H911R946.WMF

#### 3.27 HOOK BOARD

- 1. Before removing the hook board, you should remove:
  - OPE cover ( 3.2)
  - Rear cover ( 3.12)
  - Top cover ( 3.13)
- 2. Unplug the single connector from the main board and remove both screws.
- 3. Remove the hook board from the main frame.

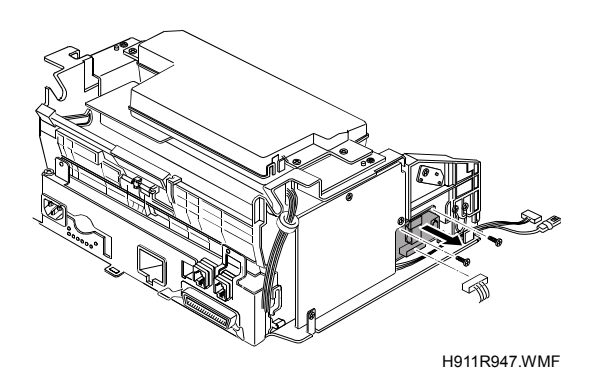

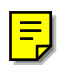

## 3.28 FUSING UNIT ASS'Y

#### 

# The fusing unit is assembled with tapping screws. Assembly/disassembly should be kept to a minimum. Repeated adjustments may cause failure. To avoid hazardous situations, do not replace any components inside the fusing unit such as thermistor, hot roller, stripper pawls, fusing lamp, etc..

- 1. Before removing the Fusing Unit Ass'y, you should remove:
  - OPE cover ( 3.2)
  - Rear cover ( 3.12)
  - Top cover (🖝 3.13)
- 2. Remove both wires after you have removed both screws from the main frame, and the single connector from the inter connector.

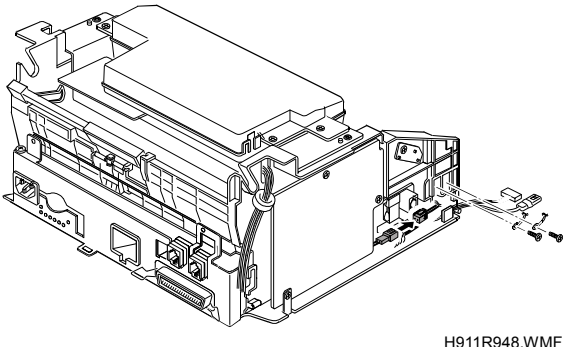

101110-0.00

3. Remove both screws and unlatch the Fusing Unit Ass'y using a suitable tool.

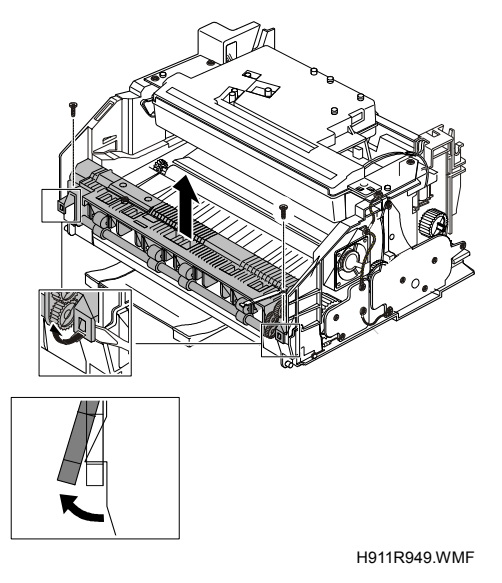

#### **3.29 PRESSURE ROLLER**

- 1. Before removing the pressure roller, you should remove:
  - OPE cover (🖝 3.2)
  - Rear cover ( 3.12)
  - Top cover (🖝 3.13)
  - Fusing Unit Ass'y (🖝 3.28)
- 2. Lift and remove the pressure roller from the main frame.

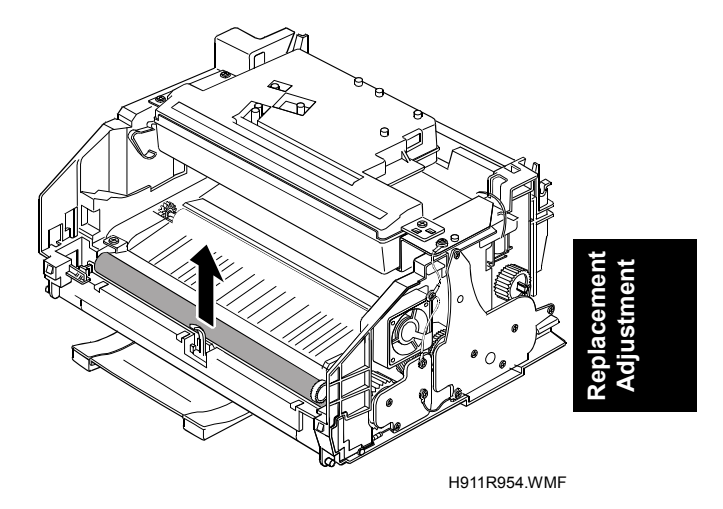

#### 3.30 ACTUATOR-EXIT

- 1. Before removing the actuator-exit, you should remove:
  - OPE cover ( 3.2)
  - Rear cover ( 3.12)
  - Top cover (🖝 3.13)
  - Fusing Unit Ass'y ( 3.28)
- 2. Lift and remove the actuator-exit from the main frame.

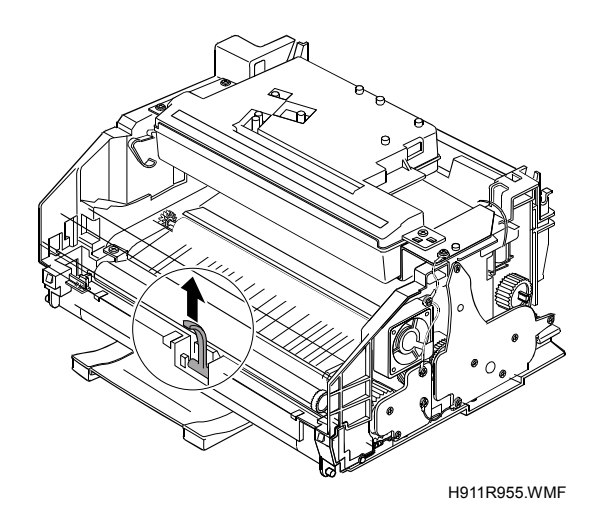

## 3.31 SHIELD ENGINE ASS'Y

- 2. Set the machine on its left side as shown in the illustration.
- 3. Remove six screws securing the Shield Engine Ass'y.
- 4. Remove the Shield Engine Ass'y from the main frame.

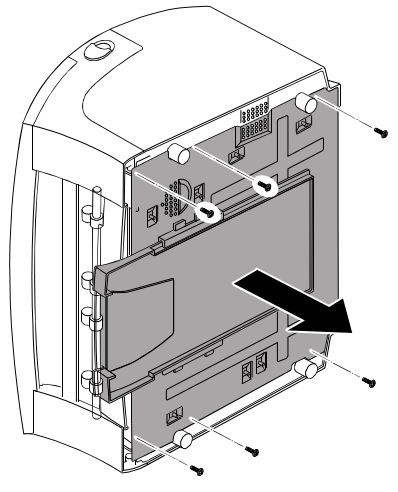

H911R957.WMF

#### 3.32 SMPS BOARD (ALSO KNOWN AS POWER SUPPLY UNIT)

- 1. Before removing the SMPS board, you should remove:
  - Rear cover (🖝 3.12)
  - Shield Engine Ass'y (🖝 3.31)
- 2. Remove the four screws and three connectors.
- 3. Remove the SMPS board from the main frame.

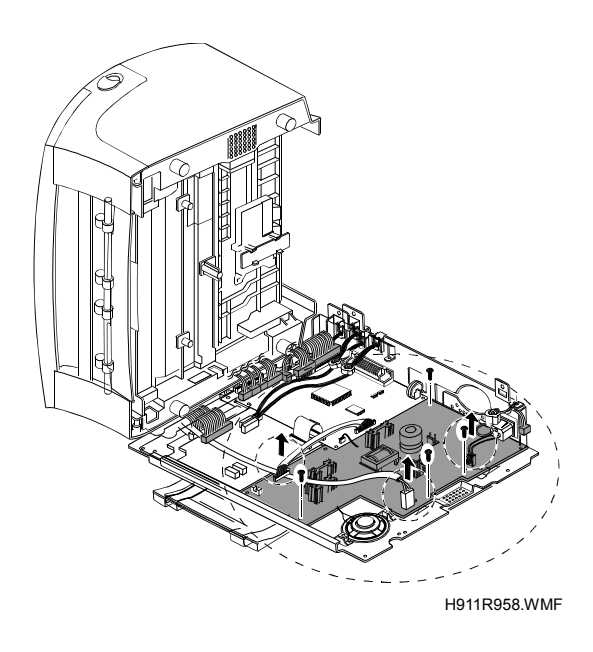

## 3.33 MONITOR SPEAKER

- 1. Before removing the speaker, you should remove:
  - Rear cover (🖝 3.12)
  - Shield Engine Ass'y ( 3.31)
  - SMPS board (🖝 3.32)
- 2. Remove the single connector that connects the speaker to the main board as well as both screws securing the speaker.
- 3. Remove the speaker.

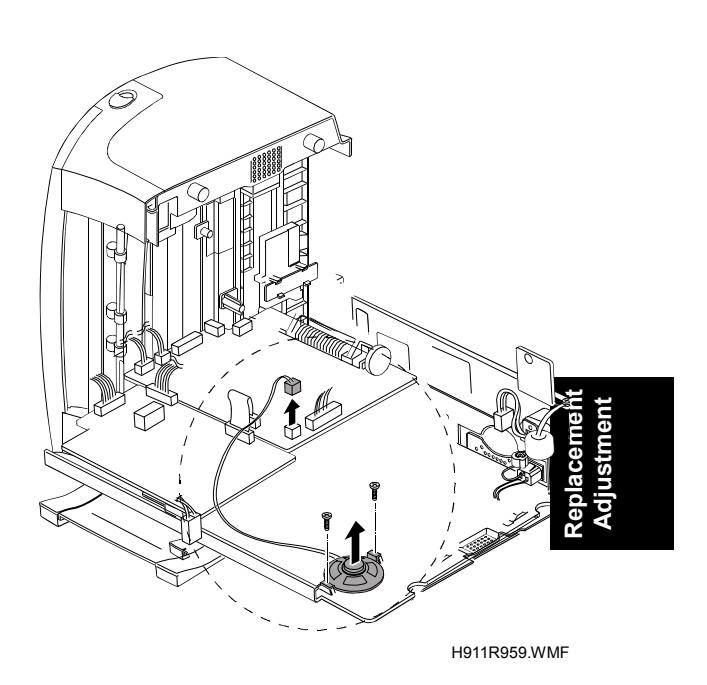

3.34 LIU BOARD (ALSO KNOWN AS NCU)

- 1. Before removing the LIU board, you should remove:
  - Rear cover (🖝 3.12)
  - Shield Engine Ass'y (🖝 3.31)
- 2. Remove the three screws and three connectors from the LIU board.
- 3. Remove the board from the main frame.

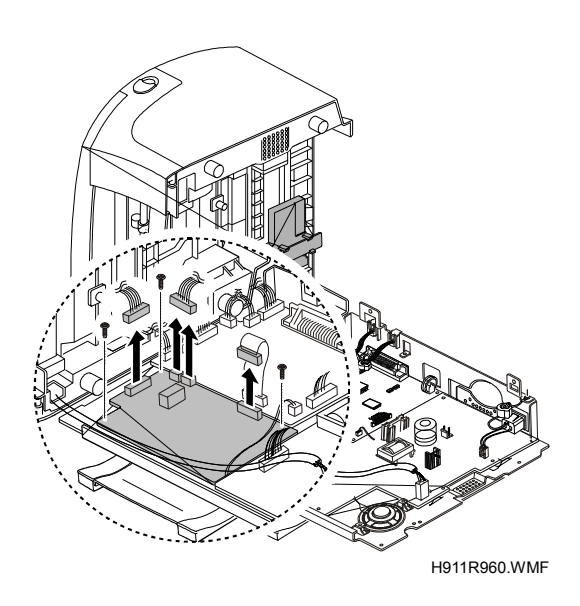

#### 3.35 SENSOR BOARD

- 1. Before removing the sensor board, you should remove:
  - Rear cover (🖝 3.12)
  - Shield Engine Ass'y (~ 3.31)
- 2. Release the four snap-fits securing the sensor board and unplug the single connector from the main board.
- 3. Remove the sensor board.

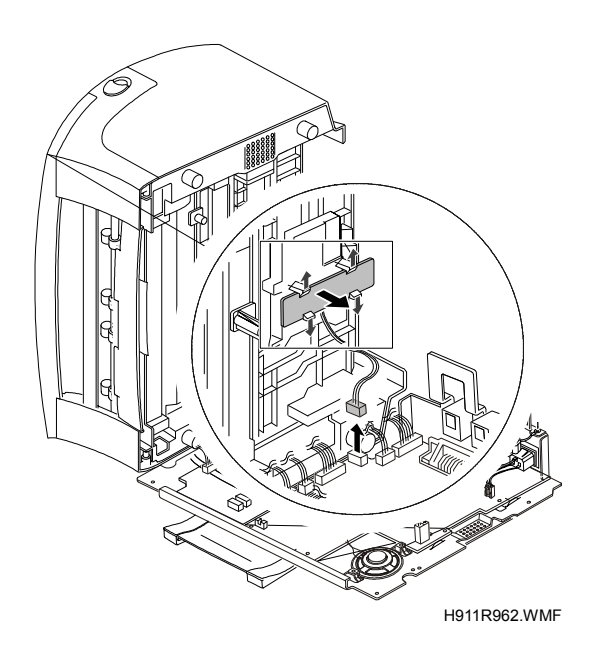

#### 3.36 MAIN BOARD

- 1. Before removing the main board, you should remove:
  - Rear cover (🖝 3.12)
  - Shield Engine Ass'y (~ 3.31)
- 2. Remove the four screws and all nine connectors from the main board.
- 3. Remove the board.

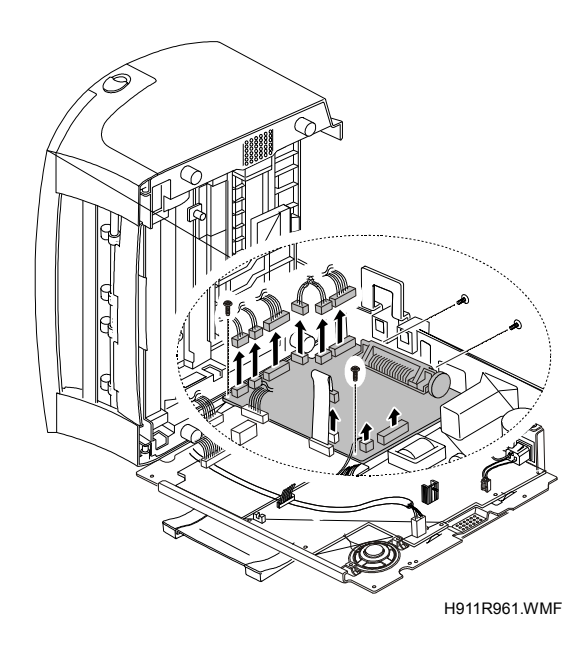

#### 3.37 ACTUATOR EMPTY/FEEDER (ALSO KNOWN AS actuator paper end/paper feed sensors)

- 1. Before removing the actuator empty/feeder, you should remove:
  - Rear cover (🖝 3.12)
  - Shield Engine Ass'y (~ 3.31)
- 2. Remove the single connector from the main board and both screws securing the holder feed Ass'y.
- 3. Remove the Holder Feeder Ass'y.

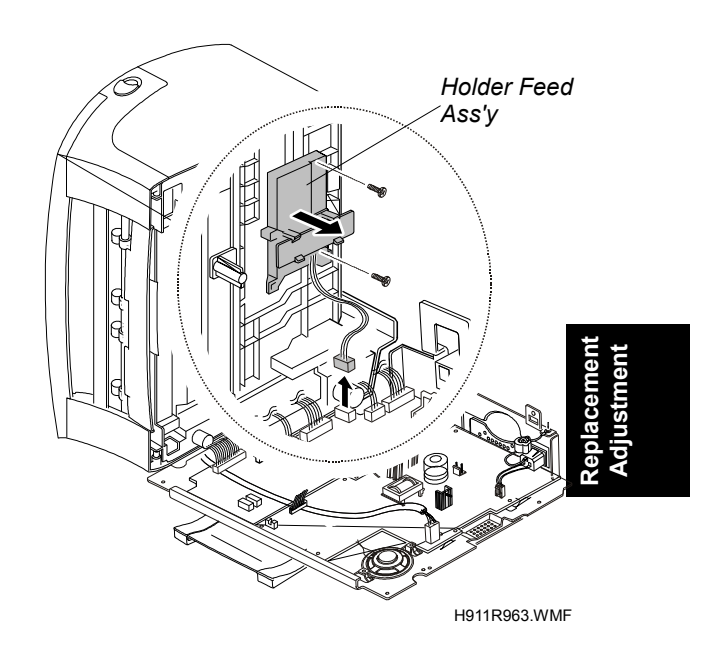

4. Remove the feed sensor and the empty sensor actuators.

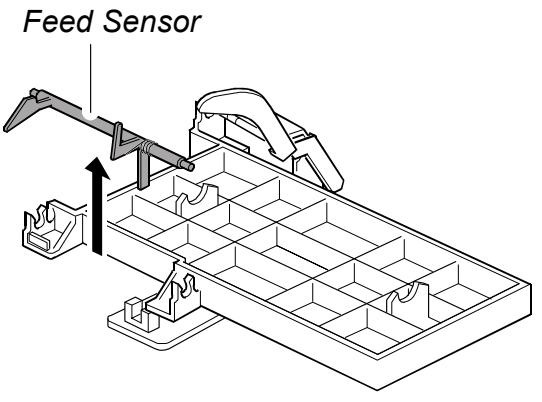

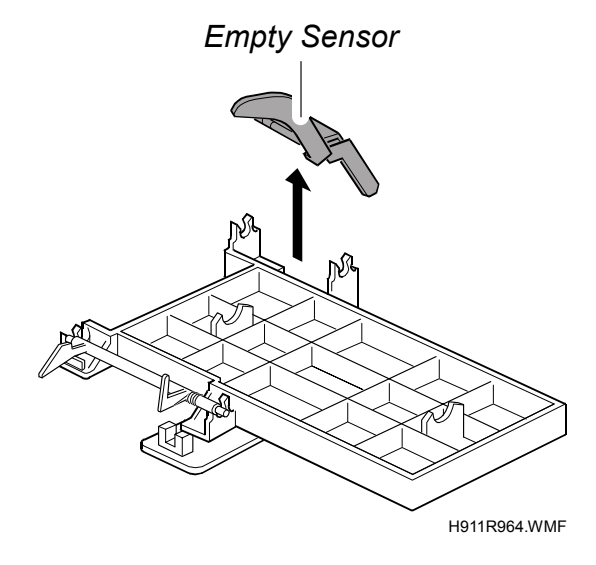

#### **3.38 ROLLER FEED** (ALSO KNOWN AS PAPER FEED ROLLER)

- 1. Before removing the roller feed, you should remove:
  - OPE cover (🖝 3.2)
  - Rear cover ( 3.12)
  - Top cover (🖝 3.13)
  - Main Motor Ass'y (🖝 3.22)
- 2. Release both snap-fits and remove the gear-feed, clutch-feed, and the spring-clutch.

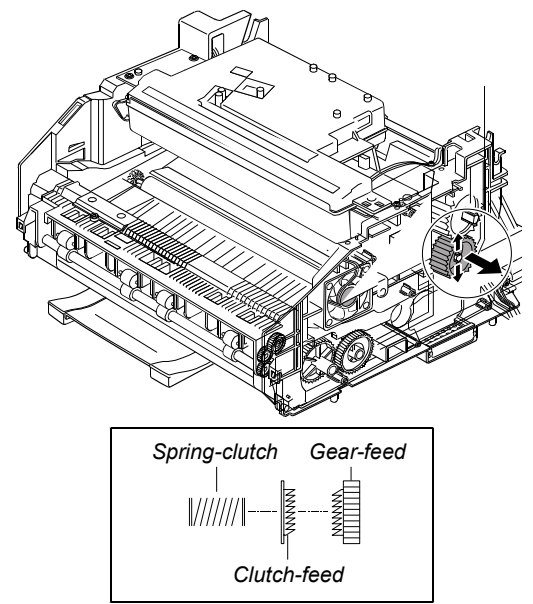

H911R965.WMF

- 3. Rotate the pick-up bushing as shown.
- 4. Remove Holder Feed Ass'y and Roller Feed.
- 5. Separate the Roller Feed from the Holder Feed Ass'y.

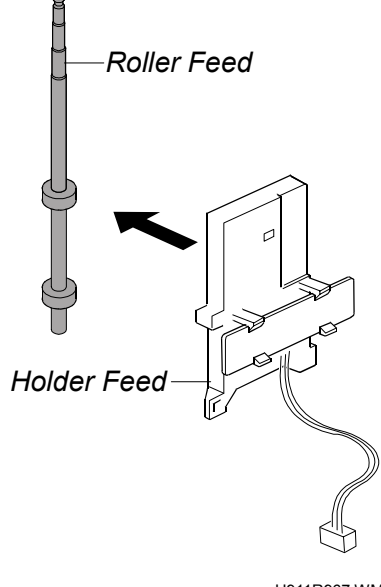

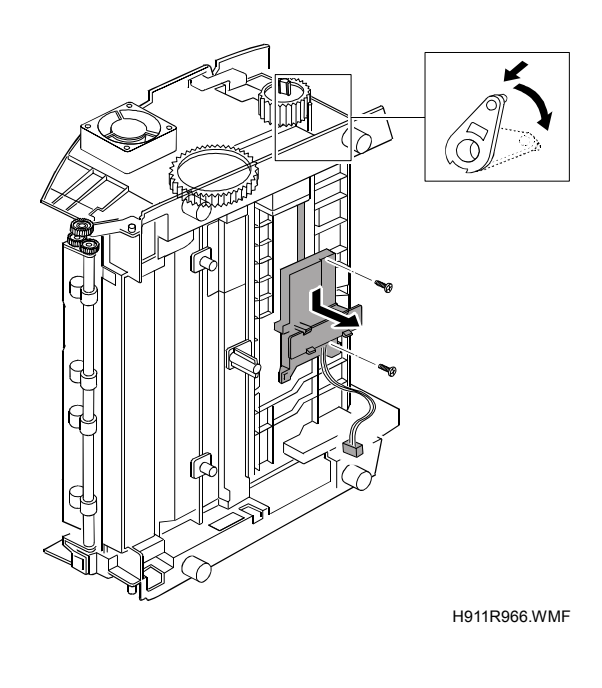

H911R967.WMF

## 4. TROUBLESHOOTING

#### 4.1 TOOLS FOR TROUBLESHOOTING

The following tools are recommended for troubleshooting.

#### 1. DVM (Digital Volt Meter)

Standard: More than 3 digits.

#### 2. Electronic Scale

Standard: Equipment for checking the weight of consumables (toner cartridge) supplied by Ricoh Electronics. (The gram unit can be measured.)

#### 3. Screw Drivers

Standard: "-" type, "+" type (M3 long, M3 short, M2 long, M2 short).

#### 4. Pinset

Standard: General home use, small type.

#### 5. Cotton Swabs

Standard: General home use or medical service.

**6. Cleaning Equipment:** IPA (Isopropyl Alcohol), dry cloth or soft neutral detergent.

7. Software (Driver): Installation CD ROM - Model L1b only

# **NOTE:** When disassembling and reassembling ensure your hands do not touch any PCB assemblies. (For example the Main Board, SMPS, or HVPS)

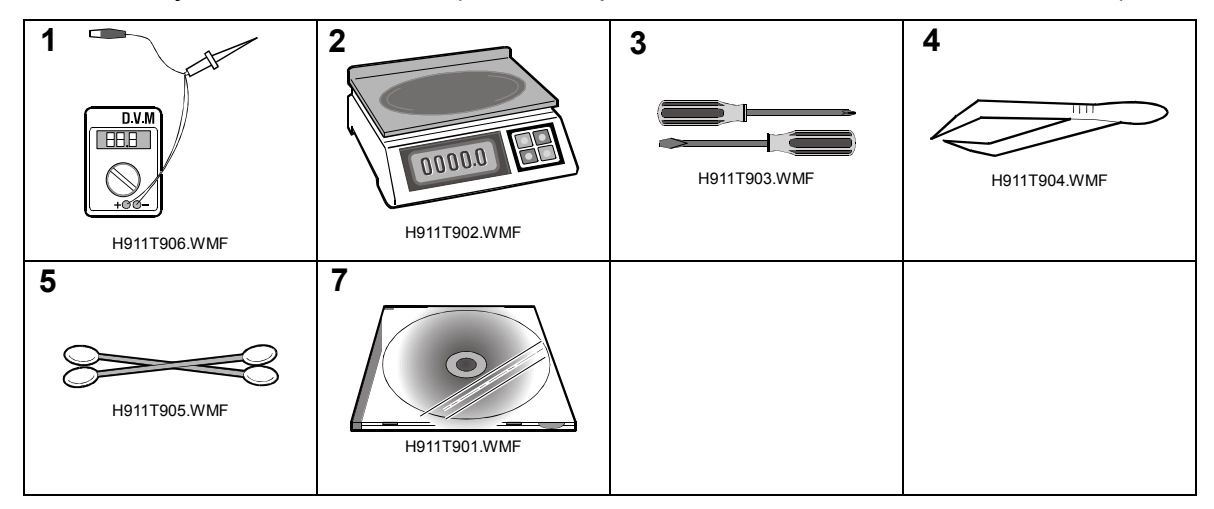
# 4.2 DIAGNOSTICS

This section describes methods and procedures to isolate the cause of a malfunction in the machine. This machine displays all diagnostic information on the LCD. In addition, it can perform a series of tests that allow the machine to observe individual machine functions.

# 4.2.1 ERROR MESSAGES

| Error Message       | Description                                                                                                | Solution                                                                                                    |
|---------------------|----------------------------------------------------------------------------------------------------|----------------------------------------------------------------------------------------------------|
| DOCUMENT JAM        | The loaded document has jammed in the feeder.                                                              | Clear the document jam.                                                                                                    |
| DOOR OPEN           | The front cover is not securely<br>latched.                                                                | Press down on the cover until it clicks in place.                                                                                                    |
| FUSER ERROR         | A problem has occurred in the fusing unit.                                                                 | Unplug the power code and plug<br>it back in. If the problem still<br>persists, please call for service.                                                       |
| JAM/NO<br>CARTRIDGE | Recording paper has jammed inside the unit, or the toner cartridge is not installed.                       | Clear the jam, or install the cartridge                                                                                                    |
| LINE ERROR          | Unit cannot connect with the remote machine, or has lost contact because of a problem with the phone line. | Try again. If failure persists, wait<br>an hour or so for the line to<br>clear, then try again. Or, turn the<br>ECM mode on.                                   |
| LOAD<br>DOCUMENT    | You have attempted to set up a<br>sending operation with no<br>document loaded.                            | Load a document and try again.                                                                                                    |
| LSU ERROR           | A problem has occurred in the LSU (Laser Unit).                                                            | Unplug the power code and plug<br>it back in. If the problem still<br>persists, please call for service.                                                       |
| MEMORY FULL         | The memory is full.                                                                                        | Either delete unnecessary<br>documents, or retransmit after<br>more memory becomes<br>available, or split the<br>transmission into more than one<br>operation. |
| NO ANSWER           | The remote machine has not<br>answered after all the redial<br>attempts.                                   | Try again. Make sure the remote machine is operational.                                                                                                    |
| NO. NOT<br>ASSIGNED | The one-touch or speed dial location you tried to use has no number assigned to it.                        | Dial the number manually with the key- pad, or assign a number.                                                                                                |
| NO PAPER            | The recording paper has run out.                                                                           | Load the recording paper.                                                                                                    |
| OVER HEAT           | The printer part in your unit has overheated.                                                              | Please wait until it cools down. If<br>you cannot solve the problem,<br>please call for service.                                                               |
| PAPER JAM 0         | Recording paper has jammed in the paper feeding area.                                                      | Press Stop and clear the jam.                                                                                                    |
| PAPER JAM 2         | Jammed paper still remains inside the unit.                                                                | Clear the jam.                                                                                                    |

| Error Message  | Description                                                                                                    | Solution                                                                                                    |
|----------------|----------------------------------------------------------------------------------------------------|----------------------------------------------------------------------------------------------------|
| POLLING ERROR  | The remote fax machine you want<br>to poll is not ready to respond to<br>your poll. Or when setting up to poll<br>another fax machine, you have<br>used an incorrect poll code. | The remote operator should<br>know in advance that you are<br>polling and have their fax unit<br>loaded with the original<br>document.<br>Enter the correct poll code. |
| POWER FAILURE  | A power failure has occurred.                                                                                                    | If documents have been stored<br>in the memory, a "Power Failure<br>Report" will be automatically<br>printed when the power is<br>restored.                            |
| RECEIVE ERROR  | A fax has not been received successfully.                                                                                                    | A problem with the facsimile communications has occurred. Ask the sender to try again.                                                                                 |
| RETRY REDIAL ? | The machine is waiting for a specified time interval to redial a previously busy station.                                                                                       | You can press Start/Enter to<br>immediately redial, or Stop to<br>cancel the redial operation.                                                                         |
| SEND ERROR     | Your fax has not gone through successfully.                                                                                                    | A problem with the facsimile communications has occurred. Try again.                                                                                                   |
| TONER EMPTY    | The toner cartridge has run out.<br>The machine stops.                                                                                                    | Replace with a new toner cartridge.                                                                                                    |
| TONER LOW      | The toner is almost empty.                                                                                                    | Take out the toner cartridge and<br>gently shake it. By doing this,<br>you can temporarily re-establish<br>the print quality.                                          |
| WARMING UP     | The printer is warming up and is off-line.                                                                                                    | Wait until the printer is on-line.                                                                                                    |

# 4.3 PRINT QUALITY

| No. | Roller          | Abnormal image<br>period | Kind of abnormal image                                         |
|-----|-----------------|--------------------------|----------------------------------------------------------------|
| 1   | OPC Drum        | 75.4 mm                  | <ul><li>White spot on black image</li><li>Black spot</li></ul> |
| 2   | Charge Roller   | 37.7 mm                  | Black spot                                                     |
| 3   | Supply Roller   | 26.8 mm                  | Horizontal density band                                        |
| 4   | Develop Roller  | 31.6 mm                  | Horizontal density band                                        |
| 5   | Transfer Roller | 47.1 mm                  | Black side contamination/<br>transfer fault                    |
| 6   | Heat Roller     | 50.1 mm                  | Black spot, White spot                                         |
| 7   | Pressure Roller | 50.2 mm                  | Black side contamination                                       |

# 4.4 NOTE FOR REPLACING MAIN BOARD

When you replace the main board with a new one, the information on the toner state is cleared. Therefore, you should update the information to the new board by entering the exact value of total toner count and specifying the toner cartridge installed currently is shipped with the machine or new.

Failure to do this results in "TONER LOW/EMPTY" message not appearing when the toner has run out.

- 1. In Tech mode, print "SYSTEM DATA LIST". The list includes the total toner count and CRU state information.
  - TOTAL TONER COUNT: The total number of the dots used to print up to current time.
  - CRU STATE: The number of pages the toner cartridge can print.
- 2. Replace Main board.
- 3. In Tech mode,
  - 1) Press Setup, and find "MAINTENANCE" by pressing repeatedly "◀" or "▶". Then press Start/Enter.
  - 2) When "TONER COUNT" is displayed in LCD, press Start/Enter, and enter the value of the total toner count in the system data list.
  - 3) When you are prompted to enter CRU STATE, press Start/Enter.
  - 4) When you see "[1.1000 2.3000]" in LCD, select the value of the CRU state in the system data list.
     Select "1" for the starter CRU, and "2" for a new CRU. (Also known s AIO)
- 4. In Tech mode, print "SYSTEM DATA LIST" and make sure that the toner information is updated.

# 4.5 TROUBLESHOOTING FLOW CHART

# 4.5.1 VERTICAL BLACK LINE BAND

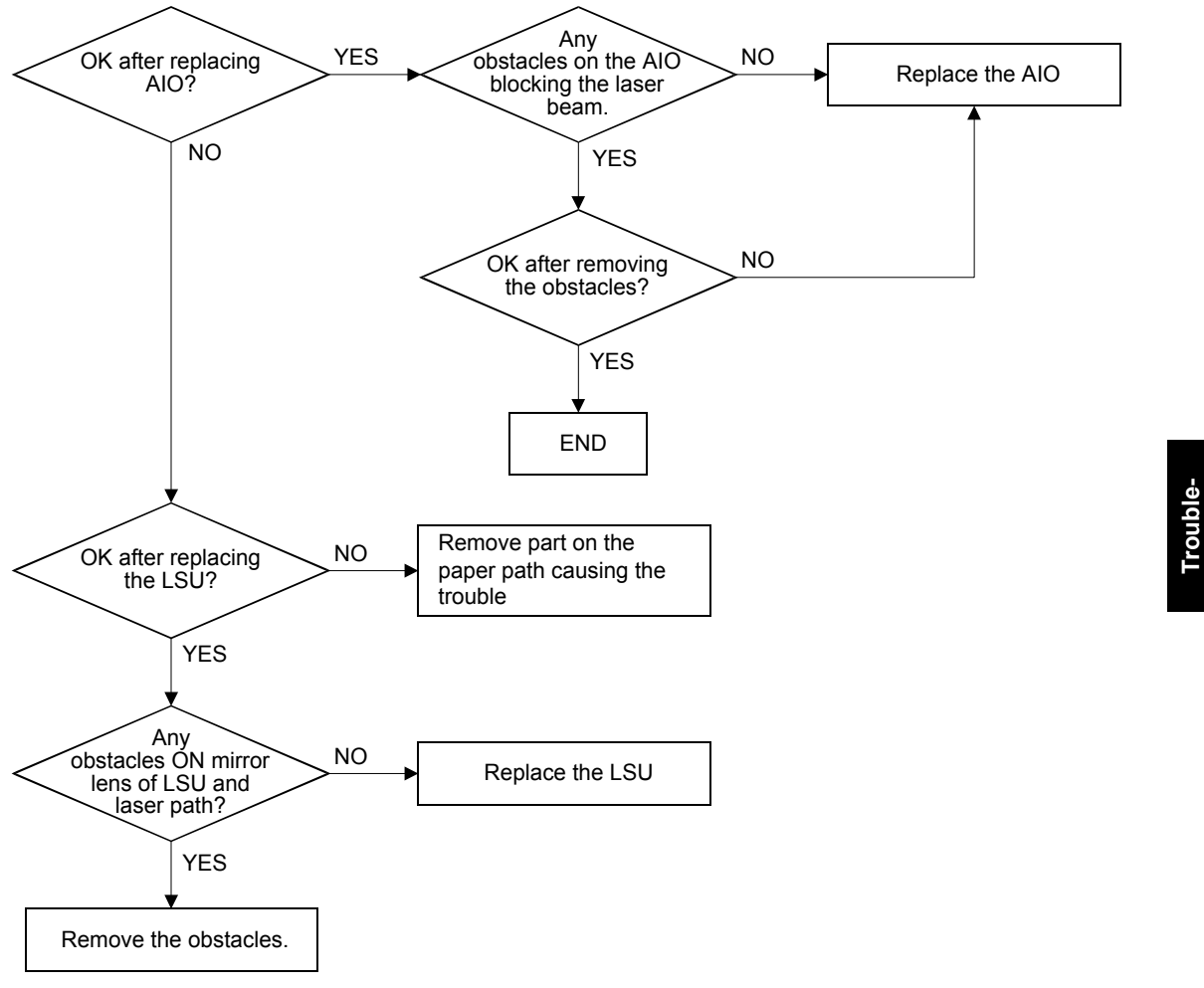

H911T910.WMF

shooting

## 4.5.2 NO IMAGE

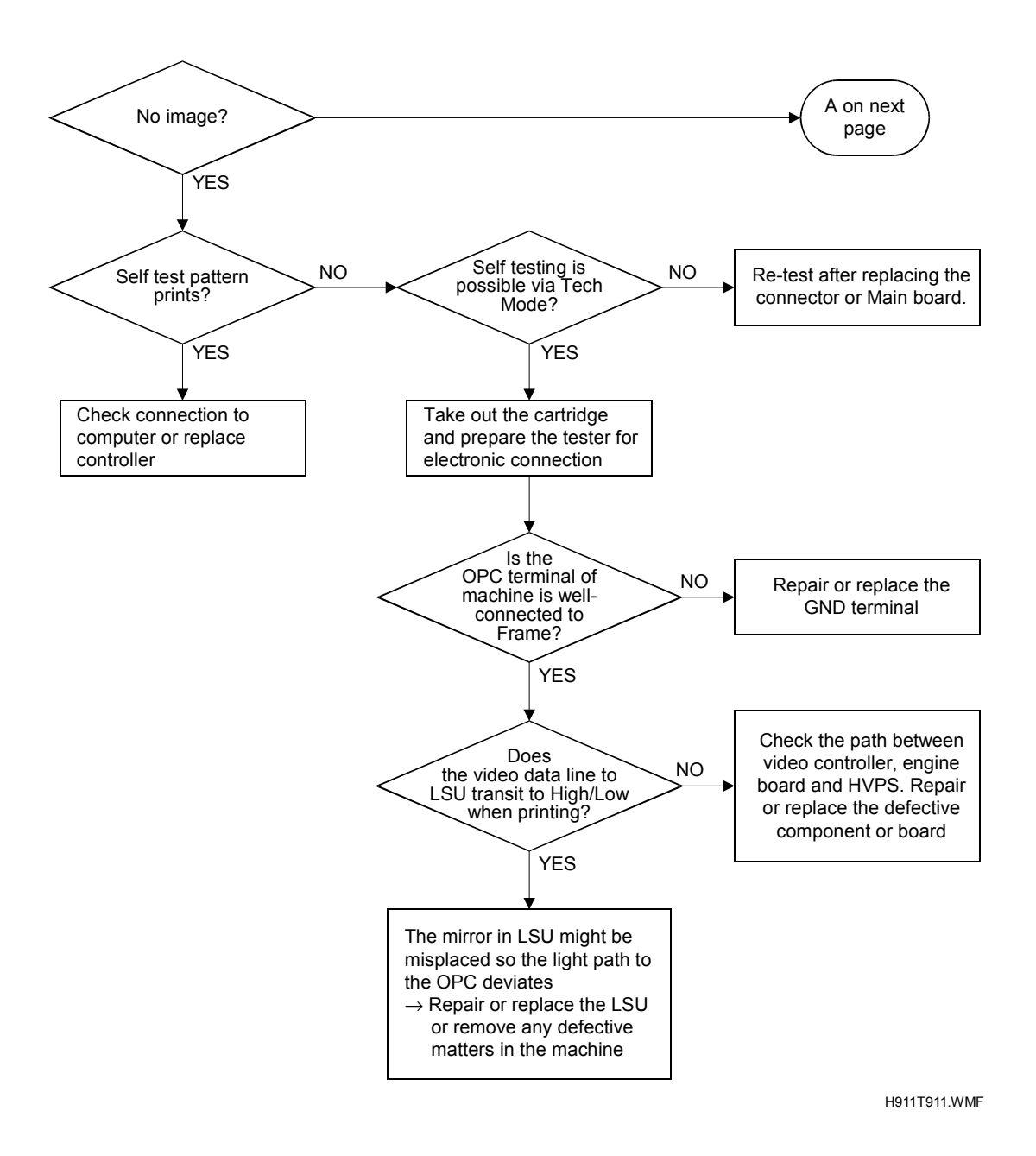

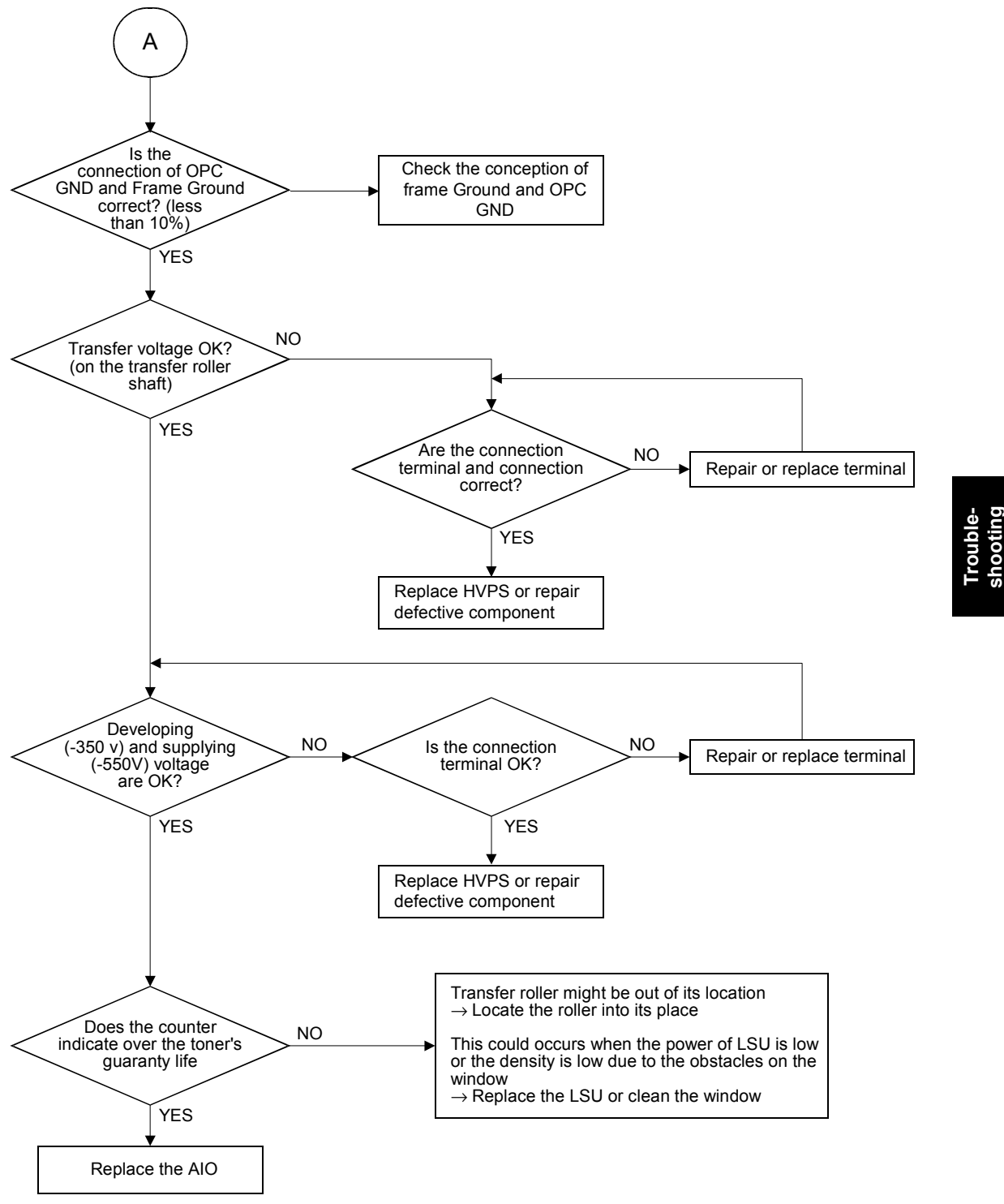

H911T912.WMF

# 4.5.3 LIGHT IMAGE

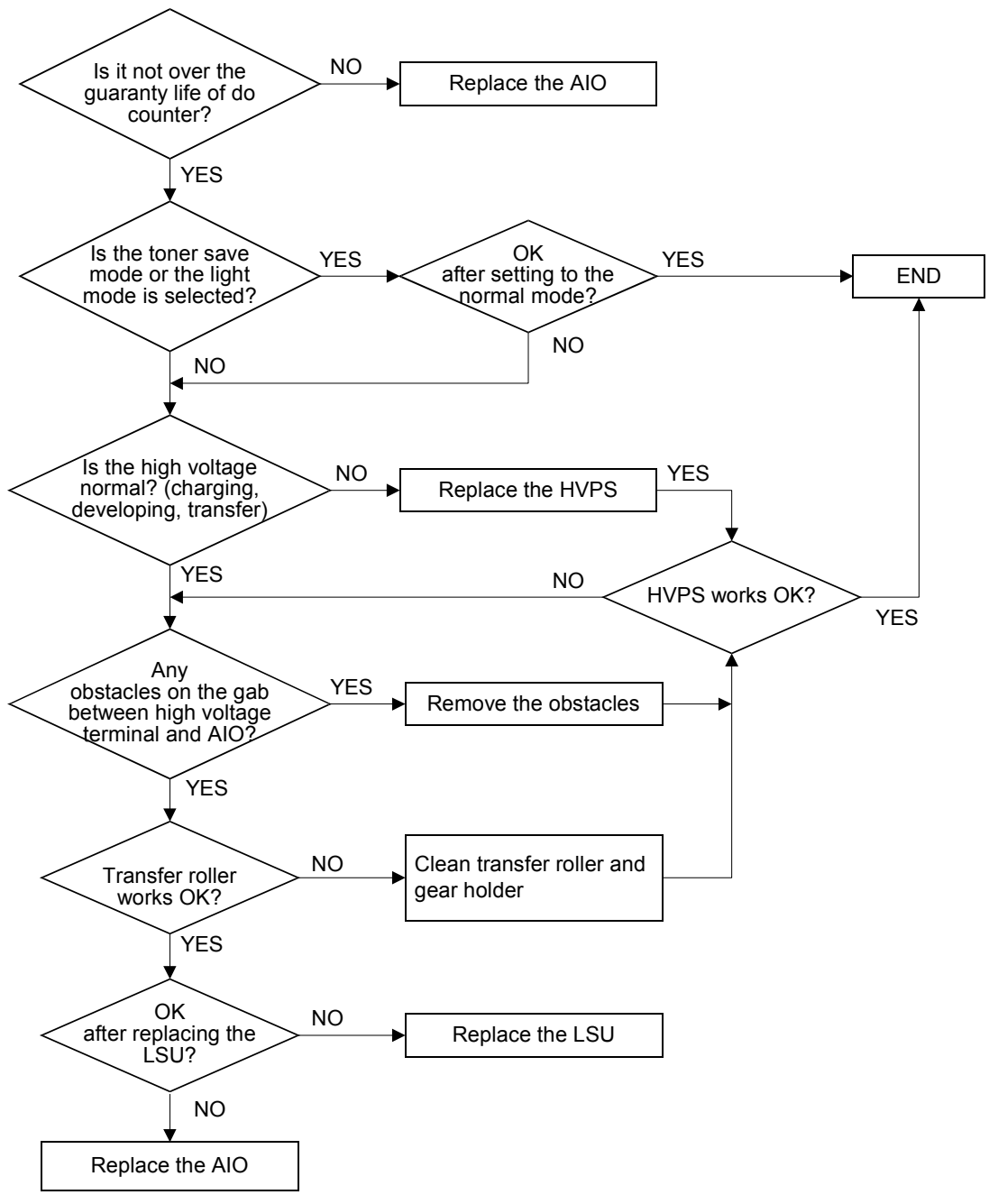

H911T913.WMF

# 4.5.4 ALL BLACK

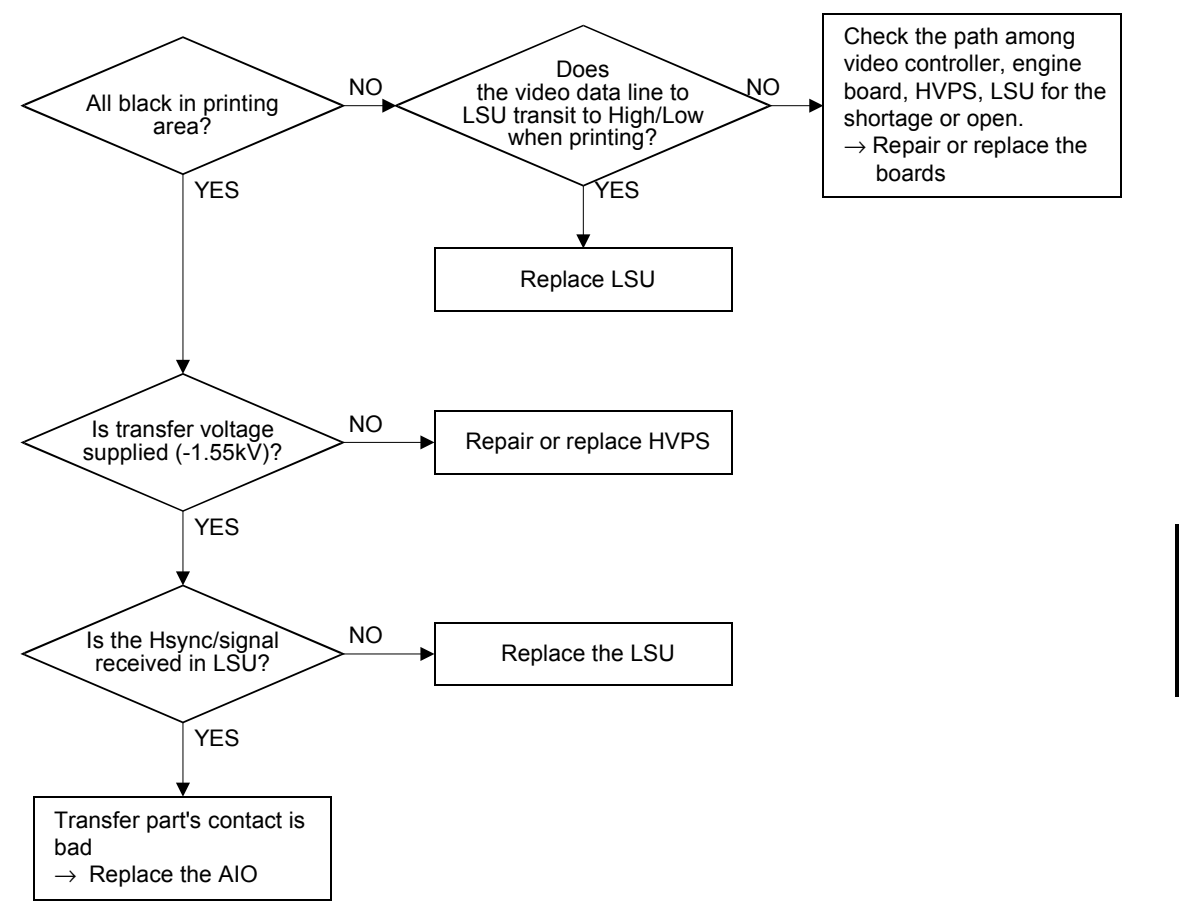

H911T914.WMF

shooting

# 4.5.5 VERTICAL WHITE LINE (BAND)

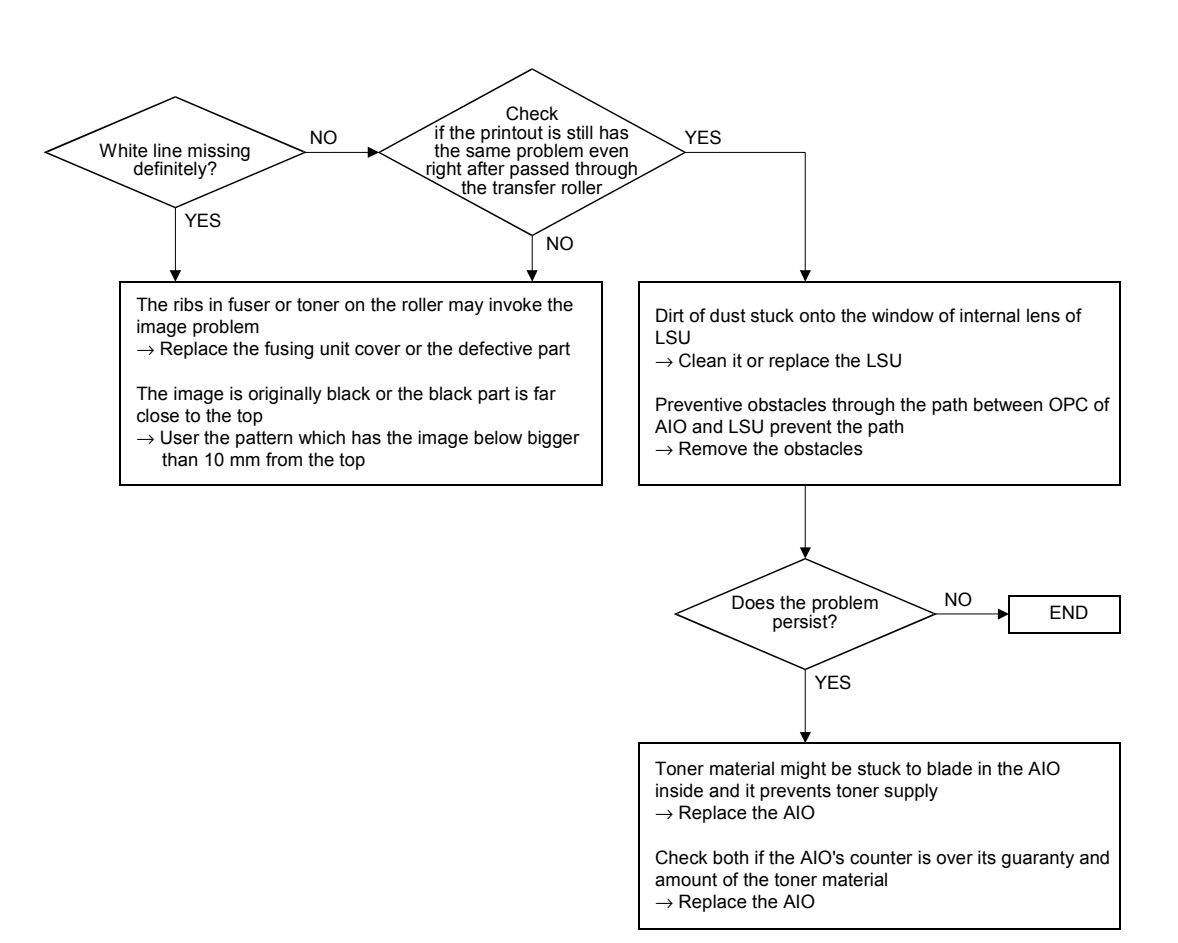

H911T915.WMF

shooting

# 4.5.6 DARK IMAGE

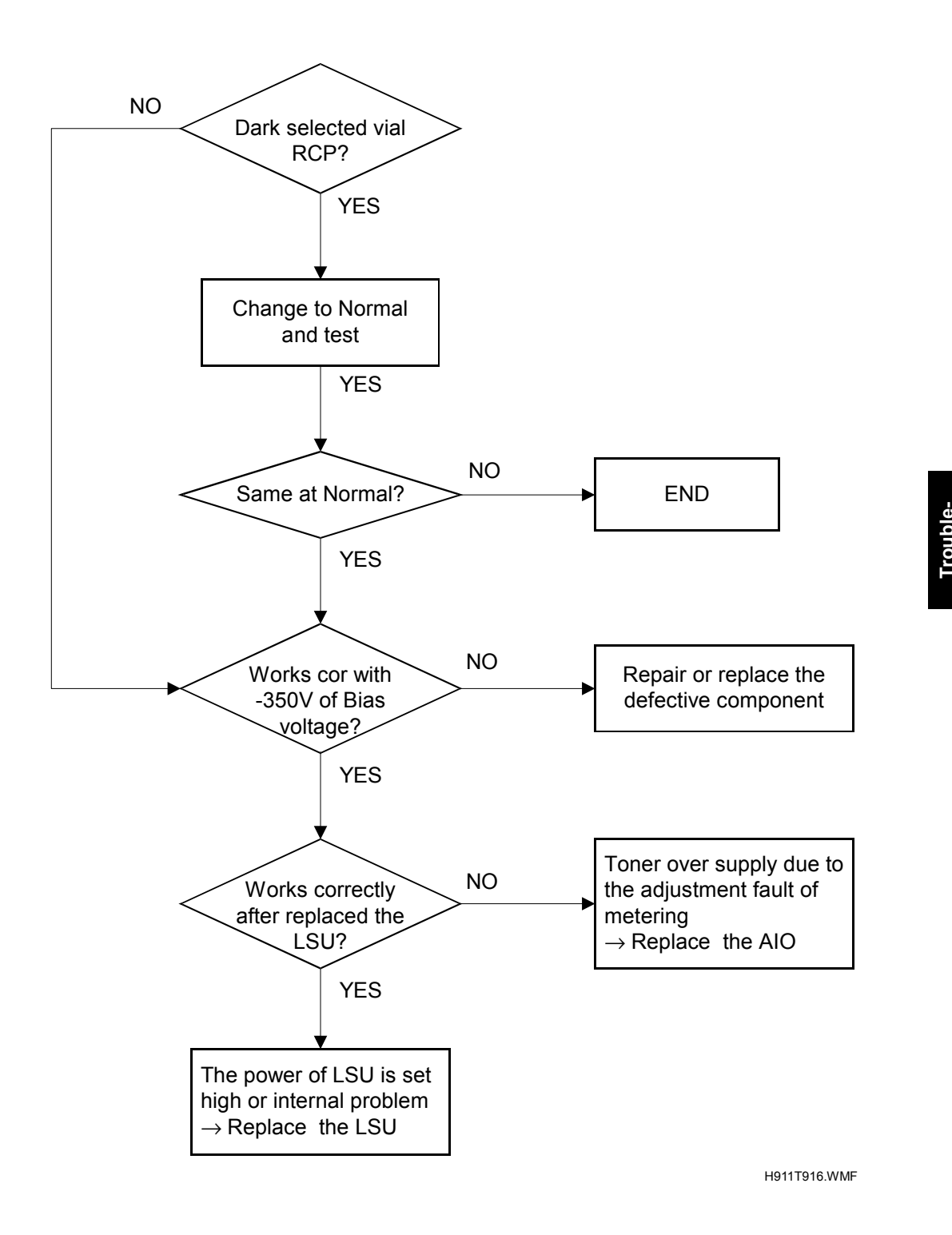

# 4.5.7 DIRTY BACKGROUND

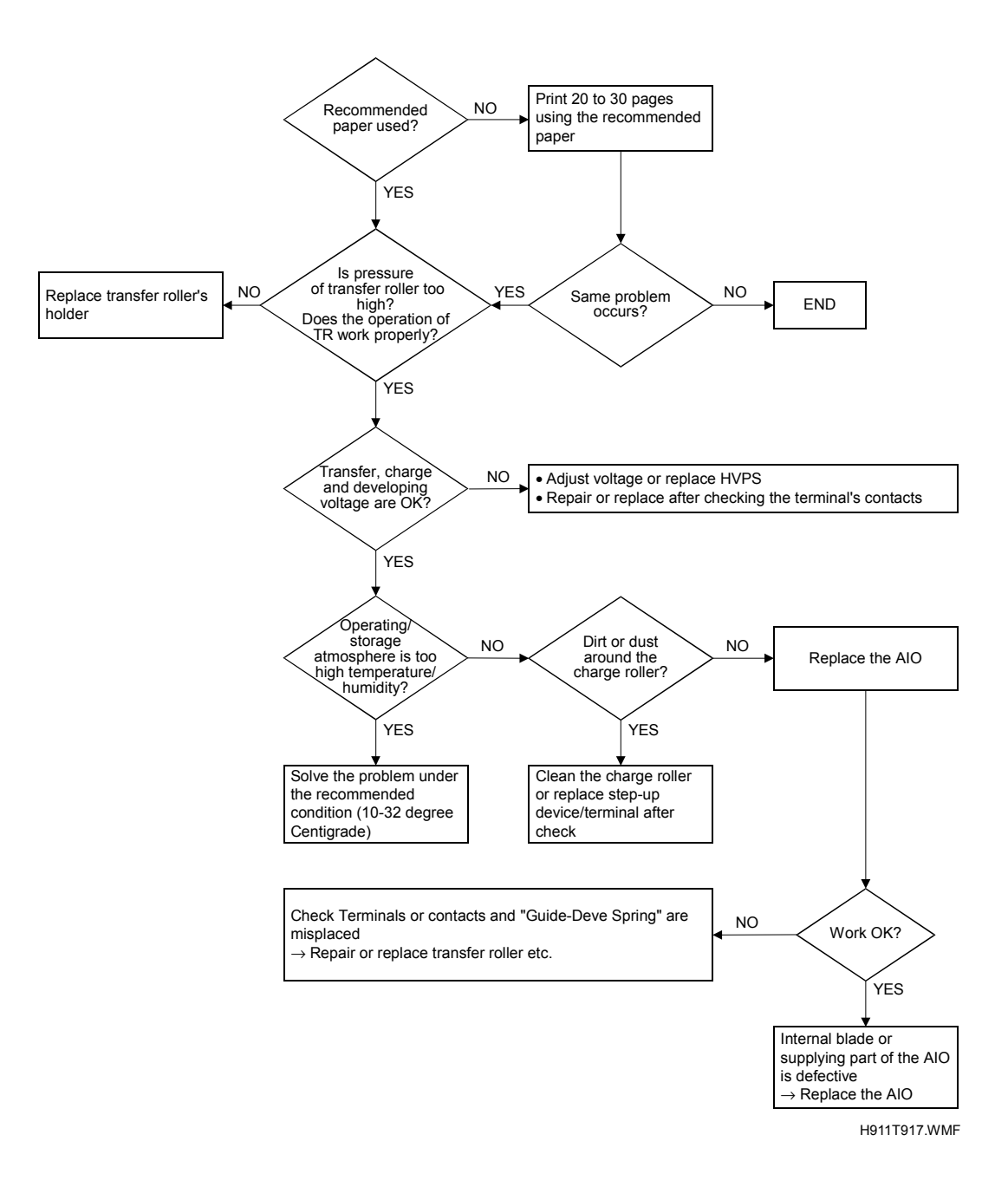

## 4.5.8 GHOST

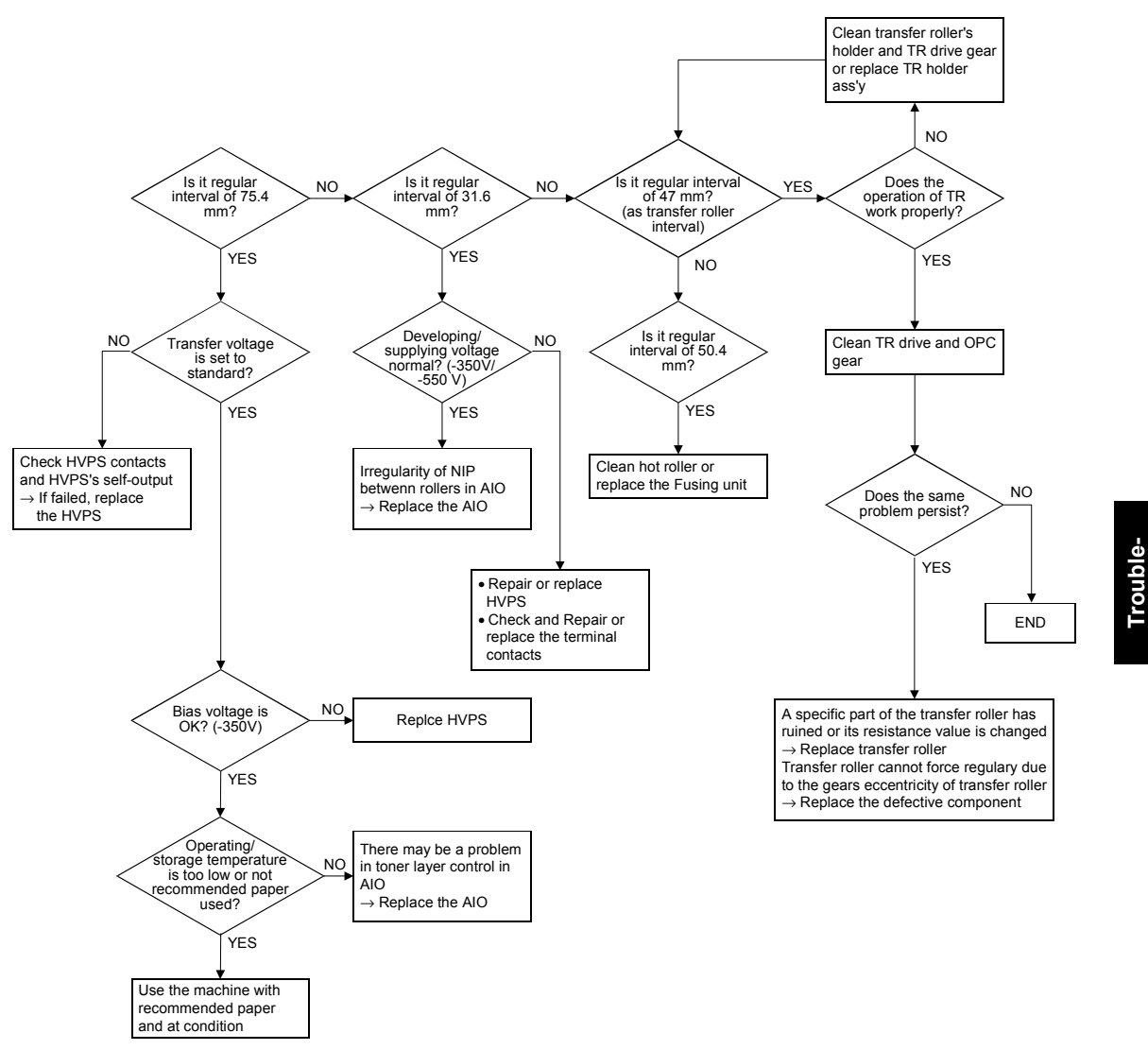

H911T918.WMF

shooting

# 4.5.9 BLACK SPOT

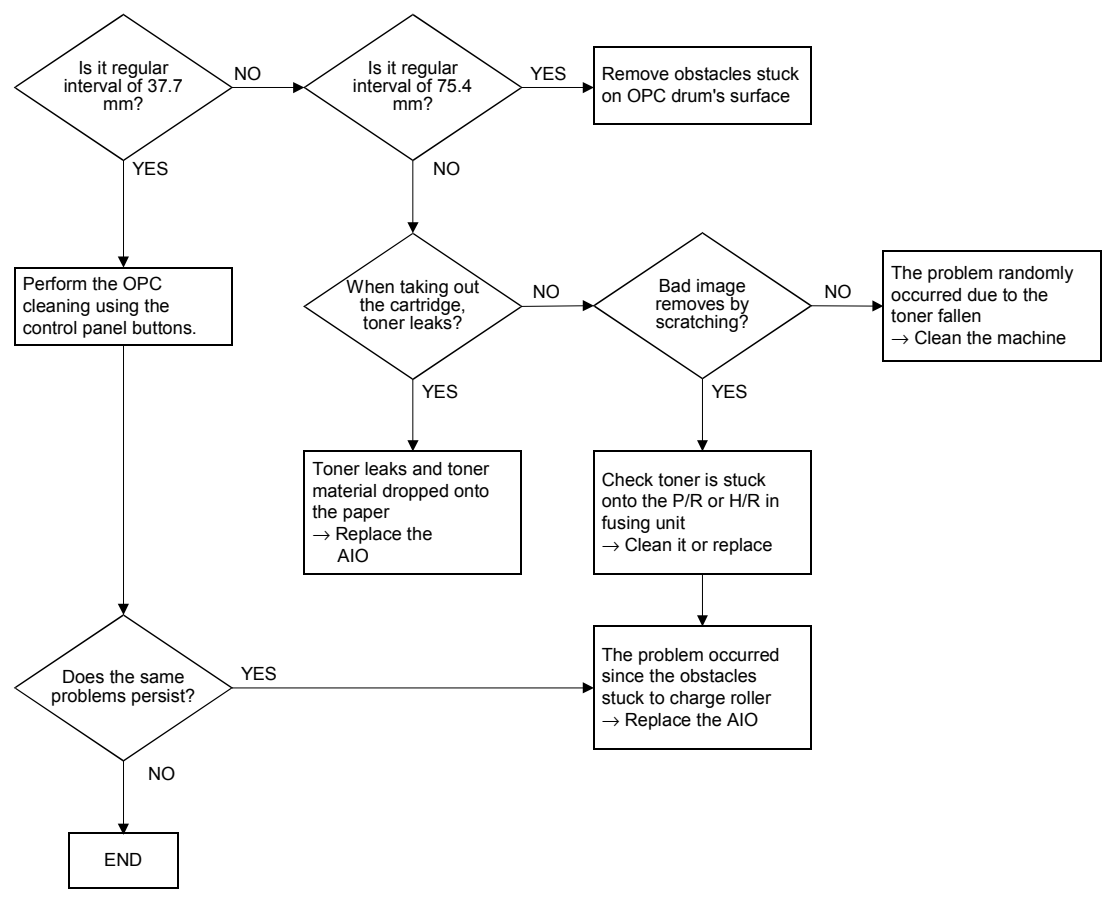

H911T919.WMF

# 4.5.10 HORIZONTAL BAND

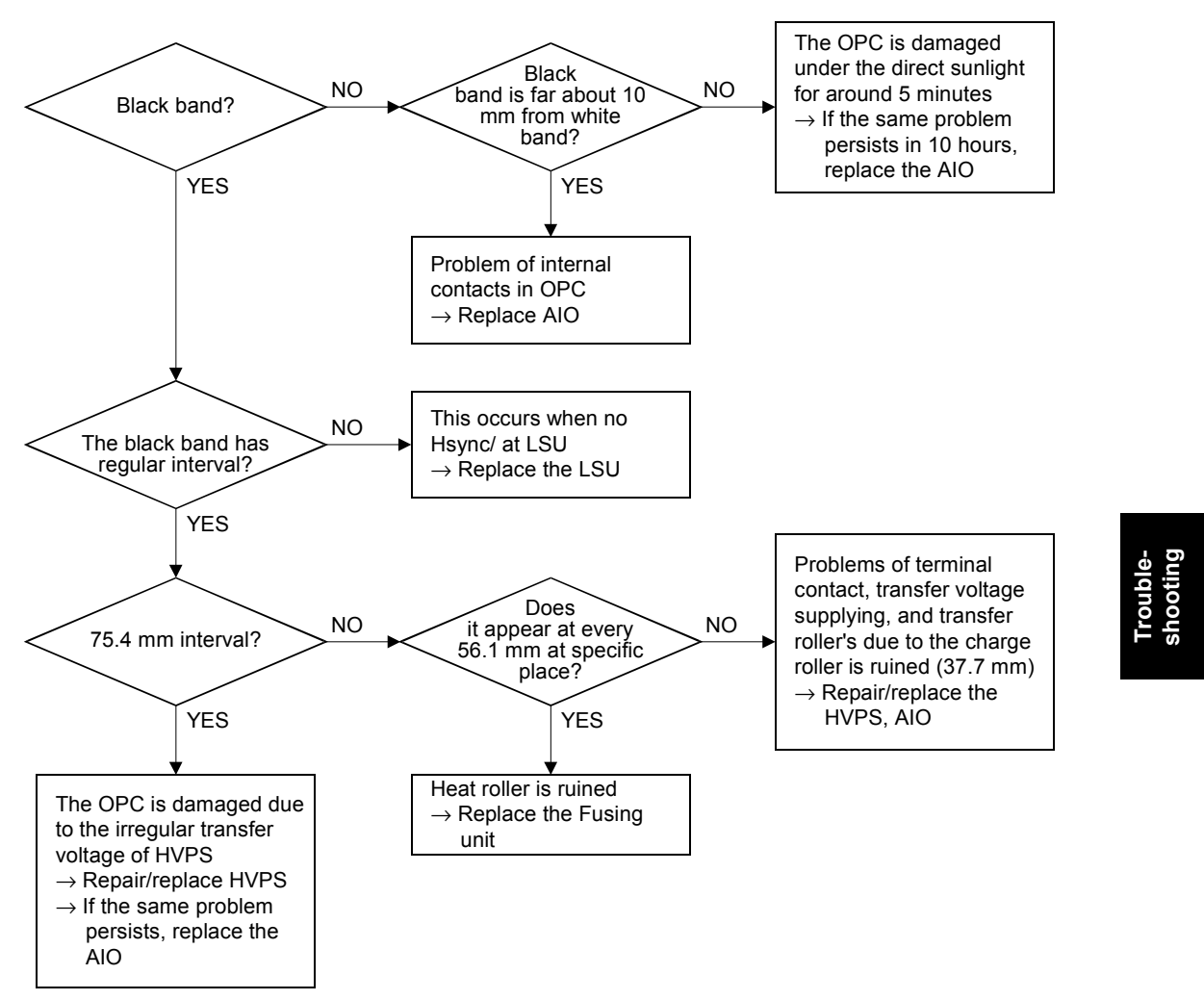

H911T920.WMF

# 4.5.11 TONER CONTAMINATIONS BACK OF PAPER

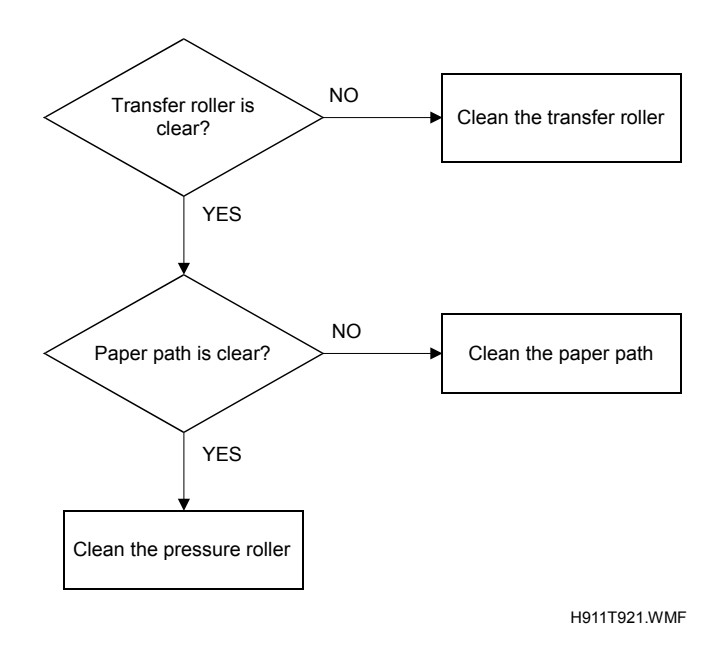

# 4.5.12 PARTIAL BLANK IMAGE (NOT PERIODIC)

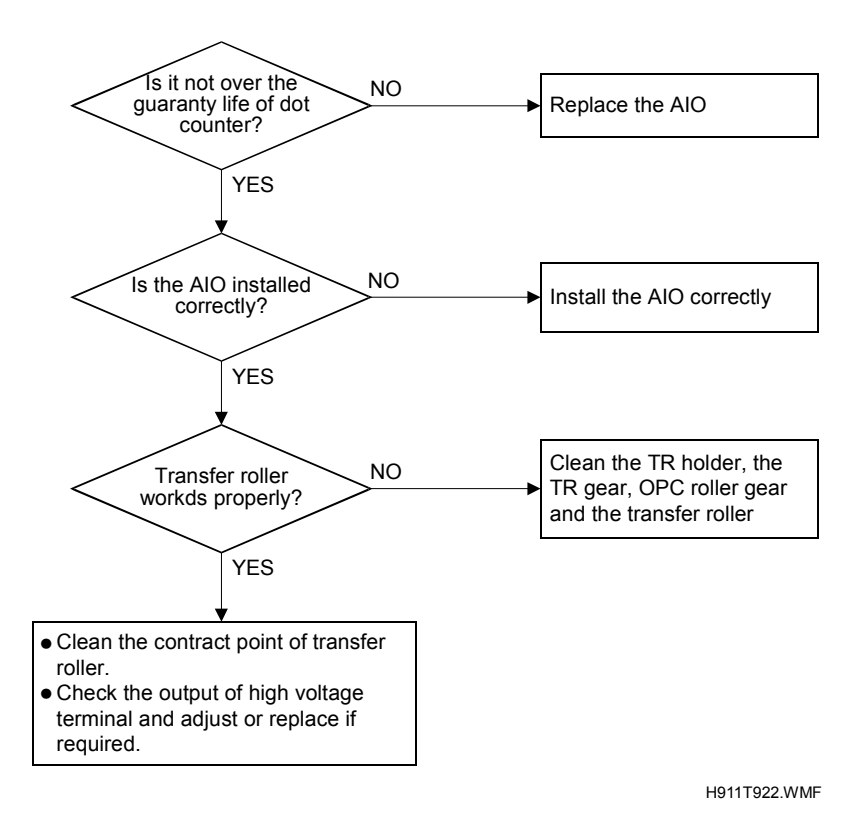

# 4.5.13 PARTIAL BLANK IMAGE (PERIODIC)

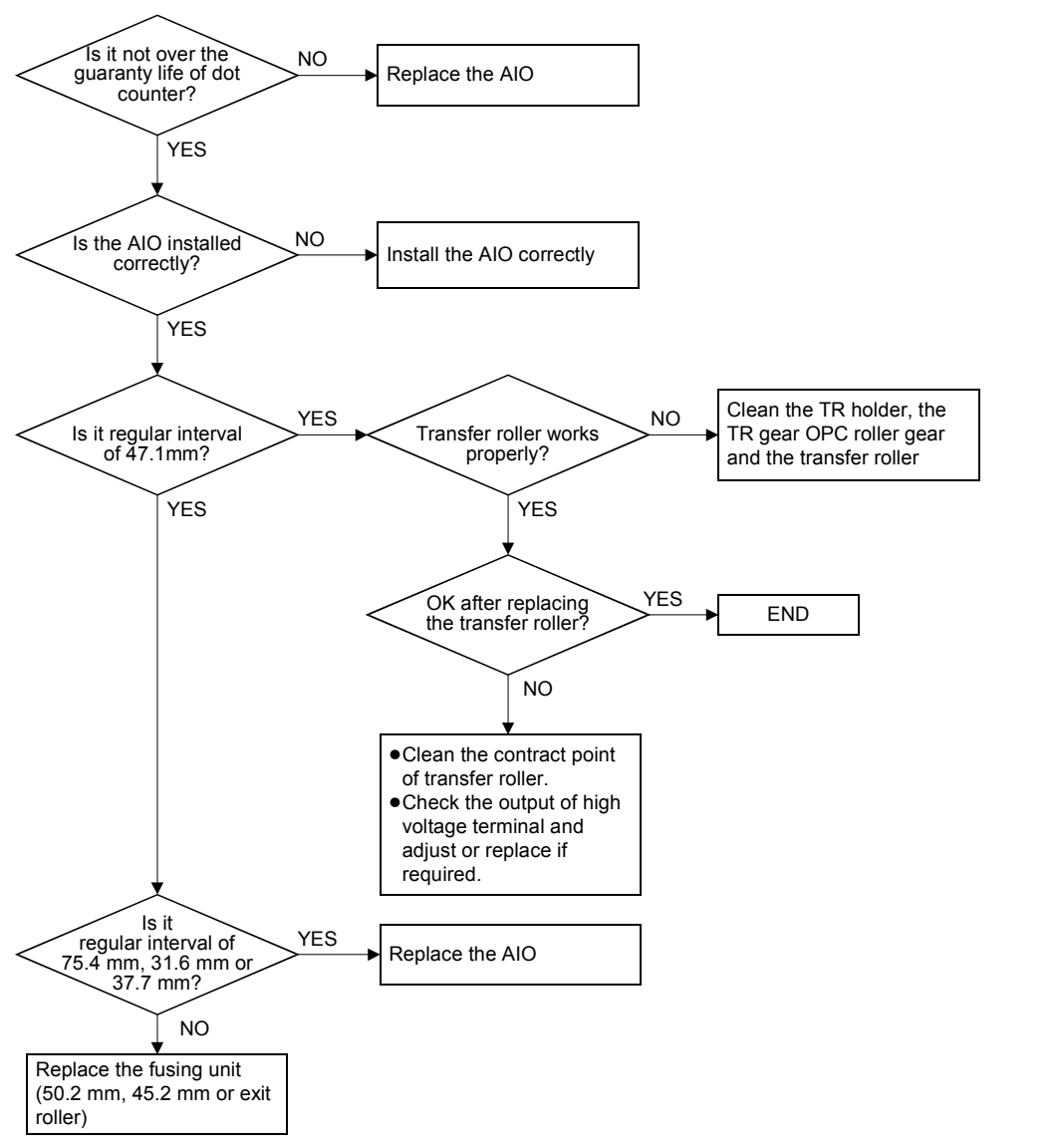

Troubleshooting

H911T923.WMF

# 4.5.14 IRREGULAR DENSITY

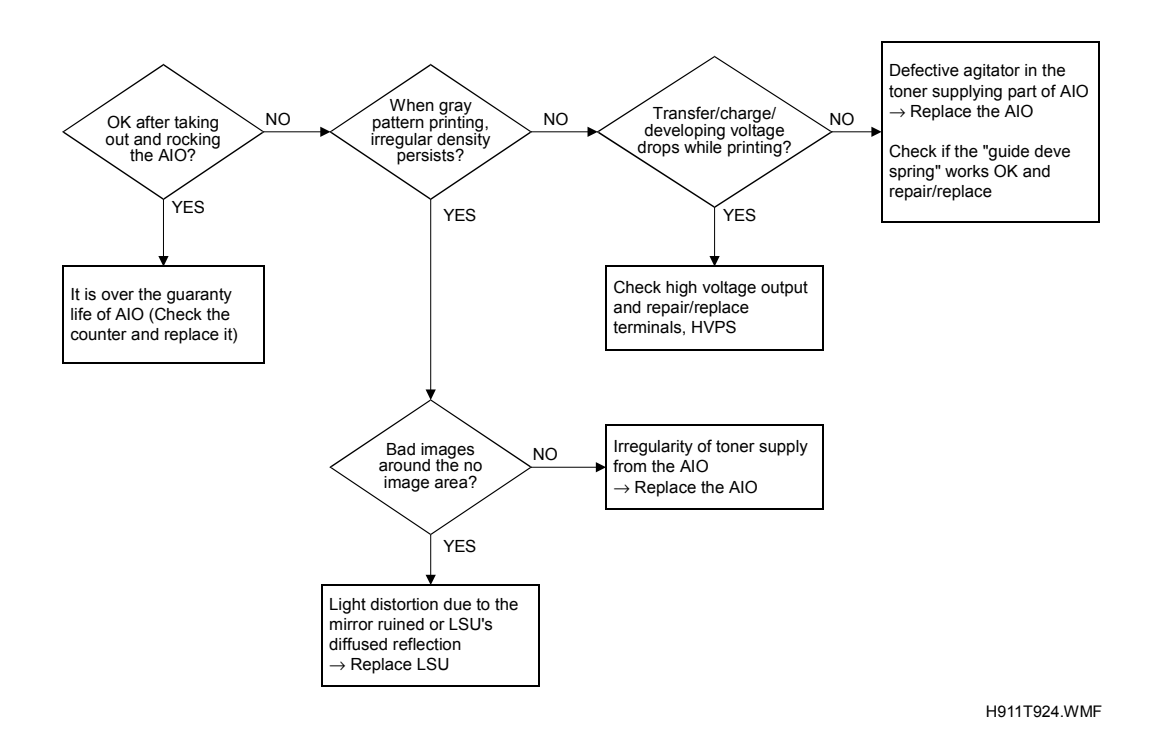

# 4.5.15 WHITE SPOT

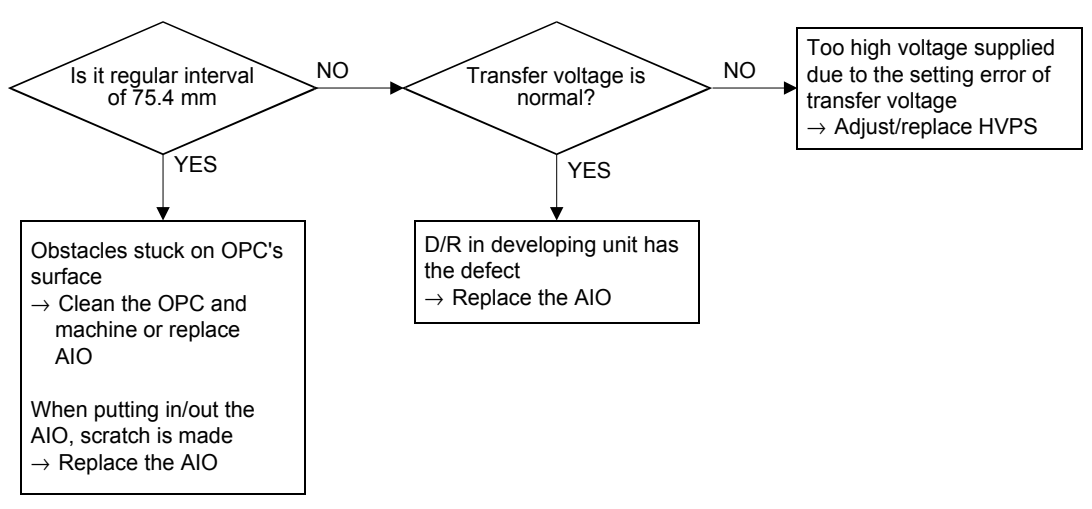

H911T925.WMF

# 4.5.16 TREMBLING AT THE END WHEN OHP PRINTING

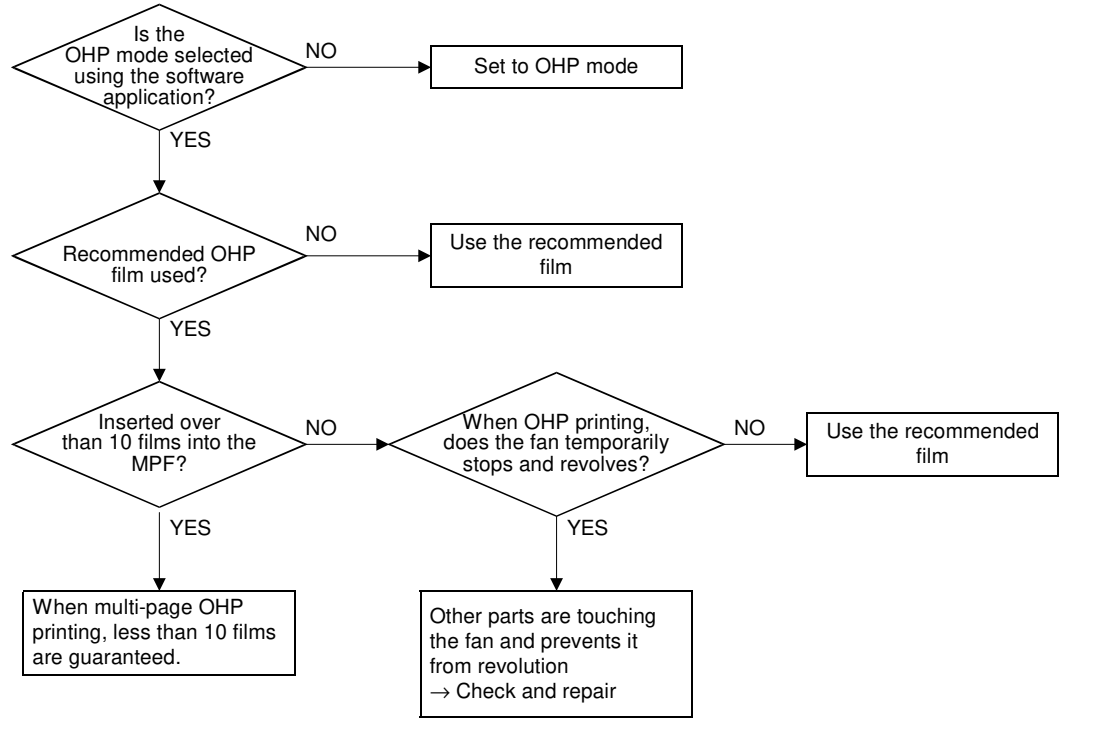

H911T926.WMF

shooting

# 4.5.17 POOR FUSING GRADE

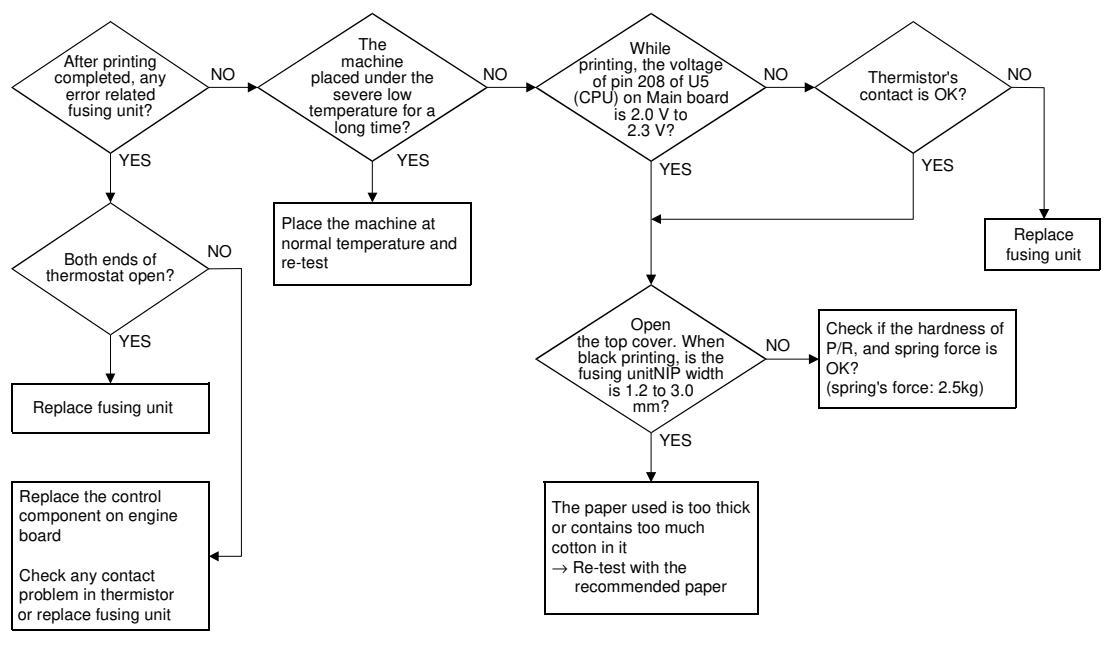

H911T927A.WMF

# 4.5.18 NO POWER (LCD NO DISPLAY LED OFF)

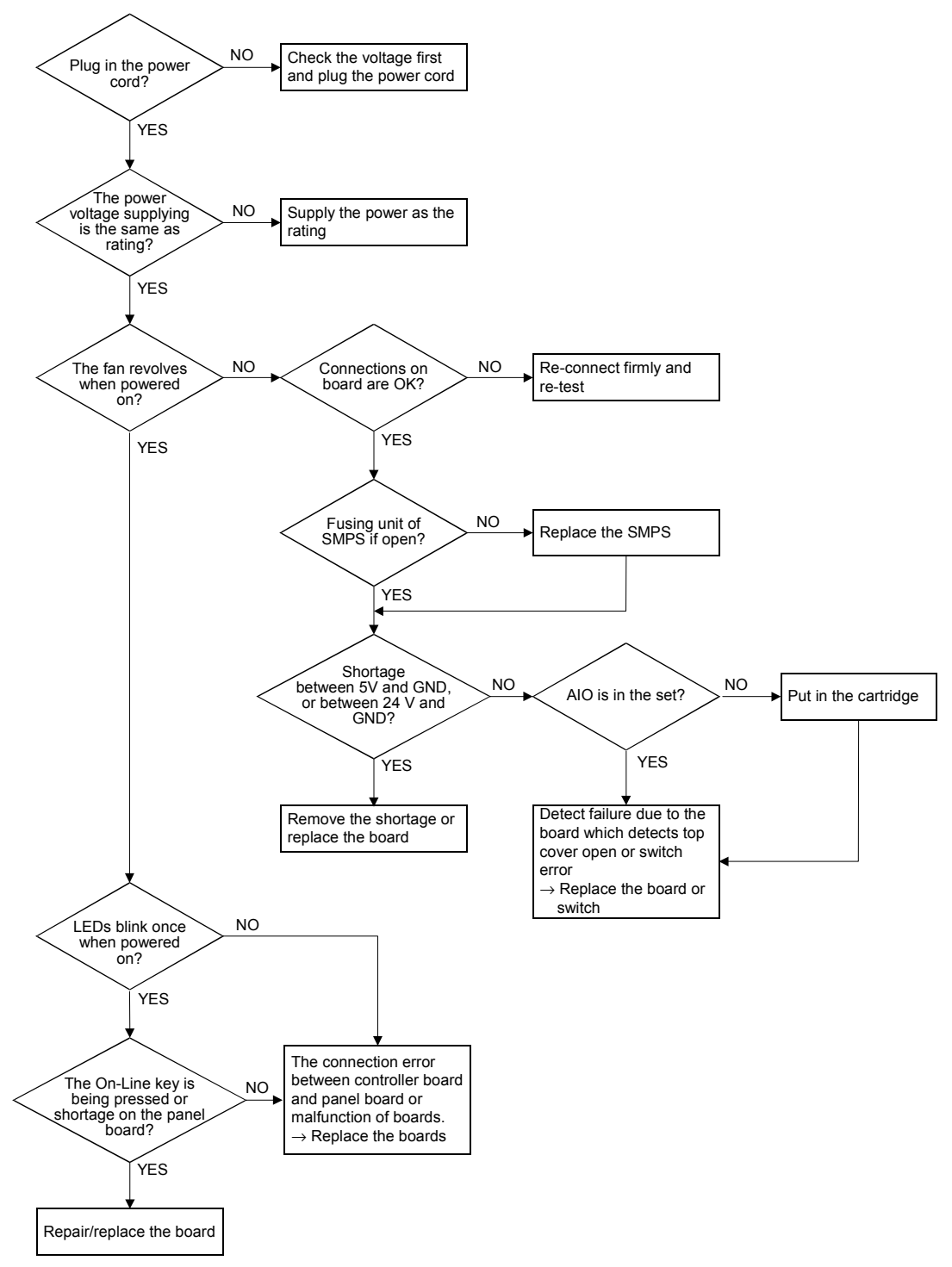

H911T928.WMF

# 4.5.19 FUSING UNIT ERROR

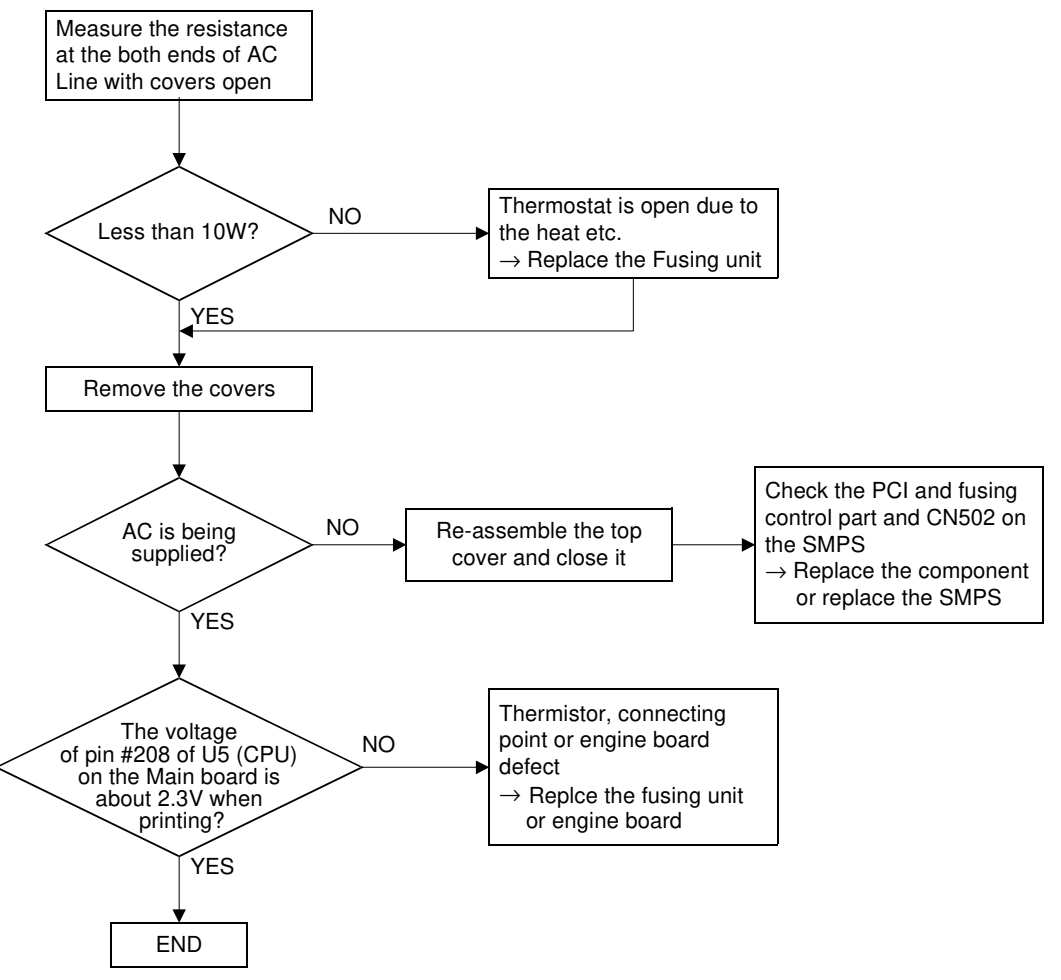

H911T929A.WMF

# 4.5.20 PAPER JAM (MISFEEDING)

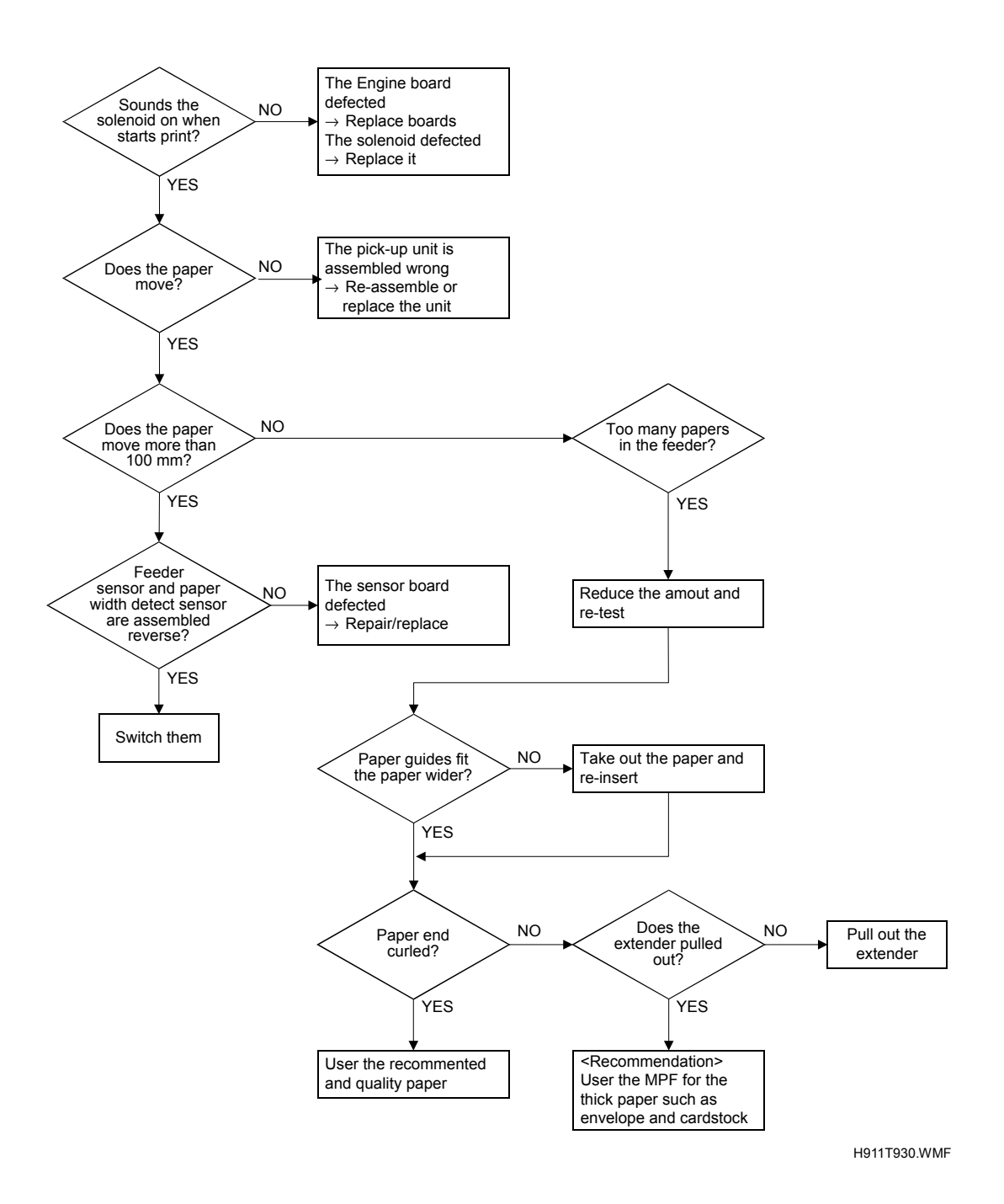

4-22

# 4.5.21 PAPER JAM (JAM1)

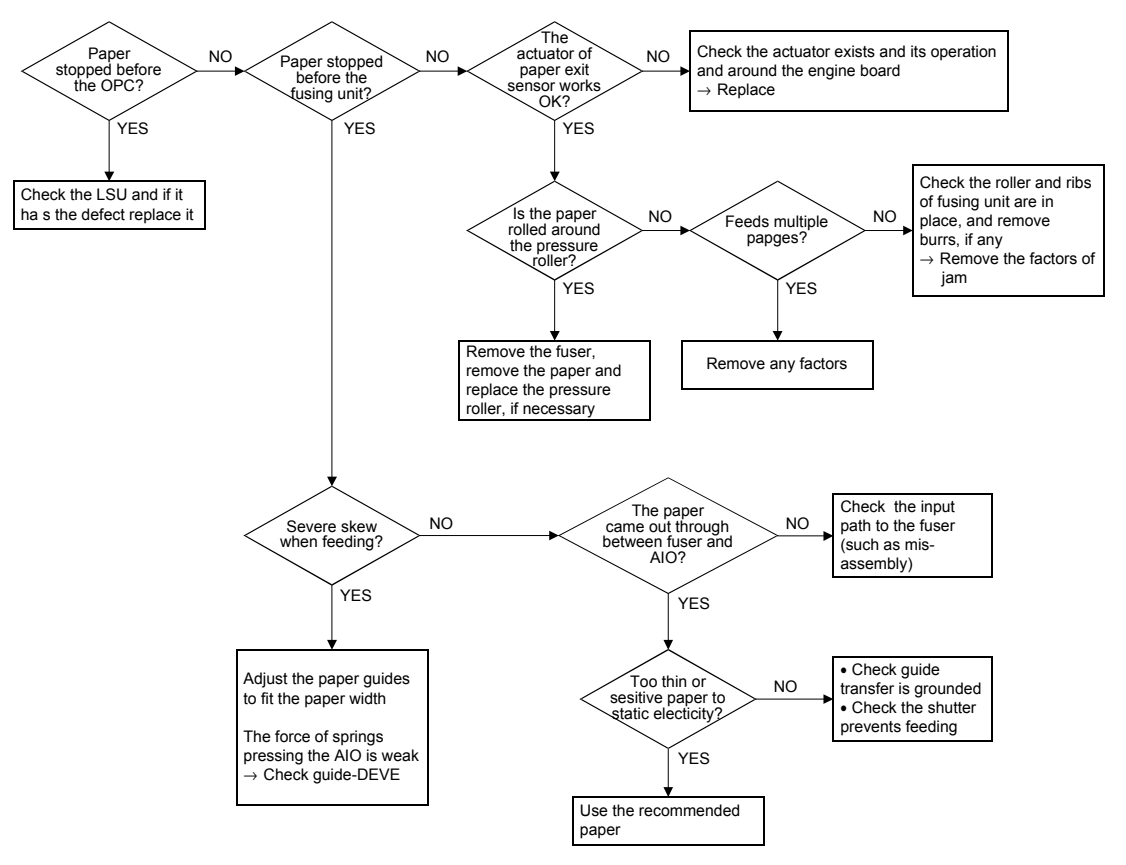

H911T931.WMF

Troubleshooting

# 4.5.22 LSU ERROR

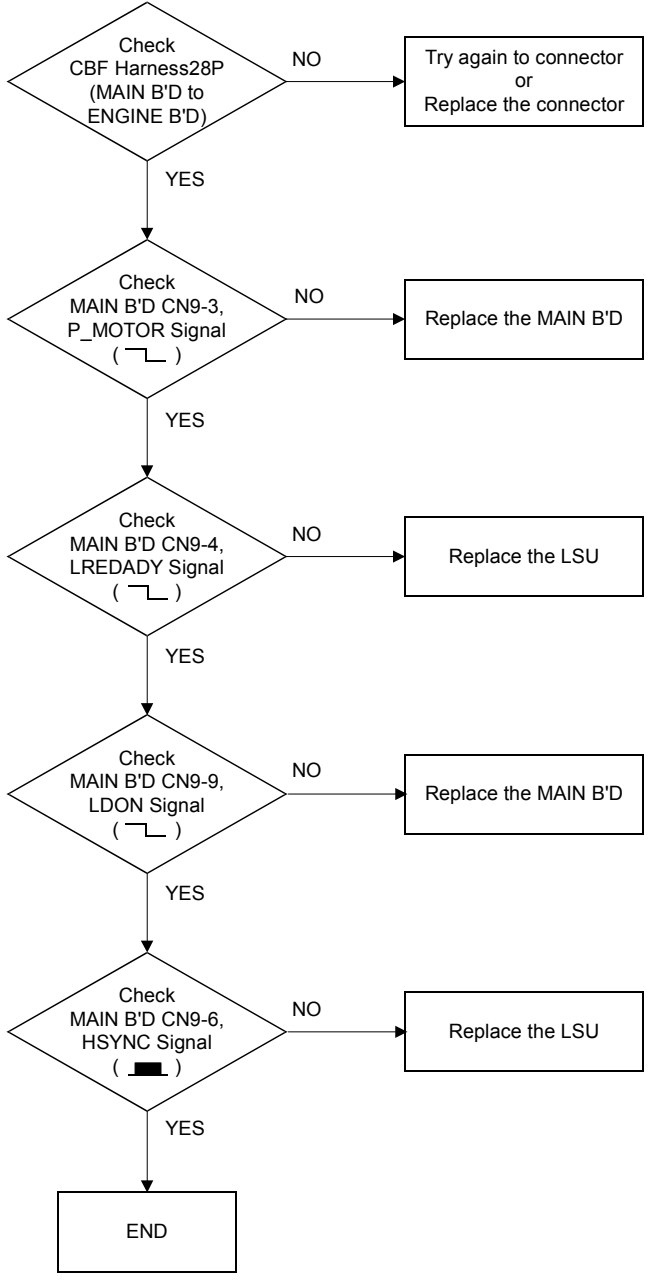

H911T932.WMF

# 5. SERVICE MODE

# 5.1 TECH MODE

In TECH mode, the technician performs various tests to isolate a malfunction. Additionally the technician sets optional features to customize the machine depending on the user's operation environment.

# 5.1.1 ACCESSING TECH MODE

## To Access TECH Mode

Press User Tools, #, 1, 9, 3, 4 in sequence. The LCD displays "TECH" in the standby mode screen. While in TECH mode, the machine still performs all normal operations.

## To Return to the Normal User Mode

Either:

- \* Turn the power off and on.
- \* Leave the machine as it is for 5 minutes.

Options that were previously set in TECH mode are not changed unless you clear the machine's memory in TECH mode.

Service Tables

# 5.1.2 SYSTEM DATA LIST IN TECH MODE

| Function         | Item                         | Content                                             | Default                            |
|------------------|------------------------------|-----------------------------------------------------|------------------------------------|
| FAX NUMBER/      | FAX NUMBER                   |                                                     |                                    |
| NAME             | FAX NAME                     |                                                     |                                    |
| TIME/DATE SETUP  | DATE FORMAT                  | EUROPE/USA                                          | NA: mmddyy<br>EU/AS: ddmmyy        |
|                  | TIME/DATE                    |                                                     |                                    |
|                  | LANGUAGE                     | ENG/D/F/I/ES/P/NL                                   | ENGLISH                            |
|                  | SEND FROM MEMORY             | ON/OFF                                              | ON                                 |
|                  | SENDING CONFIRM              | ON/OFF/ERROR                                        | ERROR                              |
|                  | FAX PAPER SIZE               | LETTER/A4/LEGAL                                     | NA: LETTER<br>EU/AS: A4            |
|                  | TONER SAVE MODE              | ON/OFF                                              | OFF                                |
|                  | POWER SAVE MODE              | ON/OFF, 5/10/15 MIN                                 | ON, 5MIN                           |
| SYSTEM SETUP     | AUTO REDUCTION               | ON/OFF                                              | ON                                 |
|                  | DISCARD SIZE                 | 0 to 30 MM                                          | 20MM                               |
|                  | RINGS TO ANSWER              | 1 to 7                                              | 2                                  |
|                  | STAMP RCV.NAME               | ON/OFF                                              | OFF                                |
|                  | RCV.START CODE               | *0* to *9*                                          | *9*                                |
|                  | ECM MODE                     | ON/OFF                                              | ON                                 |
|                  |                              | ON/OFF                                              | OFF                                |
|                  | DRPD MODE (Distinctive Ring) | ON/OFF                                              | OFF                                |
|                  | MODEM SPEED                  | 2400/4800/7200/9600/12000<br>/14400/28800/33600 BPS | 33600 BPS                          |
|                  | DIALING MODE                 | TONE/PULSE                                          | TONE                               |
|                  | SEND FAX I EVEL              | 0 to -15 DBM                                        | -12 DBM                            |
|                  | PAUSE TIME                   | 1 to 9 SFC                                          | 3 SFC                              |
|                  | REDIAL INTERVAL              | 1 to 15 MIN                                         | 3 MIN                              |
| TECH MODE        | REDIAL COUNT                 | 0 to 2                                              | 2                                  |
|                  | DP MAKE/BREAK                | 40 / 60, 33 / 67                                    | –<br>NA: 40 / 60<br>EU/AS: 33 / 67 |
|                  | SILENCE TIME                 | UNLIMITED/12 SEC                                    | UNLIMITED                          |
|                  | FROR RATE                    | 5%/10%                                              | 10%                                |
|                  |                              | ON/OFF                                              | OFF                                |
| GROUP DIAL SETUP | GROUP NO [1–20]              |                                                     |                                    |
| 0                |                              | ON/OEF                                              | ON                                 |
| VOLUM SETUP      | KEY VOLUM                    | ON/OFF                                              | ON                                 |
|                  |                              |                                                     |                                    |
|                  |                              |                                                     |                                    |
| MEMORY CLEAR     |                              |                                                     |                                    |
|                  |                              |                                                     |                                    |
|                  |                              |                                                     |                                    |
|                  |                              |                                                     |                                    |
|                  | REMOTE TEST (RDC)            |                                                     | OFF                                |
|                  |                              |                                                     |                                    |
|                  | ROM TEST                     |                                                     | OFF                                |
|                  |                              | ROWOR! (VERSION)                                    |                                    |
|                  |                              |                                                     |                                    |
| MAINTENANCE      |                              |                                                     |                                    |
|                  |                              |                                                     |                                    |
|                  |                              |                                                     |                                    |
|                  |                              |                                                     |                                    |
|                  | TONER COUNT                  | TOTAL TONER COUNTS / CF                             |                                    |
|                  | PRINTING INFO                | OFF/ON                                              | OFF                                |
|                  | PROGRAM DOWNLOAD             |                                                     |                                    |
|                  | SCAN COUNT CLEAR             | COUNT CLEARING.                                     |                                    |

: Only TECH Mode

# 5.1.3 TECH MODE OPTIONS

In TECH mode, press User Tools, then press "◀" or "▶" until "TECH MODE" appears in the display. Press Start/Enter.

The following options are available.

**NOTE:** If necessary, print System Data List in TECH mode.

This list shows all current system data settings including the TECH MODE options. To print the system data list, press Report/Help. Then press "◀" or "▶" until "SYSTEM DATA" appears in the display. Then press Start/Enter.

### MODEM SPEED

- You can set the maximum modem speed.
- Communication is done with the modem automatically set at a lower speed. When communicating with another modem at lower speed, communication proceeds where modem speed is low for transmission/ reception. It is recommended to set 33600 bps as the default.

## DIALING MODE

- Selecting the dialing mode depends on the user's line status.
- TONE: Electrical dial type.
- PULSE: Mechanical dial type.

### SEND FAX LEVEL

- You can set the level of the transmission signal. Normally, the Tx level should be under –12 dBm. The level within the range of 0 to –15 dBm is acceptable.
- **CAUTION:** This is set in the factory before shipment. These settings should never be changed.

### PAUSE TIME

- Pause time mean delay time (unit: second) inserted between dial number signal and the next number of signal in the automatic dial (One touch, Speed dial, Redial) and the manual dial.
- **CAUTION:** This is set in the factory before shipment. These settings should never be changed.

### **REDIAL INTERVAL**

• If the remote machine is busy after the machine has sent a fax using automatic dialing, the machine automatically redials the number. You can select the time interval between automatic redial attempts. Enter the desired redial interval using the number keypad: 1 through 15 minutes.

Service Tables

#### **TECH MODE**

## **REDIAL COUNT**

• You can set the number of times you want the machine to redial automatically; when automatic transmission is done, when the remote machine is busy or when the machine sends a fax. If there is no response after redialing the number of times specified, redial is terminated. Enter the desired times from 0 through 2. No redial will occur if the setting is 0.

## DP MAKE/BREAK

• Select the dial pulse make and break time: 40/60 or 33/67.

**CAUTION:** This is set in the factory before shipment. These settings should never be changed.

## SILENCE TIME

- In ANS/FAX mode, after a call is picked up by the answering machine, the machine monitors the line.
- If a period of silence is detected on the line at any time, the call will be treated as a fax message and the machine begins receiving.
- Silence detection time is selectable between 12 seconds and unlimited time.
- When "12 sec" is selected, the machine switches to receiving mode as soon as it detects a period of silence.
- When "Unlimited" is selected, the machine waits until the answering operation has terminated. After the answering operation has terminated, the machine switches to receiving mode.

## ERROR RATE

- When the error rate is over the setting value, the Baud rate will automatically lower by up to 2400 bps to make the error rate remain below the setting value.
- You can select the rate between 5% and 10%.

## **IGNORE TONER EMPTY**

• You can set this function ON if you wish to drive the engine continuously. The machine will continue to run regardless if the toner has run out, or toner empty status is displayed.

In USER mode, items to be cleared are selectable; either FAX NUMBER/NAME, DIAL/SCHEDULE, JOURNAL or DEFAULT SETUP.

In TECH mode, all items listed above are cleared in one time by pressing Start/Enter after showing "ARE YOU SURE?" on the LCD.

Memory clear function will not reset all counter values, CRU STATE setting and date/time.

# 5.1.5 MAINTENANCE OPTIONS

In TECH mode, press User Tools, then press "◀" or "▶" until "MAINTENANCE" appears in the display. Press Start/Enter.

The following technical options are available.

## **CLEAN DRUM**

- Use this feature to get rid of any toner remaining in the development unit. This will enhance the print quality. Perform this feature if stains or specks appear on the print jobs, or if the print quality decreases.
- Perform this function as many times as required until a clean print job appears.

## ADJUST SHADING

- Use this feature to correct the white reference on the scanner if you experiencing bad copy images. When using this feature, white paper should be used in order to get clean copy images.
- Use this adjustment feature to achieve optimal image (scan) quality depending on the characteristics of the CIS (Contact Image Sensor) parts.
  - 1) Select [ADJUST SHADING] from "MAINTENANCE" option.
  - 2) Insert a clean white original [Letter Size] into the paper loading part.
  - 3) The original is scanned after pressing the Start/Enter.
  - 4) If the original scan is successful, CIS SHADING PROFILE is output.
- If the output image differs from the normal screen, the CIS is poor.

#### **NOTES:** 1) Always perform ADJUST SHADING after downloading Firmware. Otherwise, the system may not operate properly.

- 2) Always perform ADJUST SHADING after replacing the CIS.
- 3) Always use a clean white paper in ADJUST SHADING (Maximum paper width: Letter Size).
- 4) ADJUST SHADING may be performed in the User Mode but CIS SHADING PROFILE is output only in the TECH mode.

#### REMOTE TEST

Ξ

The Remote Test feature can be enabled to call up and run a diagnostic test on customer's machine from a remote location using RDC program.

## NOTIFY TONER LOW

With this feature enabled, and the toner becomes low, the toner low information will be sent to a specified contact point. For example, the service company. After you access this menu, select ON, and when the LCD prompts, enter the name and the number of the customer, the service station's fax number and the serial number.

#### ROM TEST

Use this feature to test the machine's ROM. The result and the software version appear in the LCD display.

### CIS TEST

This test checks the operation of the Contact Image Sensor (CIS). Each time the number changes by one increment, the average ADC value of CIS displays.

- **ADC**: This is digital value of CIS output and is average value of CIS center area. If CIS is not working, this will indicate very low value.
- **No**: This is repetition count. Whenever this value is changed, the ADC is newly calculated.

#### DRAM TEST

Use this feature to test the machine's DRAM. The result appears in the LCD display.

#### SWITCH TEST

Use this feature to test all keys on the operation panel. The result is displayed on the LCD window each time you press a key.

#### **MODEM TEST**

- Use this feature to hear various transmission signals to the telephone line from the modem and to check the modem.
- If no transmission signal sound is heard, it means that the modem part of the main board is poor.

#### DTMF TEST

DTMF (Dual Tone Multi Frequency) signal. When you press any key on the number keypad including "•" and "#", you will hear the corresponding key tone.

### TONER COUNT

This feature shows the current state of the toner cartridge.

- TONER COUNT: The total number of the dots used to print up to current time.
- CRU STATE: The number of pages which the toner cartridge can print.

**CAUTION:** After replacing the Main Board, you should update all relevant information to the new board.

## **PRINTING INFO**

This feature allows the machine to automatically print information such as: toner count, transfer voltage, fusing temperature and page number. The information is printed at the bottom of each printed page.

| ltem            | Description                                                     |
|-----------------|-----------------------------------------------------------------|
| PAGE TONER CNT  | Prints the number of dots used to print the page                |
|                 | Prints the total number of the dots used to print up to current |
| TOTAL TONER ONT | time                                                            |
| THVONDUTY       | Prints average value of transfer voltage                        |
| THERMISTER      | Prints average value of fusing temperature                      |
| TI              | Transfer index                                                  |
| Р               | Prints the page number                                          |

### PROGRAM DOWNLOAD

Use this feature to download a new upgraded ROM file from a PC that is connected to the machine with a parallel cable (IEEE 1284). See section 5.2.

### SCAN COUNT CLEAR

If performing this feature, the value of scanning original until now is initialized (0). (Total scan count value on the system data list becomes 0.)

# 5.1.6 PRINTOUT REPORTS

In TECH mode, press Report/Help, then select the desired list or report by using "◀" or "▶", key, then press Start/Enter.

The following options are available. But in User Mode, options listed below "SYSTEM DATA" are not appeared.

### HELP

This function lists a brief description on the machine's basic functions and commands. Use it as a quick reference guide.

### SENT JOURNAL

This journal lists specific information concerning transmission activities. When using this feature, the time and dates of up to 40 of the most recent transmissions will be printed.

#### **RECEIVED JOURNAL**

This journal lists specific information concerning reception activities. When using this feature, the time and dates of up to 40 of the most recent transmissions will be printed.

### PHONEBOOK

This feature lists all telephone numbers that have been stored in the machine.

### SENDING CONFIRM

This feature shows the result of the last send operation.

#### SCHEDULE INFORM

This feature provides specific information on the documents currently stored for delayed transmission. It provides the operation number, starting time, type of operation, etc.

#### SYSTEM DATA

This feature provides a list of the user system data settings and TECH mode settings.

**NOTE:** In User Mode, the TECH mode settings are not printed.

### **PROTOCOL LIST**

This feature shows the sequence of the CCITT group 3 T.30 protocol during the most recent sending or receiving operation.

Use this list to check for send and receive errors. If a communication error occurs while the machine is in TECH mode, the protocol list will print automatically.

#### Sample of a Protocol Dump List

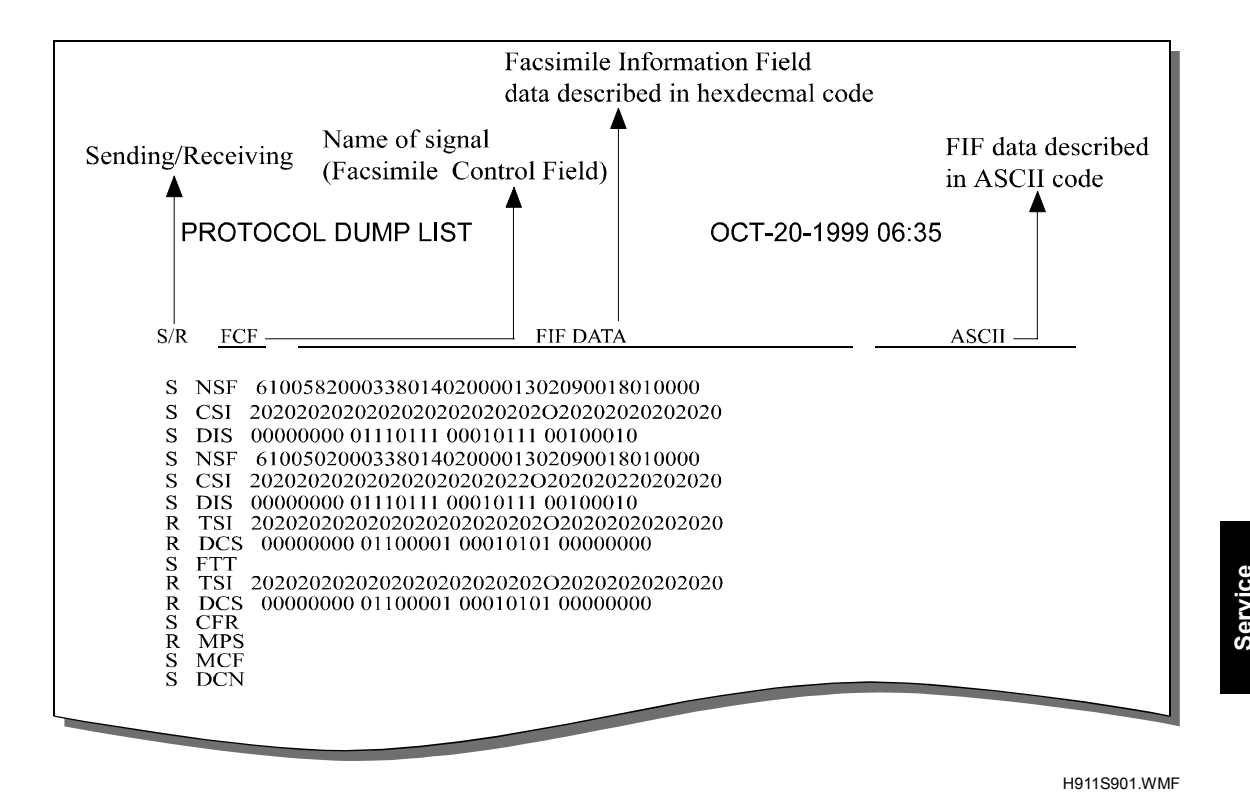

PATTERN PRINT

Using this pattern printout, you can check if the printer mechanism is functioning properly. Examine the pattern and look for a break in the pattern image. If the pattern image is not broken, the printer mechanism is functioning properly.

There are 9 different test patterns available.

## SHADING PRINT

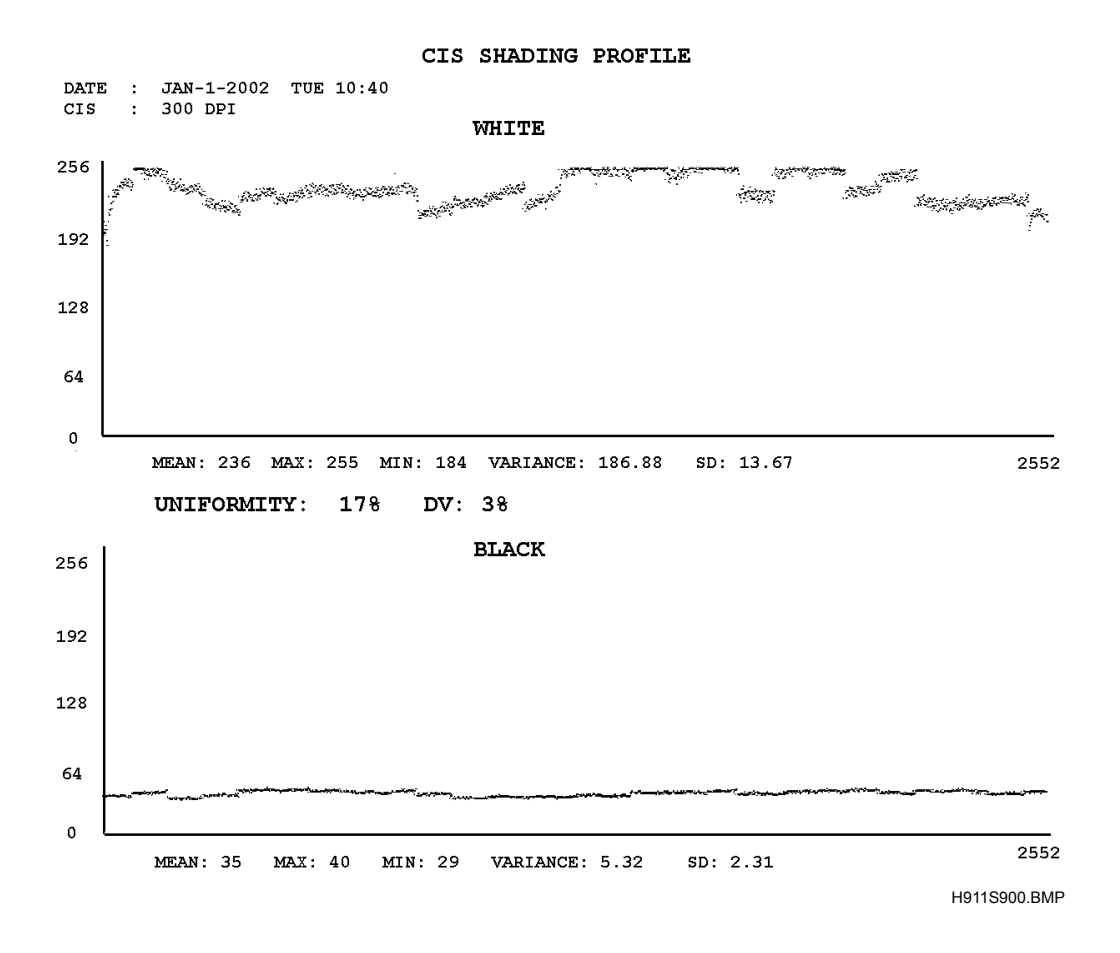

With this print, you can check the scanning elements of the CIS (Contact Image Sensor).

**NOTE:** This print is automatically printed after the ADJUST SHADING is performed in TECH mode.

# 5.1.7 ENGINE TEST MODE

The Engine Test mode is used to check the operation of the components related to the printer engine.

The following tests are available:

#### To access the Engine Test Mode:

- 1. Press User Tools, #, 1, 9, 3, 1 in sequence.
- 2. When "ENGINE TEST?" appears, press Start/Enter.
- 3. Scroll the options by pressing "◄" or "▶" repeatedly find the one you want.
- 4. Press Start/Enter to start the test.
- 5. Press Stop to exit the Engine test mode.

#### **Engine Test Mode Options:**

- 1. MAIN MOTOR TEST
- 2. PTL TEST
- 3. FAN TEST
- 4. FUSING UNIT TEST (ON :  $145^{\circ}C \downarrow$ , OFF :  $145^{\circ}C \uparrow$ )
- 5. LSU MOTOR TEST
- 6. LD (LASER DIODE) TEST
- 7. HSYNC TEST (NG/OK)
- 8. LSU OPERATION TEST (NG/OK)
- 9. SENSOR TEST (FEED , EXIT , PAPER EMPTY , COVER OPEN)
- **10. SOLENOID TEST**
- 11. MHV TEST (-1550 V)
- 12. DEV TEST (- 430 V)
- 13. THV(+) TEST (+1300 V )
- 14. THV(-) TEST
- **15. THV TRIGGER TEST**
- 16. ALL FUNCTION TEST:

With this function, you can test all functions at once (1 to 15).

- When you push the Start/Enter, the Main Motor runs.
- If you push the Start/Enter again, the current test stops, and the next test starts.

# 5.2 PROGRAM DOWNLOAD

Program (firmware) for this machine is upgraded by connecting to a PC via a parallel cable. A DOS Command to upgrade the program must be entered. Files needed to upgrade:

- down\_com.bin
- fprt.exe
- Program file (e.g. 531P\_RC.551)

The above files are all saved under a root directory. (e.g. "C:\").

# 5.2.1 DOWNLOAD PROCEDURE

Perform the following steps, after the parallel cable is connected and all necessary files are saved in the PC. Entering the DOS command depends on your OS version. The download command will differ for each OS. See below for details.

| PC                                                                                                    | Machine                                                                                                    |                                      |  |
|----------------------------------------------------------------------------------------------------|----------------------------------------------------------------------------------------------------|--------------------------------------|--|
| F <b>G</b>                                                                                                    | LCD Display                                                                                                    | Machine Status                       |  |
| <ol> <li>All programmed data and settings will be erased after the program has download.<br/>For re-programming them after download, print out the System Data List in Tech mode and<br/>Phone book.</li> <li>Note: All data cannot be re-programmed after software has downloaded.</li> </ol> |                                                                                                    |                                      |  |
| <ol> <li>In Command prompt, type as below and<br/>hit Enter.</li> </ol>                                                                                                    | <ol> <li>Make sure that the machine is in standby<br/>mode.</li> <li>Note: You do not need to enter "PROGRAM<br/>DOWNLOAD" in "MAINTENANCE" menu.<br/>Otherwise, the download may fail.</li> </ol> |                                      |  |
| [Windows 9x and Me]<br>4. fprt down_com.bin [Enter]<br>[Windows NT, 2000 and XP]<br>4. copy/b down_com.bin lpt1 [Enter]                                                                                                    | ● "TYPE ON THE PC."                                                                                                    | Standby to receive the firmware file |  |
| <pre>[Windows 9x and Me] 5. fprt 531p_rc.551* [Enter] [Windows NT, 2000 and XP] 5. copy/b 531p_rc.551* lpt1 [Enter]</pre>                                                                                                    | • "DATA RECEIVING"                                                                                                    | Receiving firmware from PC           |  |
| The program will be automatically upgraded                                                                                                    | "PC to DRAM is OK"                                                                                                    | Verifying received<br>firmware       |  |
| The program will be automatically apgraded.                                                                                                    | "FLASH IS ERASING"                                                                                                    | Erasing flash memory                 |  |
|                                                                                                    | "FLASH PROGRAMING"                                                                                                    | Writing firmware to<br>flash memory  |  |
| *: 531p_rc.551= Program file name                                                                                                    | "DOWNLOAD OK"<br>→ "SYSTEM INITIAL"                                                                                                    | Restart automatically                |  |

Do not turn off the power and/or disconnect the parallel cable during the upgrading process. If a failure occurs, refer to 5.2.3.

# 5.2.2 RE-PROGRAMMING PROCEDURE AFTER DOWNLOAD

The following items need to be re-programmed after the software has download.

#### **Re-Program Country Code**

- 1. Press User Tools, #, 1, 9, 3 and then Start/Enter in sequence.
- 2. "MEMORY ALL CLEAR" will appear.
- 3. Press Start/Enter. The default country name will appear after "Select Country".
- 4. Scroll through the countries by pressing "◄" or "▶" repeatedly to find the correct country code of each version:
  - EU version defaults to "UK" (see note 1 below)
  - NA version defaults to "USA" (see note 1 below)
  - Asia version defaults to "Singapore" except (see note 2 below)

**NOTE:** 1. Do not select any other country than the above listed.

- 2. In Malaysia and Vietnam, it is necessary to select these two country codes. Also, it is necessary to select the country code in the Philippines if the machine is using DP (dial pulse) mode.
- 5. Press Start/Enter to set the designated country code.
- 6. After "MEMORY CLEARING" and 'beep', the machine initializes and starts up.
- 7. As the machine memory is reset, re-program all necessary items. Refer to the following.

**Re-Program Settings and Data** 

- Necessary items listed in System Data List. (
   5.1.2)

   NOTE: Though all counters are cleared, only the TOTAL TONER COUNTS (toner dot counter) and CRU STATE can be re-programmed.
- 2. One-touch/Speed/Group dials
- 3. Ringer/On Hook Dial volumes
- 4. Receive mode

# 5.2.3 RECOVERY PROCEDURE

If the upgrade procedure fails during download, the machine freezes and stops working. In this case, perform the following steps.

- 1. Turn the power off/on.
- 2. Repeat the steps in the download procedure from step 5.

The machine will start the upgrade process again.

Service Tables
## 6. DETAILED DESCRIPTIONS

#### 6.1 NEW CRU (AIO) DETECTION

The new supply CRU cartridge [A] has a fuse [B] that when detected informs the machine that a brand-new cartridge has been installed. (Starter CRU does not have fuse.)

When the new cartridge is installed in the machine, the machine automatically detects by the fuse that the cartridge is brand-new, and resets the total dot counter (TOTAL TONER COUNTS) and CRU print counter (CRU PRINTS). If the previous cartridge was a starter CRU, the CRU STATE would have been set to 1000. However when a new cartridge is installed, the CRU STATE will be changed to 3000.

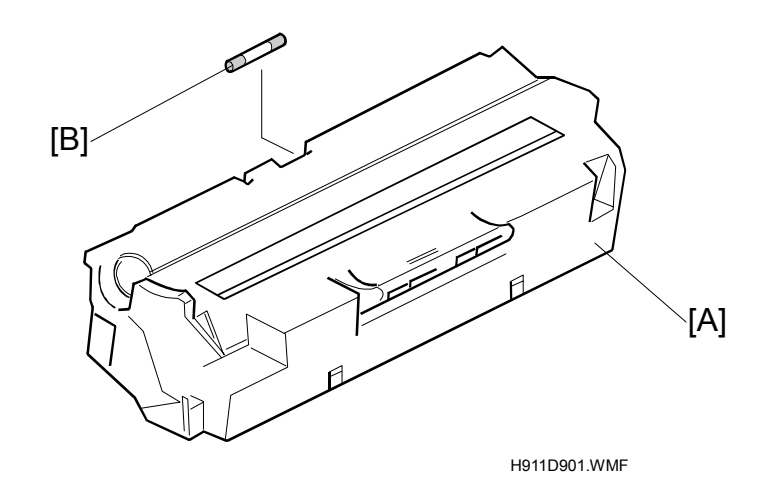

The fuse will blow opening the circuit just after the CRU was installed.

#### 6.2 TONER END DETECTION

There is no toner end sensor available on the machine. The machine determines the amount of toner via software in the machine by counting and adding up black dots as toner consumption.

For example, when the machine prints 5% of black rate chart, 640,720 dots will be added up.

When the total number of dots reaches a pre-programmed figure (as for toner nearend), the machine displays "TONER LOW". After another period of dots has bee counted up, the machine finally displays "TONER EMPTY" (as for toner end), and the machine stops printing.

You can check the total dot counts from the current AIO in the System Data List in TECH mode.

#### 6.3 BLOCK DIAGRAM

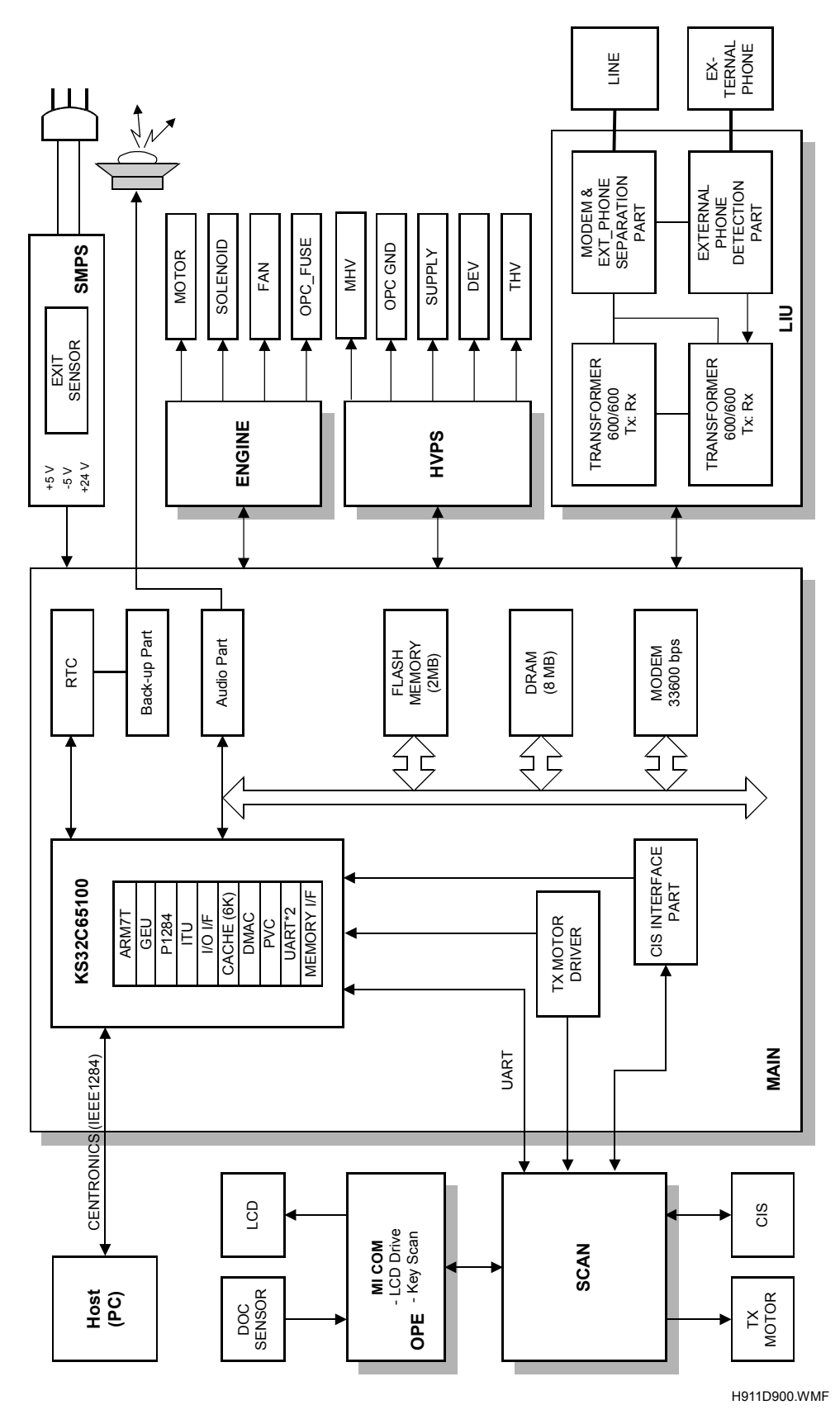

# SPECIFICATIONS

## 1. ITEMS FAX MFP REMARKS L1A/L1B

|         | ITEMO              |       |          | FAX                         | MFP                         | DEMADIZE                                                             |
|---------|--------------------|-------|----------|-----------------------------|-----------------------------|----------------------------------------------------------------------|
|         | ITENIS             |       |          | L1A                         | L1B                         | REMARNS                                                              |
| General | Size (W*D          | )*H)  |          | 313 x 356 x 195 mm /        | 12.3 x 14.0 x 7.7 ins       | WxDxH                                                                |
|         | Weight             |       |          | 7.7 Kg / 17.0 lbs           |                             | With accessories                                                     |
|         | Power Rat          | ting  | NA       | AC 110 V to 127 V / 2.      | 5A, 50/60 Hz ± 3 Hz         |                                                                      |
|         |                    | EU/AS |          | AC 220 V to 240 V / 1.      | 5A, 50/60 Hz ± 3 Hz         |                                                                      |
|         | Operating          |       | Temp.    | 10 to 32°C (Optimum:        | 16 to 26°C)                 |                                                                      |
|         | Environme          | ent   | Humidity | 20 to 80% RH (Optimu        | m: 30 to 70% RH)            |                                                                      |
|         | LCD                |       | l        | 16 x 1 Characters           |                             |                                                                      |
|         | Interface          |       |          | No*                         | ECP (IEEE1284)              | *: L1a also has<br>"Parallel I/F" to<br>upgrade machine<br>firmware. |
|         | Halftone           |       |          | 64 Level                    |                             | Error Diffusion                                                      |
| Power   | Power Power Switch |       |          | No                          |                             |                                                                      |
|         | Input Voltage      |       | NA       |                             | AC 110 to 120 V             | 50/60 Hz                                                             |
|         |                    |       | EU/AS    | AC 220 to 240 V             | AC 220 to 240 V             |                                                                      |
|         | Po                 |       | wer save | 9.5 W                       | 9.5 W                       |                                                                      |
|         | Power<br>Con-      | Sta   | andby    | 50 W                        | 50 W                        |                                                                      |
|         | sumption [         |       | ах       | 700 W                       | 700 W                       |                                                                      |
|         | Power Sav          | ve M  | ode      | OFF, 5, 10, 15 Min          | OFF, 5, 10, 15 Min          |                                                                      |
| Сору    | Print Meth         | od    |          | Laser                       | Laser                       |                                                                      |
|         | Speed              | Sin   | gle copy | 8 cpm                       | 8 cpm                       |                                                                      |
|         |                    | Mul   | ti copy  | 3 cpm                       | 3 cpm                       |                                                                      |
|         | Optical Re         | esolu | tion     | 200 x 200 DPI               | 300 x 300 DPI               |                                                                      |
|         | Print              | Μ     | ax       | Legal                       |                             |                                                                      |
|         | Width              | Ef    | fective  | 202 mm for A4, 208 m        | n for Letter/Legal          |                                                                      |
|         | Zoom Range         |       |          | 50 to 130% in 1% increments | 50 to 200% in 1% increments |                                                                      |
|         | Collate/Re         | evers | e        | Yes                         | Yes                         |                                                                      |
|         | Multi Copy         | /     |          | 1 to 99                     | 1 to 99                     |                                                                      |
|         | Toner Sav          | /e    |          | 30%                         | 30%                         |                                                                      |

|       | ITEMS             |                        | FAX                                         | MFP                                       | DEMARKS                                                                |
|-------|-------------------|------------------------|---------------------------------------------|-------------------------------------------|------------------------------------------------------------------------|
|       | TILMIS            |                        | L1A                                         | L1B                                       | REMARKS                                                                |
| Print | Speed             |                        | No                                          | 8 ppm                                     |                                                                        |
|       | Resolutio         | n                      | No                                          | 300 x 300, 600 x 600<br>DPI               |                                                                        |
|       | Print             | Max                    | No                                          | Legal                                     |                                                                        |
|       | Width             | Effective              | No                                          | 202 mm for A4, 208<br>mm for Letter/Legal |                                                                        |
|       | Print Lang        | guage                  | No                                          | GDI                                       |                                                                        |
|       | Toner Sa          | ve                     | No                                          | 30 %                                      |                                                                        |
| Scan  | Scan Met          | hod                    | CIS                                         | CIS                                       |                                                                        |
|       | Quick Sca         | an Speed               | 6 sec                                       | 3 sec                                     |                                                                        |
|       | Resolutio         | n                      | 200 x 200 DPI                               | 300 x 300 DPI                             |                                                                        |
|       | Scan              | Max                    | 216 mm                                      | 216 mm                                    |                                                                        |
|       | Width             | Effective              | 208 mm                                      | 208 mm                                    |                                                                        |
|       | Scan Len          | gth Max                | 356 mm (Legal)                              | 356 mm (Legal)                            |                                                                        |
|       |                   | Copy Mode              | 1500 mm                                     | 1500 mm                                   |                                                                        |
| Tele- | Handset           |                        | No                                          | No                                        |                                                                        |
| phone | 1-Touch Dial      |                        | 20                                          | 20                                        |                                                                        |
|       | Speed Dial        |                        | 80                                          | 80                                        |                                                                        |
|       | Group Dial        |                        | 20                                          | 20                                        |                                                                        |
|       | TAD               |                        | No                                          | No                                        |                                                                        |
|       | TAD I/F           |                        | Yes                                         | Yes                                       |                                                                        |
|       | Tone/Puls         | se                     | Yes                                         | Yes                                       | In TECH. mode                                                          |
|       | No Power          | <sup>-</sup> Operation | No                                          | No                                        |                                                                        |
| FAX   | Compatib          | ility                  | ITU G3                                      |                                           |                                                                        |
| Modem | Communi<br>System | cation                 | PSTN/PABX                                   |                                           |                                                                        |
|       | Modem S           | peed                   | 33600/ 28800/ 21600<br>9600/ 7200/ 4800/ 24 | )/ 19200/ 14400/ 12000/<br>00 bps         |                                                                        |
|       | TX Speed          | 1                      | 3 sec.                                      |                                           | Using ITU-T #1 Chart<br>with Standard<br>resolution, MMR,<br>33.6 kbps |
|       | Compress          | sion                   | MH/MR/MMR                                   |                                           |                                                                        |
|       | Rcv. Mod          | е                      | TEL, FAX, AUTO, AN                          | IS/FAX                                    |                                                                        |
|       | ECM               |                        | Yes                                         |                                           |                                                                        |
|       | Modulatio         | n                      | V.34, V.17, V.29, V.2                       | 7ter, V.21, V.8                           |                                                                        |
|       |                   |                        |                                             |                                           |                                                                        |

Spec.

|          | ITEMO                 |                         | FAX                                             | MFP                                                                                        | DEMARKS          |
|----------|-----------------------|-------------------------|-------------------------------------------------|--------------------------------------------------------------------------------------------|------------------|
|          | II EMIS               |                         | L1A                                             | L1B                                                                                        | REMARNS          |
| FAX      | Resolu-               | Standard                | 8 x 3.85 lines/mm (20                           | 3 x 98 dpi)                                                                                |                  |
|          | tion                  | Fine                    | 8 x 7.7 lines/mm (203                           | x 196 dpi)                                                                                 |                  |
|          |                       | Super Fine              | 11.8 x 11.8 lines/mm                            | (300 x 300 dpi)                                                                            |                  |
|          | Memory                | Capacity                | 2 MB (About 160 she<br>with standard resolution |                                                                                            |                  |
|          |                       | Optional<br>Memory      | None                                            |                                                                                            |                  |
|          | Function              | ТТІ                     | Yes                                             |                                                                                            | YOUR NAME        |
|          |                       | RTI                     | No                                              |                                                                                            |                  |
|          |                       | CSI                     | Yes                                             |                                                                                            | YOUR NUMBER      |
|          |                       | Polling                 | Yes                                             |                                                                                            |                  |
|          |                       | Authorized<br>Reception | Yes                                             |                                                                                            | JUNK FAX BARRIER |
|          |                       | Auto<br>Reduction       | Yes                                             |                                                                                            |                  |
|          |                       | Broad-<br>casting       | 20                                              |                                                                                            |                  |
|          |                       | Priority TX             | Yes                                             | 3 files                                                                                    |                  |
|          |                       | Delay TX                | 25                                              |                                                                                            |                  |
|          |                       | Substitute<br>Reception | Yes                                             |                                                                                            |                  |
|          |                       | Support<br>from RDC     | Yes                                             |                                                                                            |                  |
|          | Battery Ba            | ackup                   | Yes                                             |                                                                                            | Min. 30 minutes  |
| Paper    | Paper                 | Туре                    | Bin type tray                                   |                                                                                            |                  |
| Handling | Tray<br>(ASF:<br>Auto | Input<br>Capacity       | 150 Sheets / 20 lb or                           | 80 g/m <sup>2</sup>                                                                        |                  |
|          | Sheet<br>Feeder)      | Optional<br>Cassette    | No                                              |                                                                                            |                  |
|          |                       | Output<br>Capacity      | 100 Sheets / 20 lb or                           | 80 g/m <sup>2</sup>                                                                        |                  |
|          |                       | Output<br>Control       | Face up                                         |                                                                                            |                  |
|          | Bypass                |                         | No                                              | Yes; 1 sheet,<br>16 - 43 lb /<br>60 - 163 g/m <sup>2</sup>                                 |                  |
|          | Paper<br>Spec.        | Paper<br>Type           | Plain paper                                     | ASF: Plain paper<br>Bypass: Plain paper,<br>Envelope, Label,<br>Transparency,<br>Cardstock |                  |

|                   | ITEMS                                                   |                   |                 | FAX                                      | MFP                                                                                                    | REMARKS                                                                  |  |  |
|-------------------|---------------------------------------------------------|-------------------|-----------------|------------------------------------------|----------------------------------------------------------------------------------------------------|--------------------------------------------------------------------------|--|--|
|                   | TIEMO                                                   |                   |                 | L1A                                      | L1B                                                                                                    | REMARKO                                                                  |  |  |
| Paper<br>Handling | Paper<br>Spec.                                          | Paper<br>Size     | NA<br>EU/<br>AS | <br>A4, Letter, Legal,<br>Folio          | A4, Letter, Legal, Folio,<br>Executive, A5, B5, A6,<br>Monarch (7 3/4),<br>COM10, #9, C5, DL,<br>Custom*    | *: 98.0 x 148 -<br>215.9 x 355.6 mm /<br>3.86 x 5.83 -<br>8.5 x 14.0 ins |  |  |
|                   |                                                         | Paper<br>Weight   |                 | 16 - 24 lb /<br>60 - 90 g/m <sup>2</sup> | Paper Tray: 16 - 24 lb/<br>60 - 90 g/m <sup>2</sup><br>Bypass Tray: 16 - 43lb/<br>60 - 163 g/m <sup>2</sup> |                                                                          |  |  |
|                   | ADF                                                     | Input<br>Capacity |                 | 20 Sheets / 20 lb or                     | 80 g/m <sup>2</sup>                                                                                         |                                                                          |  |  |
|                   |                                                         | Output<br>Capacit | y               | 20 Sheets / 20 lb or                     | 80 g/m <sup>2</sup>                                                                                         |                                                                          |  |  |
|                   | Original Length 128 - 356 mm<br>Size Width 148 - 216 mm |                   |                 |                                          |                                                                                                    | Up to 1500 mm<br>manually assisted<br>(copy mode only)                   |  |  |
|                   |                                                         | Width             |                 |                                          |                                                                                                    |                                                                          |  |  |
|                   | Weight 12.5 - 28 lb, 32 lb (1 sheet)                    |                   |                 |                                          |                                                                                                    |                                                                          |  |  |
|                   | Thickness 0.075 - 0.13 mm, 0.15 mm (1 sheet)            |                   |                 |                                          | 15 mm (1 sheet)                                                                                             |                                                                          |  |  |
| Software          | Compati                                                 | Win 3.x           |                 | No                                       |                                                                                                    |                                                                          |  |  |
|                   | DIIITY                                                  | Win 95            |                 | No                                       | Yes                                                                                                    |                                                                          |  |  |
|                   |                                                         | Win 98            |                 | No                                       | Yes                                                                                                    |                                                                          |  |  |
|                   |                                                         | Win Me            | •               | No                                       | Yes                                                                                                    |                                                                          |  |  |
|                   |                                                         | Win NT            | 4.0             | No                                       | Yes                                                                                                    |                                                                          |  |  |
|                   |                                                         | Win 20            | 00              | No                                       | Yes                                                                                                    |                                                                          |  |  |
|                   |                                                         | Win XP            |                 | No                                       | Yes                                                                                                    |                                                                          |  |  |
|                   | Driver                                                  | Printer           |                 | No                                       | Yes                                                                                                    | GDI                                                                      |  |  |
|                   |                                                         | Scanne            | r               | No                                       | Yes                                                                                                    | TWAIN                                                                    |  |  |
|                   |                                                         | PC-FAX            | <               | No                                       | No                                                                                                    |                                                                          |  |  |
|                   | Media                                                   | CD-RO             | М               | No                                       | Yes                                                                                                    |                                                                          |  |  |
|                   |                                                         | Diskette          | e               | No                                       | No                                                                                                    |                                                                          |  |  |
| Y2K C             |                                                         | pliant            |                 | Yes                                      | Yes                                                                                                    |                                                                          |  |  |
|                   | Including                                               | Software          |                 | No Yes                                   |                                                                                                    | Printer driver and<br>Scanner driver                                     |  |  |
| CRU               | Toner                                                   | Suppo             | rt              | Yes                                      |                                                                                                    | Toner low and empty                                                      |  |  |
| (AIU)             | Sensor                                                  | Metho             | d               | Software                                 |                                                                                                    | Dot Counting                                                             |  |  |
|                   | New cartr                                               | idge dete         | ection          | Yes, Detected by a                       | fuse                                                                                                    | Not available on starter cartridge                                       |  |  |

# APPENDIX CONNECTION DIAGRAM

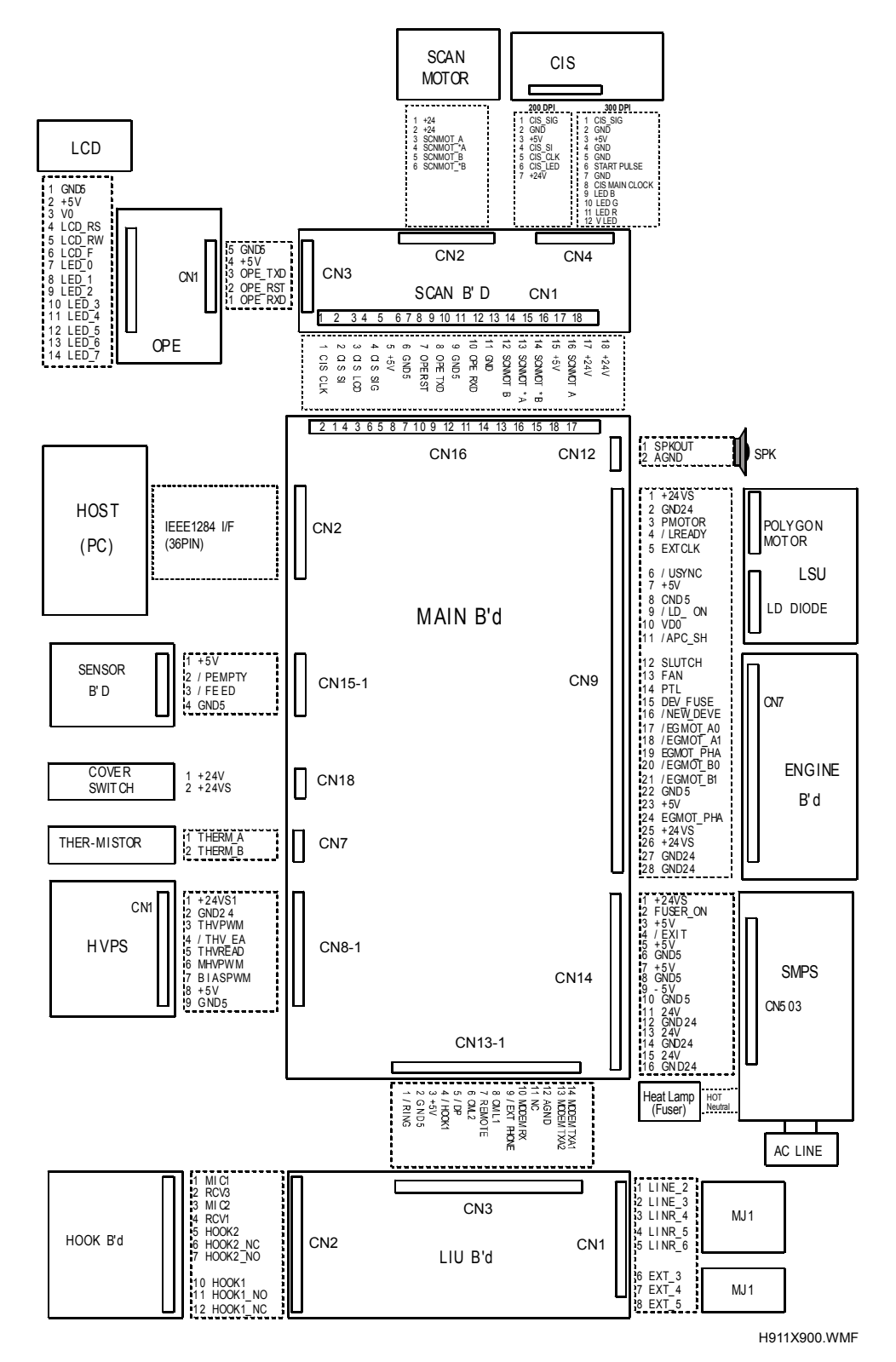

# Appendix

Appendix-1

# PARTS CATALOG

#### Contents

| 1. | MAIN ASSEMBLY               | .2 |
|----|-----------------------------|----|
| 2. | SHIELD ENGINE UNIT ASSEMBLY | .4 |
| 3. | ENGINE ASSEMBLY             | .5 |
| 4. | FRAME LOWER ASSEMBLY        | .6 |
| 5. | FUSER ASSEMBLY              | .8 |
| 6. | PLATE-UPPER UNIT ASSEMBLY   | .9 |
| 7. | OPE UNIT1                   | 0  |
| 8. | SCAN UPPER ASSEMBLY1        | 1  |
| 9. | FRONT ASSEMBLY1             | 2  |
|    |                             |    |
| ΡΑ | RTS CATALOG INDEX1          | 4  |

#### 1. MAIN ASSEMBLY

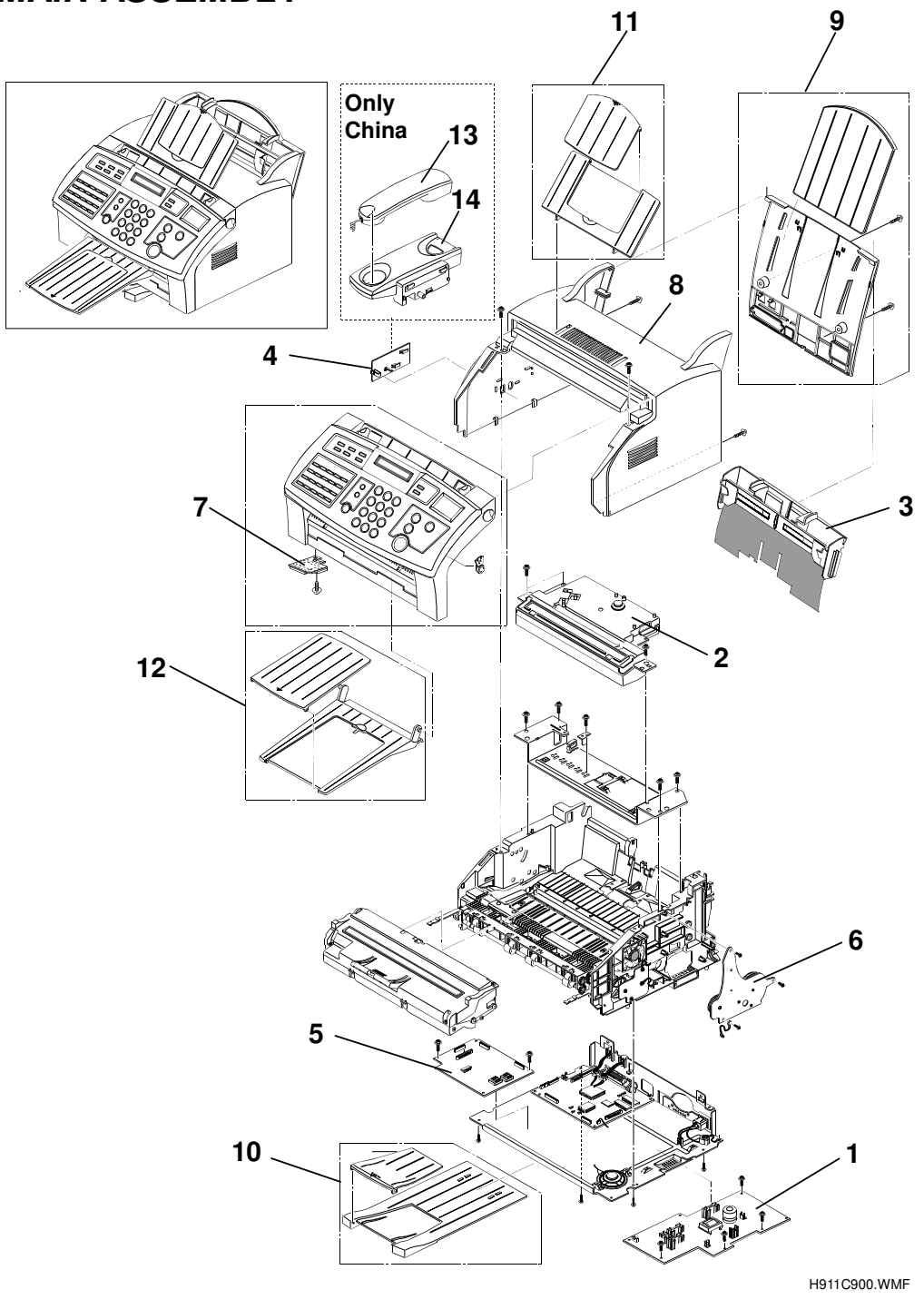

| Index | Part No   | Description                  | O'ty |    | H911 |    | H9 | 12 |             |
|-------|-----------|------------------------------|------|----|------|----|----|----|-------------|
| No.   | Fart NO.  | Description                  | Gity | 21 | 27   | 29 | 17 | 27 |             |
| 1     | H911 9500 | PSU-110V                     | 1    |    |      |    | 0  |    |             |
| 1     | H911 9501 | PSU-220V                     | 1    |    | 0    | 0  |    | 0  |             |
| 1     | H911 9567 | PSU-220V ' China             | 1    | 0  |      |    |    |    |             |
| 2     | H911 9502 | Laser Unit                   | 1    | 0  | 0    | 0  | 0  | 0  |             |
| 3     | H911 9503 | By-pass Tray: 1a             | 1    | 0  | 0    | 0  |    |    |             |
| 3     | H911 9504 | By-pass Tray: 1b             | 1    |    |      |    | 0  | 0  |             |
| 4     | H911 9546 | Cap-Left Side                | 1    |    | 0    | 0  | 0  | 0  |             |
| 5     | H911 9505 | PCB-NCU: USA                 | 1    |    |      |    | 0  |    |             |
| 5     | H911 9506 | PCB-NCU: EU                  | 1    |    | 0    |    |    | 0  |             |
| 5     | H911 9564 | PCB-NCU: Asia                | 1    |    |      | 0  |    |    |             |
| 5     | H911 9568 | PCB-NCU: China               | 1    | 0  |      |    |    |    |             |
| 6     | H911 9507 | RX Drive Unit                | 1    | 0  | 0    | 0  | 0  | 0  |             |
| 7     | H911 9508 | Connecter Board-Scanner: L1b | 1    |    |      |    | 0  | 0  | <u>MB00</u> |
| 7     | H911 9577 | Connecter Board-Scanner: L1a | 1    | 0  | 0    | 0  |    |    | MB0         |
| 8     | H911 9509 | Top Cover                    | 1    | 0  | 0    | 0  | 0  | 0  |             |
| 9     | H911 9511 | Rear Cover                   | 1    | 0  | 0    | 0  | 0  | 0  |             |
| 10    | H911 9512 | Paper Exit Tray              | 1    | 0  | 0    | 0  | 0  | 0  |             |
| 11    | H911 9513 | Document Guide               | 1    | 0  | 0    | 0  | 0  | 0  |             |
| 12    | H911 9514 | Document Tray                | 1    | 0  | 0    | 0  | 0  | 0  |             |
| 13    | H911 9565 | Handset                      | 1    | 0  |      |    |    |    |             |
| 14    | H911 9566 | Handset Cradle               | 1    | 0  |      |    |    |    |             |
| *     | H911 9570 | Telephone Cable              | 1    | 0  |      |    |    |    |             |
| *     | H911 1000 | User's Guide – NA/Asia       | 1    |    |      | 0  | 0  |    | MBC         |
| *     | H911 1001 | Quick Guide - EU             | 1    |    | 0    |    |    | 0  | MBC         |
| *     | H911 1016 | Quick Guide - China          | 1    | 0  |      |    |    |    |             |
| *     | H911 9578 | Carton Box – L1a China       | 1    | 0  |      |    |    |    | MBC         |

#### 2. SHIELD ENGINE UNIT ASSEMBLY

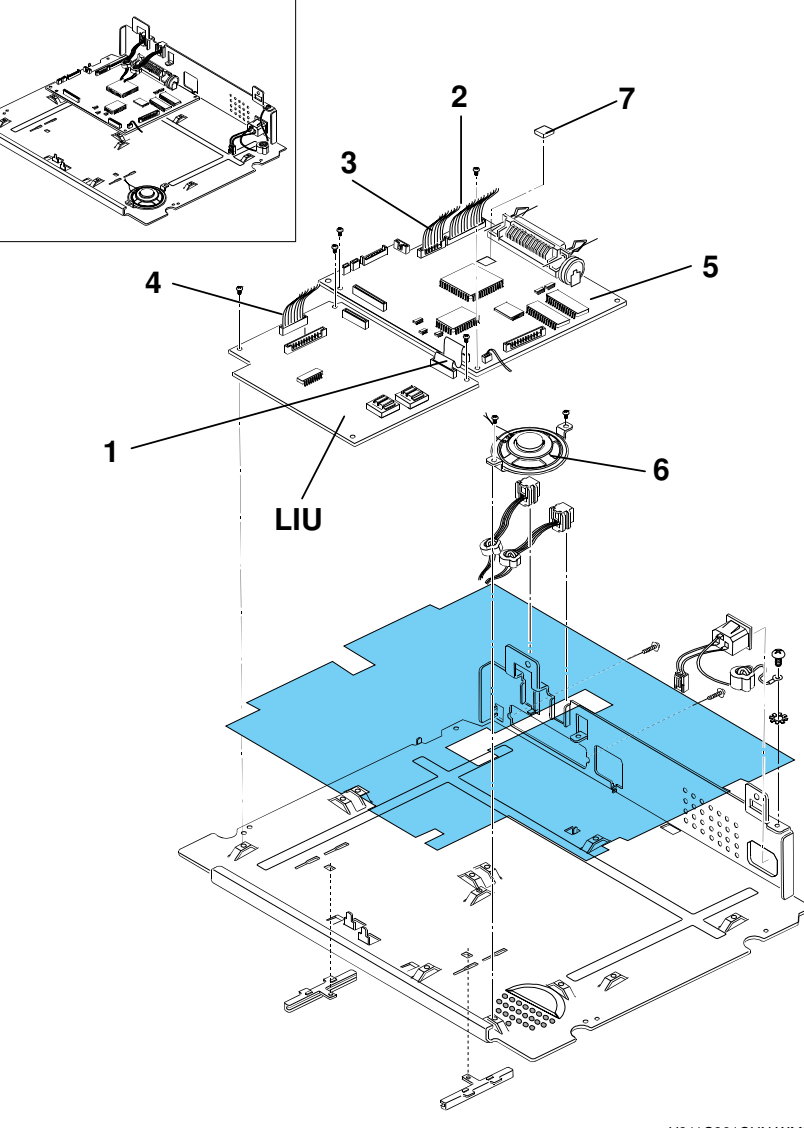

H911C901CHN.WMF

| Index | Part No    | Description              | Description Q'ty H911 |    | HS | )12 |    |    |              |
|-------|------------|--------------------------|-----------------------|----|----|-----|----|----|--------------|
| No.   | i art ito. | Description              | Gity                  | 21 | 27 | 29  | 17 | 27 |              |
| 1     | H911 9515  | Flat Cable               | 1                     | 0  | 0  | 0   | 0  | 0  |              |
| 2     | H911 9516  | Harness-Laser Unit       | 1                     | 0  | 0  | 0   | 0  | 0  |              |
| 3     | H911 9517A | Harness-Power Pack       | 1                     | 0  | 0  | 0   | 0  | 0  | MB002        |
| 4     | H911 9518  | Harness-NCU              | 1                     | 0  | 0  | 0   | 0  | 0  |              |
| 5     | H911 9519  | PCB-Main Board: 1a       | 1                     |    | 0  | 0   |    |    |              |
| 5     | H911 9579  | PCB-Main Board: 1a China | 1                     | 0  |    |     |    |    | <u>MB005</u> |
| 5     | H911 9520  | PCB-Main Board: 1b       | 1                     |    |    |     | 0  | 0  |              |
| 6     | H911 9571  | Monitor Speaker          | 1                     | 0  | 0  | 0   | 0  | 0  | MB002        |
| 7     | H911 9573  | Rubber Foot              | 1                     | 0  | 0  | 0   | 0  | 0  | MB002        |

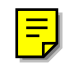

#### **3. ENGINE ASSEMBLY**

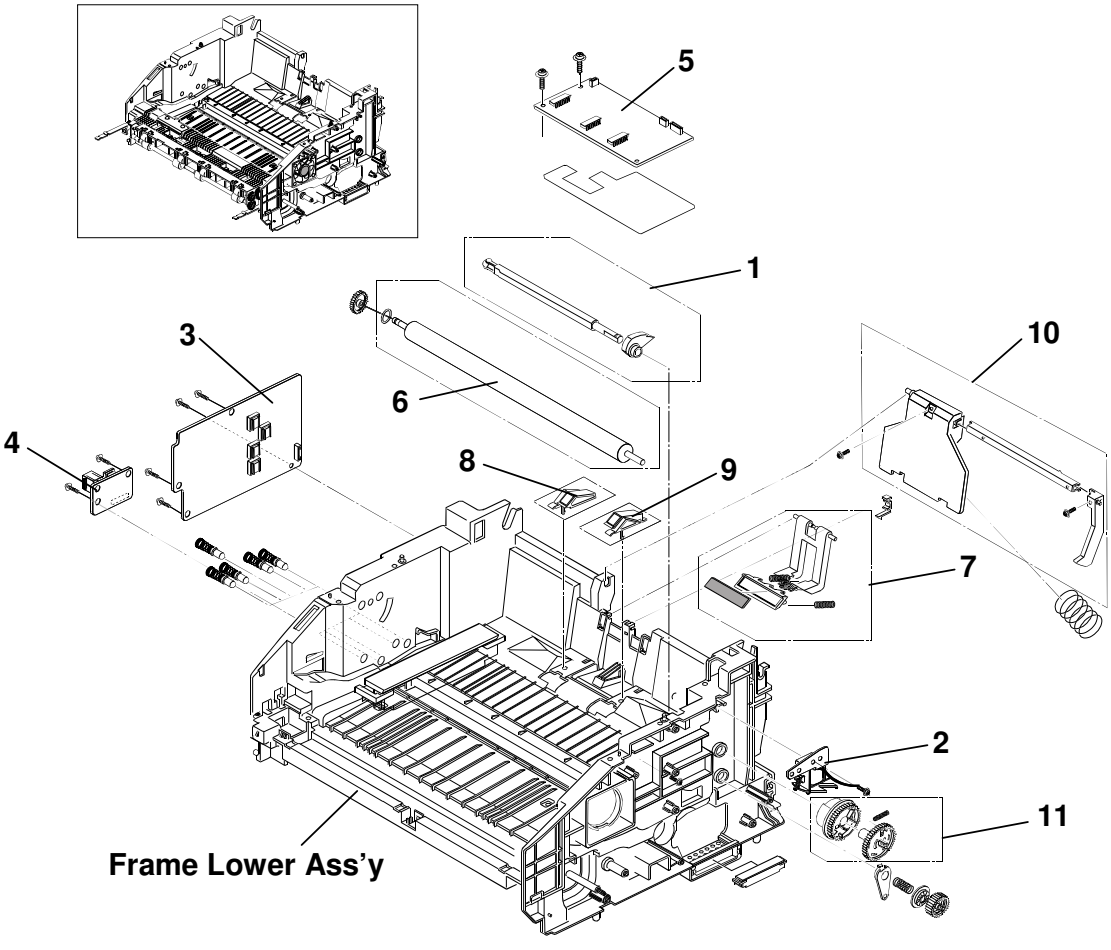

H911C902.WMF

| Index | Part No   | Description              | Q'tv |    | H911 |    | H9 | 12 |
|-------|-----------|--------------------------|------|----|------|----|----|----|
| No.   | r art no. | Beschption               | Gity | 21 | 27   | 29 | 17 | 27 |
| 1     | H911 9522 | Paper Pick-up Cam        | 1    | 0  | 0    | 0  | 0  | 0  |
| 2     | H911 9523 | Solenoid-Paper Pick-up   | 1    | 0  | 0    | 0  | 0  | 0  |
| 3     | H911 9524 | Power Pack               | 1    | 0  | 0    | 0  | 0  | 0  |
| 4     | H911 9547 | PCB-Hook                 | 1    | 0  | 0    | 0  | 0  | 0  |
| 5     | H911 9525 | Connector Board-Main     | 1    | 0  | 0    | 0  | 0  | 0  |
| 6     | H911 9526 | Transfer Roller          | 1    | 0  | 0    | 0  | 0  | 0  |
| 7     | H911 9527 | Friction Pad Ass'y       | 1    | 0  | 0    | 0  | 0  | 0  |
| 8     | H911 9548 | Side Friction Pad-Left   | 1    | 0  | 0    | 0  | 0  | 0  |
| 9     | H911 9549 | Side Friction Pad-Right  | 1    | 0  | 0    | 0  | 0  | 0  |
| 10    | H911 9528 | Paper Knockup Ass'y      | 1    | 0  | 0    | 0  | 0  | 0  |
| 11    | H911 9550 | Paper Pick-up Gear Ass'y | 1    | 0  | 0    | 0  | 0  | 0  |

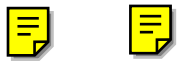

#### 4. FRAME LOWER ASSEMBLY

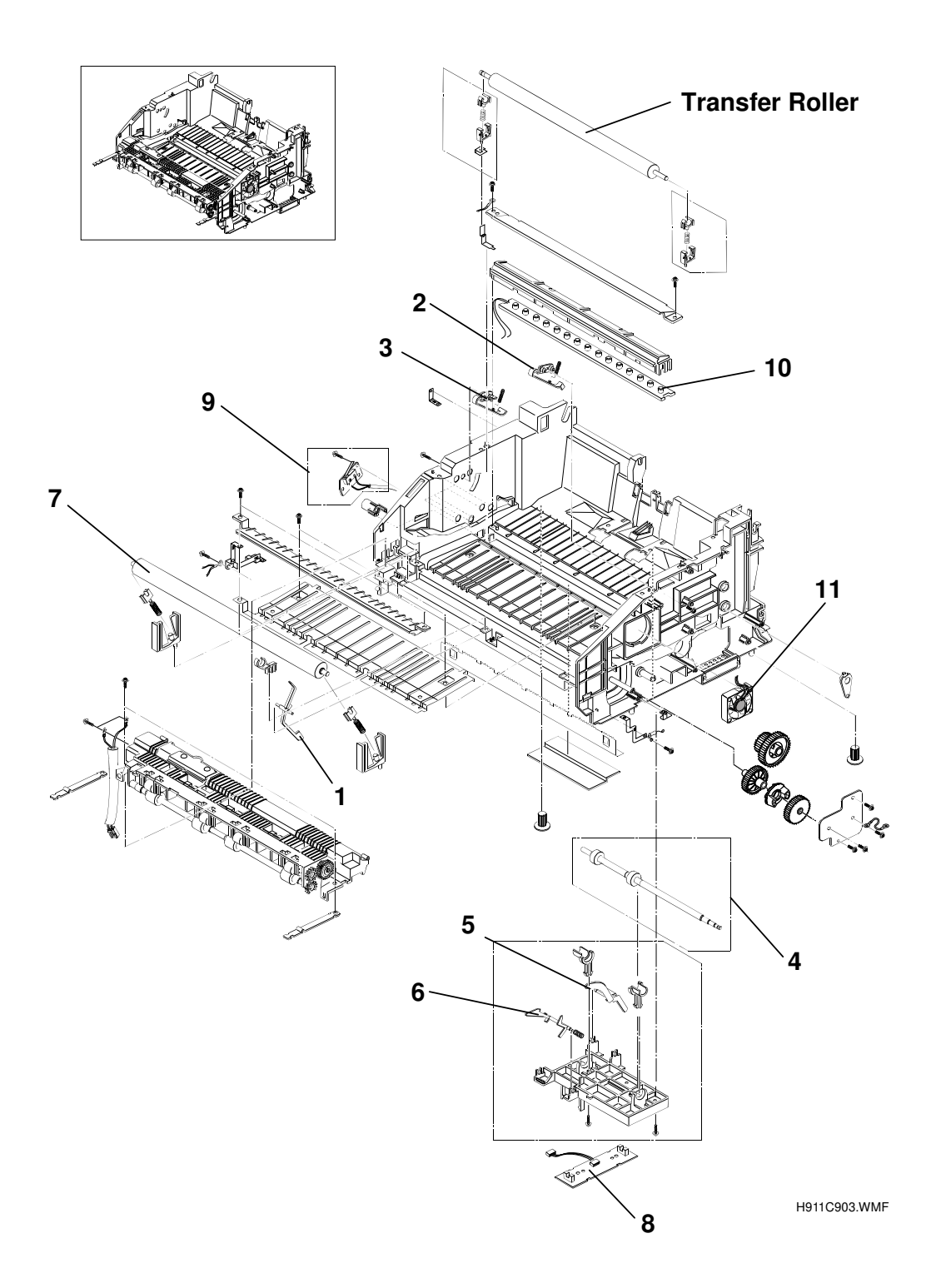

| Index | Part No   | Description                 | O'ty |    | H911 |    | HS | )12 | 1     |
|-------|-----------|-----------------------------|------|----|------|----|----|-----|-------|
| No.   | Fart NO.  | Description                 | Gity | 21 | 27   | 29 | 17 | 27  |       |
| 1     | H911 9551 | Sensor Actuator- Paper Exit | 1    | 0  | 0    | 0  | 0  | 0   |       |
| 2     | H911 9552 | AIO Guide Rail-Right        | 1    | 0  | 0    | 0  | 0  | 0   |       |
| 3     | H911 9553 | AIO Guide Rail-Left         | 1    | 0  | 0    | 0  | 0  | 0   |       |
| 4     | H911 9529 | Paper Feed Roller           | 1    | 0  | 0    | 0  | 0  | 0   |       |
| 5     | H911 9554 | Sensor Actuator-Paper End   | 1    | 0  | 0    | 0  | 0  | 0   |       |
| 6     | H911 9555 | Sensor Actuator-Paper Feed  | 1    | 0  | 0    | 0  | 0  | 0   |       |
| 7     | H911 9530 | Pressure Roller             | 1    | 0  | 0    | 0  | 0  | 0   |       |
| 8     | H911 9531 | Sensor Board                | 1    | 0  | 0    | 0  | 0  | 0   |       |
| 9     | H911 9532 | Cover Open Sensor           | 1    | 0  | 0    | 0  | 0  | 0   |       |
| 10    | H911 9572 | Quenching Lamp              | 1    | 0  | 0    | 0  | 0  | 0   | MB002 |
| 11    | H911 9536 | Cooling Fan                 | 1    | 0  | 0    | 0  | 0  | 0   | ]     |

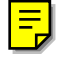

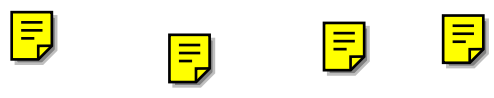

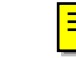

#### 5. FUSER ASSEMBLY

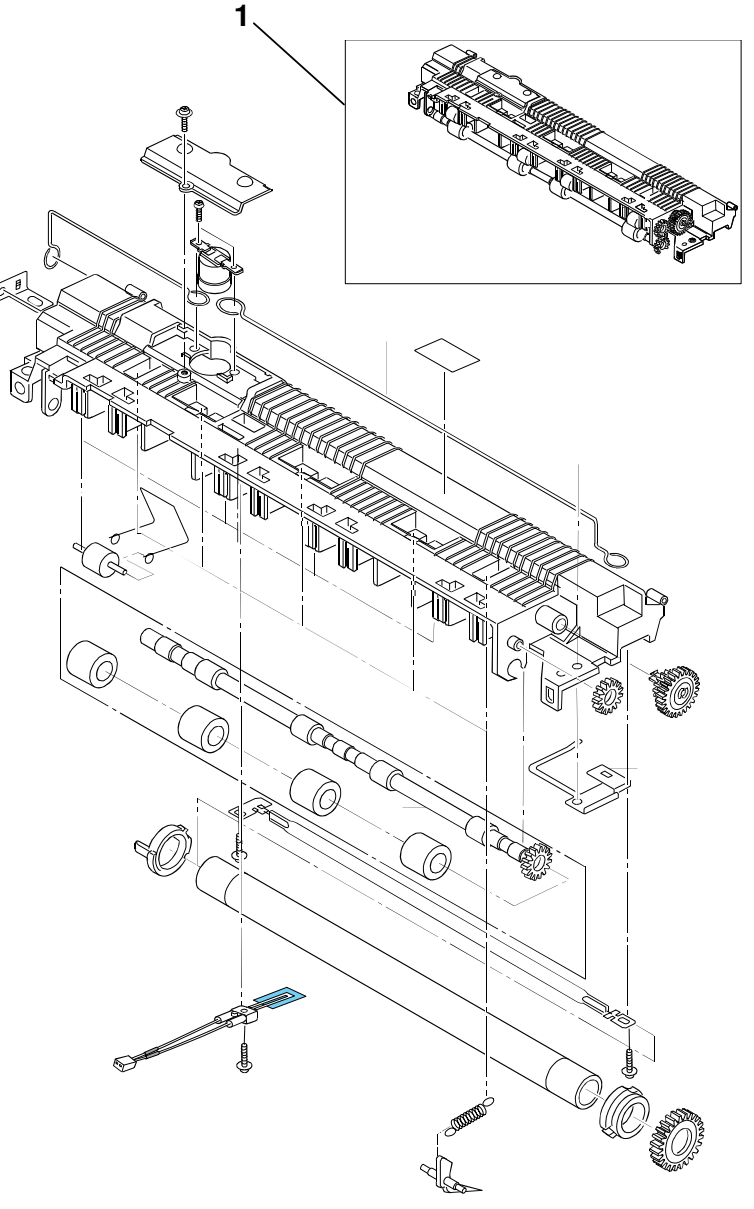

H911C904.WMF

| Index<br>No. | Part No   | Description      | Q'tv |    | H911 | H912 |    |    |
|--------------|-----------|------------------|------|----|------|------|----|----|
|              | i art no. | Description      | Qty  | 21 | 27   | 29   | 17 | 27 |
| 1            | H911 9534 | Fusing Unit-110V | 1    |    |      |      | 0  |    |
| 1            | H911 9535 | Fusing Unit-220V | 1    | 0  | 0    | 0    |    | 0  |

### 6. PLATE-UPPER UNIT ASSEMBLY

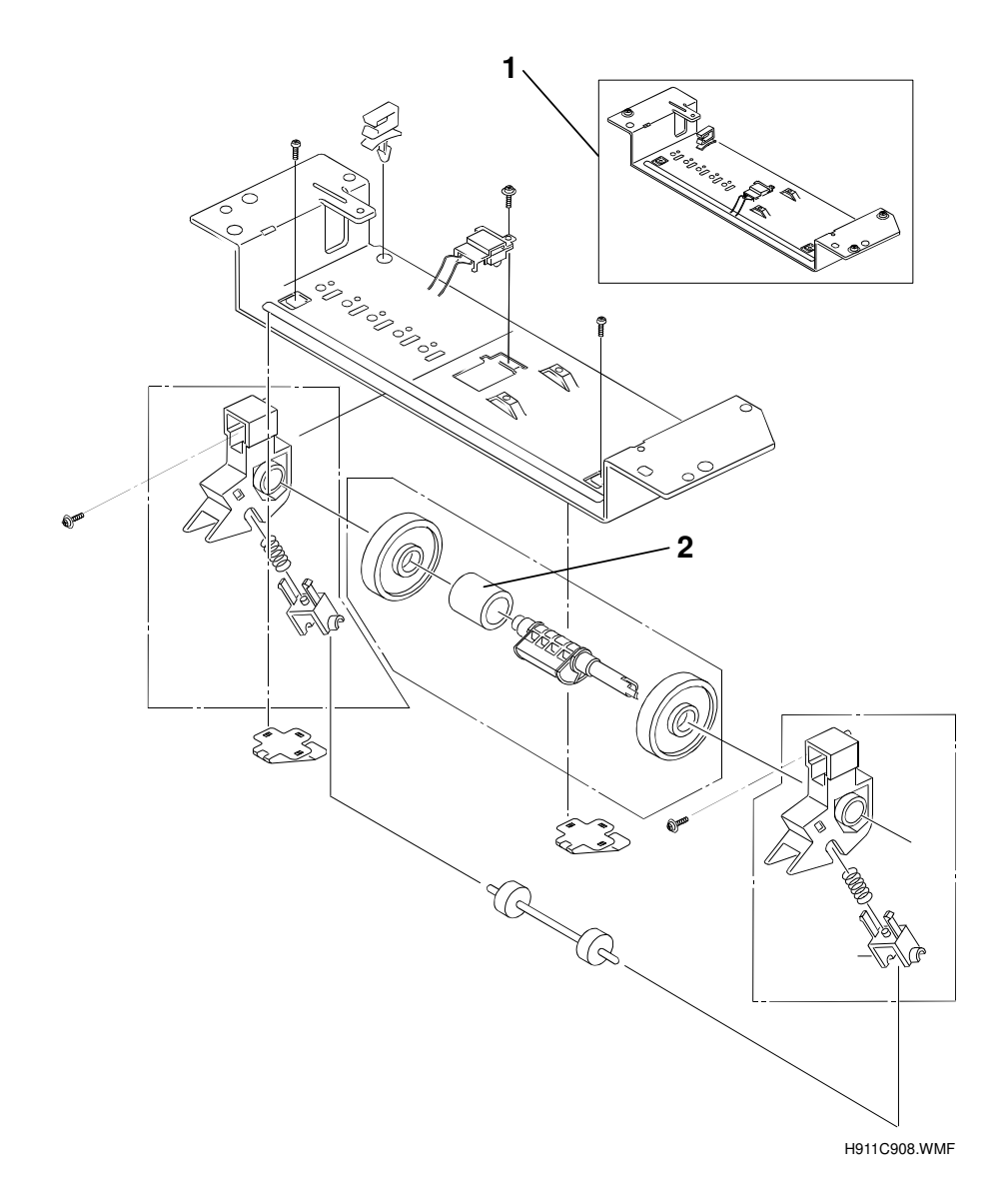

| Index | Part No   | Description          | Q'tv |    | H911 | H912 |    |    |
|-------|-----------|----------------------|------|----|------|------|----|----|
| No.   | i un no.  | Description          | Qty  | 21 | 27   | 29   | 17 | 27 |
| 1     | H911 9537 | Upper Metal Plate    | 1    | 0  | 0    | 0    | 0  | 0  |
| 2     | H911 9538 | Paper Pick-up Roller | 1    | 0  | 0    | 0    | 0  | 0  |

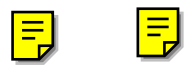

#### 7. OPE UNIT

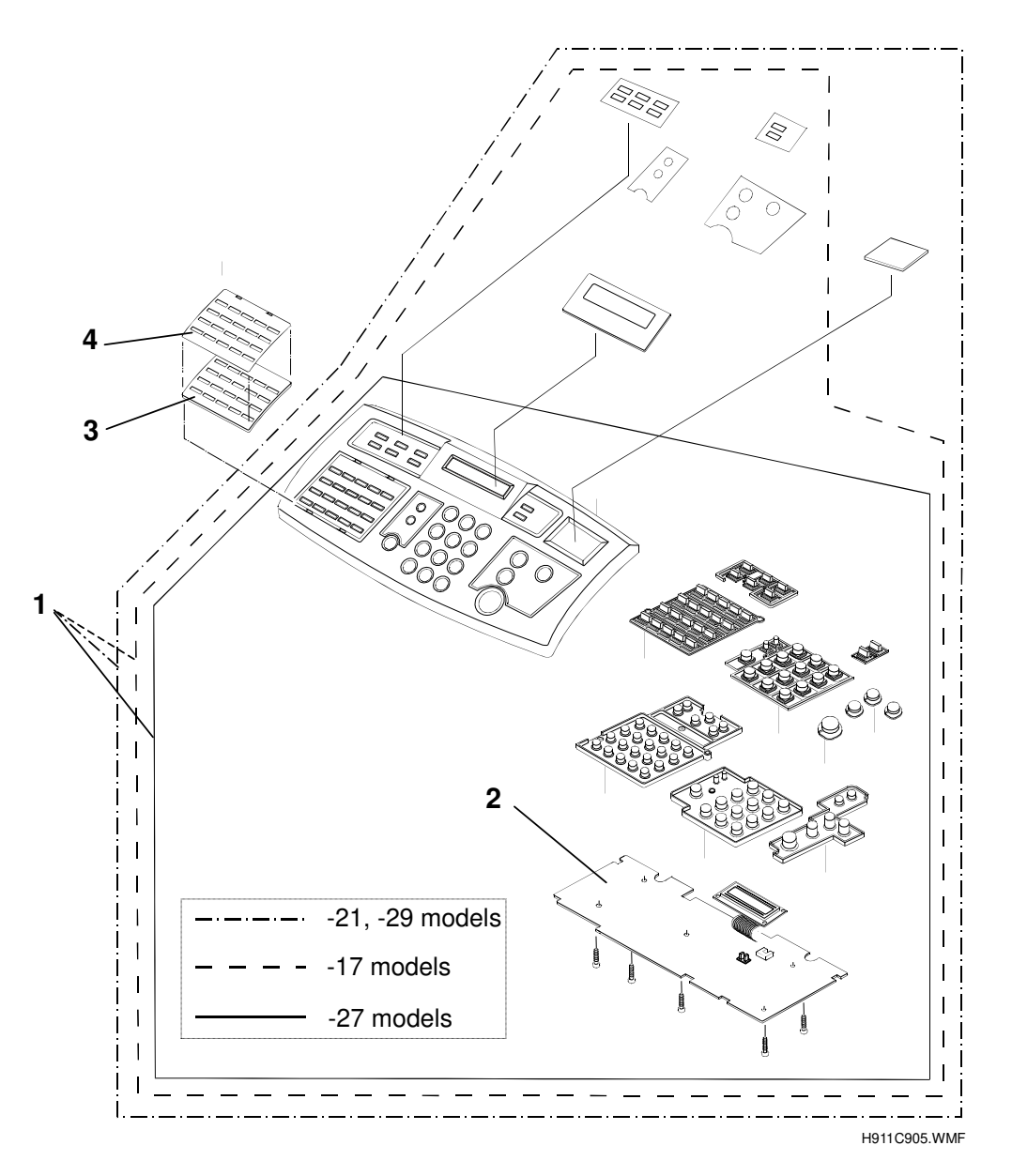

| Index Part No |           | Description               | O'ty |    | H911 |    | HS | 912 | 1            |
|---------------|-----------|---------------------------|------|----|------|----|----|-----|--------------|
| No.           | Fart NO.  | Description               | Gruy | 21 | 27   | 29 | 17 | 27  |              |
| 1             | H911 9539 | OP-Port Unit-Upper: USA   | 1    |    |      |    | 0  |     |              |
| 1             | H911 9540 | OP-Port Unit-Upper: EU    | 1    |    | 0    |    |    | 0   |              |
| 1             | H911 9574 | OP-Port Unit-Upper: Asia  | 1    |    |      | 0  |    |     | MB003        |
| 1             | H911 9569 | OP-Port Unit-Upper: China | 1    | 0  |      |    |    |     |              |
| 2             | H911 9541 | PCB-OP-Port               | 1    | 0  | 0    | 0  | 0  | 0   |              |
| 3             | H911 9575 | Quick Dial Sheet          | 1    | 0  | 0    | 0  | 0  | 0   | <u>MB003</u> |
| 4             | H911 9576 | Quick Dial Sheet Cover    | 1    | 0  | 0    | 0  | 0  | 0   | <u>MB003</u> |

#### 8. SCAN UPPER ASSEMBLY

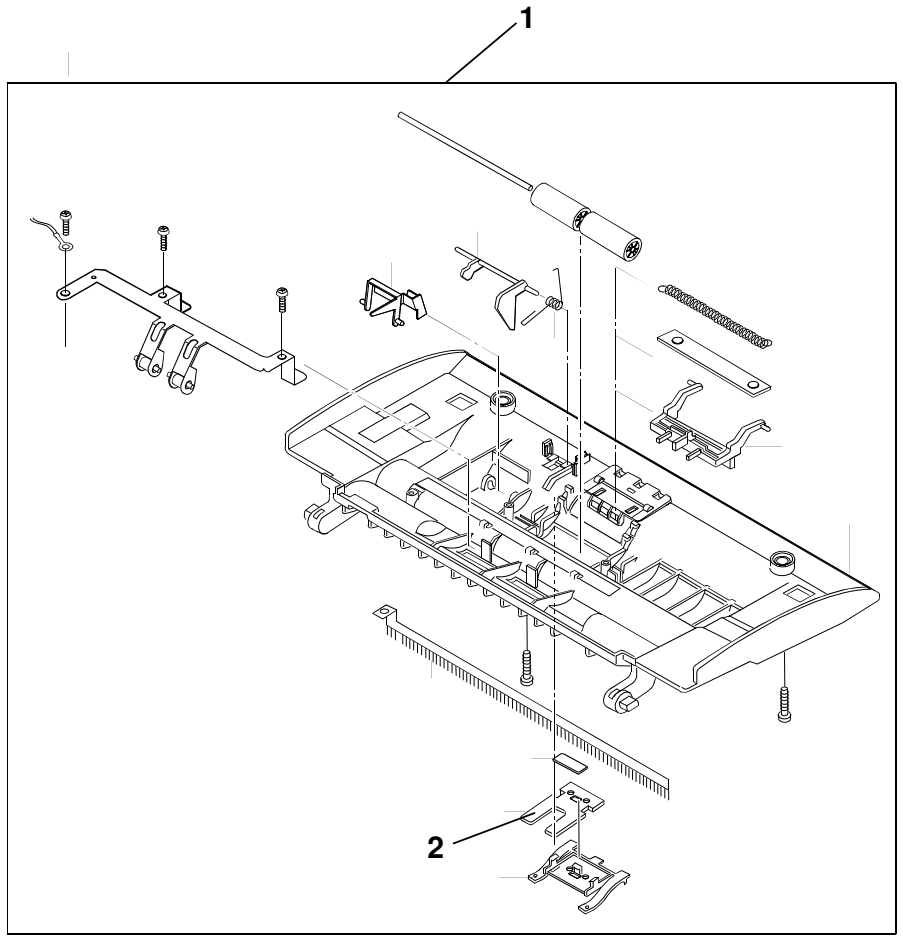

H911C906.WMF

| Index | Part No.  | Description        | Q'ty | H911 |    |    | H912 |    |
|-------|-----------|--------------------|------|------|----|----|------|----|
| No.   |           |                    |      | 21   | 27 | 29 | 17   | 27 |
| 1     | H911 9542 | Scanner Upper Unit | 1    | 0    | 0  | 0  | 0    | 0  |
| 2     | H911 9559 | ADF Rubber Plate   | 1    | 0    | 0  | 0  | 0    | 0  |

#### 9. FRONT ASSEMBLY

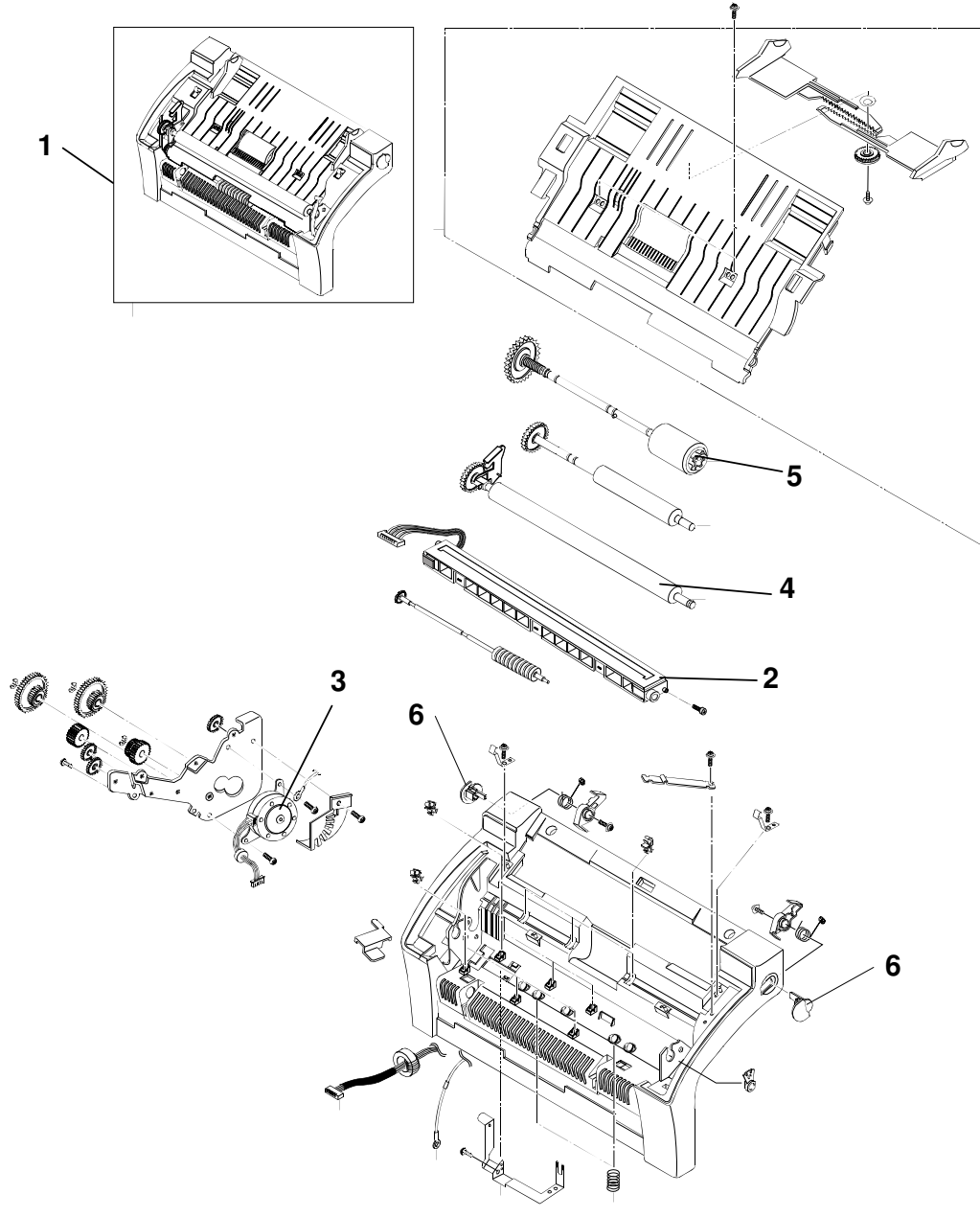

H911C907.WMF

|   | Index | Part No   | Description             | Q'ty | O'ty H911 |    |    | H912 |    | Ī            |
|---|-------|-----------|-------------------------|------|-----------|----|----|------|----|--------------|
|   | No.   | Fart NO.  | Description             |      | 21        | 27 | 29 | 17   | 27 |              |
|   | 1     | H911 9543 | Scanner Unit-1b         | 1    |           |    |    | 0    | 0  |              |
|   | 1     | H911 9560 | Scanner Unit-1a         | 1    | 0         | 0  | 0  |      |    |              |
|   | 2     | H911 9561 | Contact Image Sensor-1b | 1    |           |    |    | 0    | 0  |              |
|   | 2     | H911 9562 | Contact Image Sensor-1a | 1    | 0         | 0  | 0  |      |    |              |
|   | 3     | H911 9563 | TX Motor                | 1    | 0         | 0  | 0  | 0    | 0  |              |
|   | 4     | H911 9544 | White Roller            | 1    | 0         | 0  | 0  | 0    | 0  |              |
|   | 5     | H911 9545 | ADF Feed Roller         | 1    | 0         | 0  | 0  | 0    | 0  |              |
| Ξ | 6     | H911 9580 | Open Button - Scanner   | 2    | 0         | 0  | 0  | 0    | 0  | <u>MB005</u> |
|   |       |           |                         |      |           |    |    |      |    | -            |

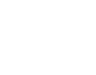

#### PARTS CATALOG INDEX

| Part No.   | Part No. Description          |      |
|------------|-------------------------------|------|
| H911 1000  | User's Guide – NA/Asia        | 1-*  |
| H911 1001  | Quick Guide - EU              | 1-*  |
| H911 1016  | Quick Guide - China           | 1-*  |
| H911 9500  | PSU-110V                      | 1-1  |
| H911 9501  | PSU-220V                      | 1-1  |
| H911 9502  | Laser Unit                    | 1-2  |
| H911 9503  | By-pass Tray: 1a              | 1-3  |
| H911 9504  | By-pass Tray: 1b              | 1-3  |
| H911 9505  | PCB-NCU: USA                  | 1-5  |
| H911 9506  | PCB-NCU: EU                   | 1-5  |
| H911 9507  | RX Drive Unit                 | 1-6  |
| H911 9508  | Connecter Board-Scanner : L1b | 1-7  |
| H911 9509  | Top Cover                     | 1-8  |
| H911 9511  | Rear Cover                    | 1-9  |
| H911 9512  | Paper Exit Tray               | 1-10 |
| H911 9513  | Document Guide                | 1-11 |
| H911 9514  | Document Tray                 | 1-12 |
| H911 9515  | Flat Cable                    | 2-1  |
| H911 9516  | Harness-Laser Unit            | 2-2  |
| H911 9517A | Harness-Power Pack            | 2-3  |
| H911 9518  | Harness-NCU                   | 2-4  |
| H911 9519  | PCB-Main Board: 1a            | 2-5  |
| H911 9520  | PCB-Main Board: 1b            | 2-5  |
| H911 9522  | Paper Pick-up Cam             | 3-1  |
| H911 9523  | Solenoid-Paper Pick-up        | 3-2  |
| H911 9524  | Power Pack                    | 3-3  |
| H911 9525  | Connector Board-Main          | 3-5  |
| H911 9526  | Transfer Roller               | 3-6  |
| H911 9527  | Friction Pad Ass'y            | 3-7  |
| H911 9528  | Paper Knockup Ass'y           | 3-10 |
| H911 9529  | Paper Feed Roller             | 4-4  |
| H911 9530  | Pressure Roller               | 4-7  |
| H911 9531  | Sensor Board                  | 4-8  |
| H911 9532  | Cover Open Sensor             | 4-9  |
| H911 9534  | Fusing Unit-110V              | 5-1  |
| H911 9535  | Fusing Unit-220V              | 5-1  |
| H911 9536  | Cooling Fan                   | 4-11 |
| H911 9537  | Upper Metal Plate             | 6-1  |
| H911 9538  | Paper Pick-up Roller          | 6-2  |
| H911 9539  | OP-Port Unit-Upper: USA       | 7-1  |
| H911 9540  | OP-Port Unit-Upper: EU        | 7-1  |
| H911 9541  | PCB-OP-Port                   | 7-2  |
| H911 9542  | Scanner Upper Unit            | 8-1  |
| H911 9543  | Scanner Unit-1b               | 9-1  |
| H911 9544  | White Roller                  | 9-4  |

| Part No.  | Description                   | Section and<br>Index No. |
|-----------|-------------------------------|--------------------------|
| H911 9545 | ADF Feed Roller               | 9-5                      |
| H911 9546 | Cap-Left Side                 | 1-4                      |
| H911 9547 | PCB-Hook                      | 3-4                      |
| H911 9548 | Side Friction Pad-Left        | 3-8                      |
| H911 9549 | Side Friction Pad-Right       | 3-9                      |
| H911 9550 | Paper Pick-up Gear Ass'y      | 3-11                     |
| H911 9551 | Sensor Actuator- Paper Exit   | 4-1                      |
| H911 9552 | AIO Guide Rail-Right          | 4-2                      |
| H911 9553 | AIO Guide Rail-Left           | 4-3                      |
| H911 9554 | Sensor Actuator-Paper End     | 4-5                      |
| H911 9555 | Sensor Actuator-Paper Feed    | 4-6                      |
| H911 9559 | ADF Rubber Plate              | 8-2                      |
| H911 9560 | Scanner Unit-1a               | 9-1                      |
| H911 9561 | Contact Image Sensor-1b       | 9-2                      |
| H911 9562 | Contact Image Sensor-1a       | 9-2                      |
| H911 9563 | TX Motor                      | 9-3                      |
| H911 9564 | PCB-NCU: Asia                 | 1-5                      |
| H911 9565 | Handset                       | 1-13                     |
| H911 9566 | Handset Cradle                | 1-14                     |
| H911 9567 | PSU-220V ' China              | 1-1                      |
| H911 9568 | PCB-NCU: China                | 1-5                      |
| H911 9569 | OP-Port Unit-Upper: China     | 7-1                      |
| H911 9570 | Telephone Cable               | 1-*                      |
| H911 9571 | Monitor Speaker               | 2-6                      |
| H911 9572 | Quenching Lamp                | 4-10                     |
| H911 9573 | Rubber Foot                   | 2-7                      |
| H911 9574 | OP-Port Unit-Upper: Asia      | 7-1                      |
| H911 9575 | Quick Dial Sheet              | 7-3                      |
| H911 9576 | Quick Dial Sheet Cover        | 7-4                      |
| H911 9577 | Connecter Board-Scanner : L1a | 1-7                      |
| H911 9578 | Carton Box – L1a China        | 1-*                      |
| H911 9579 | PCB-Main Board: 1a China      | 2-5                      |
| H911 9580 | Open Button - Scanner         | 9-6                      |